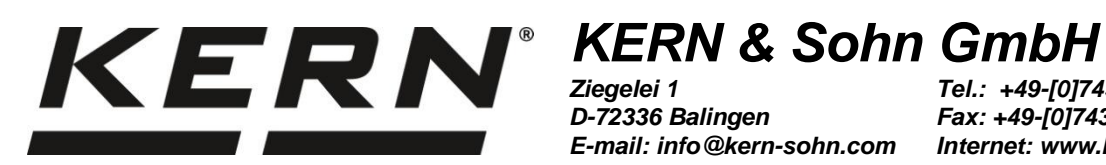

D-72336 Balingen E-mail: info@kern-sohn.com

Tel.: +49-[0]7433-9933-0 Fax: +49-[0]7433-9933-149 Internet: www.kern-sohn.com

## Návod k obsluze Univerzální sada ke stanovení hustoty pro analytické váhy firmy KERN

# **KERN YDB-03**

Verze 1.7 2025-01 CZ

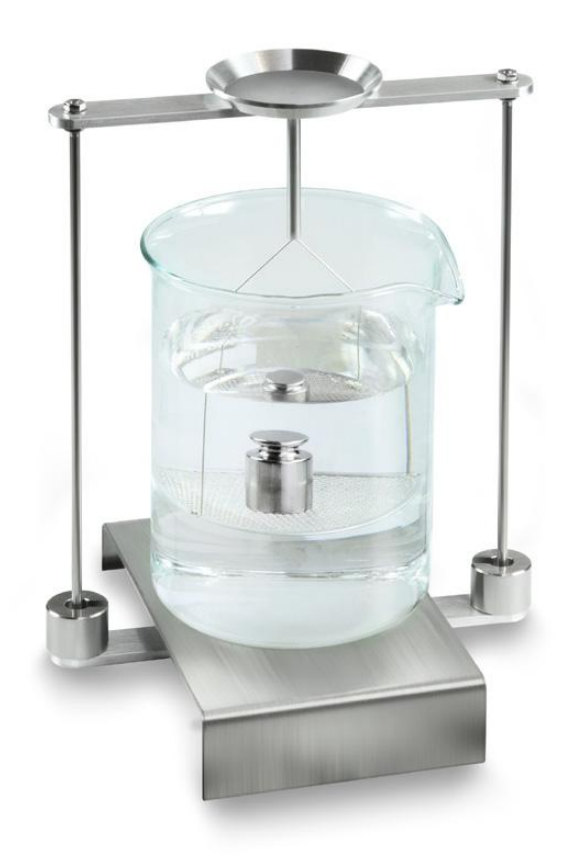

YDB-03-BA-cz-2517

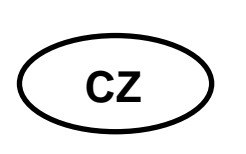

### **KERN YDB-03**

Verze 1.7 2025-01 Návod k obsluze Univerzální sada pro stanovení hustoty pro analytické váhy firmy KERN

### Obsah

| 1 | ÚVOD.          |                                                                          | 4    |  |  |  |
|---|----------------|--------------------------------------------------------------------------|------|--|--|--|
|   | 1.1 R          | OZSAH DODÁVKY                                                            | 4    |  |  |  |
| 2 | ROZMĚRY [MM]7  |                                                                          |      |  |  |  |
| 3 | PRINC          | IP STANOVENÍ HUSTOTY                                                     | 10   |  |  |  |
|   | 31 0           |                                                                          | 11   |  |  |  |
|   |                |                                                                          | 40   |  |  |  |
| 4 | PRIPR          |                                                                          | 12   |  |  |  |
|   | 4.1 S          | EZNAM PŘIŘAZENÍ ADAPTÉRŮ A VYROVNÁVACÍCH ZÁVAŽÍ                          | 13   |  |  |  |
|   | 4.2 P          |                                                                          | 14   |  |  |  |
|   | 4.3 IN         | ISTALACE                                                                 | 15   |  |  |  |
|   | 4.3.1          | Instalace cody pro stanovení hustoty                                     | 10   |  |  |  |
|   | 4.5.2          |                                                                          | 10   |  |  |  |
| 5 | STANC          | OVENI HUSTOTY PEVNYCH TELES                                              | . 18 |  |  |  |
|   | 5.1 V          | ÁHY SÉRIE KERN ABS-N, ACS                                                | 18   |  |  |  |
|   | 5.1.1          | Vyvolání režimu stanovení hustoty pevných těles                          | 18   |  |  |  |
|   | 5.1.2          | Stanovení hustoty klesajících pevných těles (d > 1 g/cm <sup>3</sup> )   | 21   |  |  |  |
|   | 5.1.3          | Stanovení hustoty plovoucích pevných těles (d < 1 g/cm <sup>3</sup> )    | 23   |  |  |  |
|   | 5.2 S          | ÉRIE KERN TACS, TACJ                                                     | 26   |  |  |  |
|   | 5.2.1          | Nastavení parametrů                                                      | 26   |  |  |  |
|   | 5.2.2          | Stanoveni nustoty kiesajicich pevnych teles (d > 1 g/cm <sup>3</sup> )   | 32   |  |  |  |
|   | 5.2.3          | Stanovení nustoty plovoucích pevných teles (a < 1 g/cm²)                 | 34   |  |  |  |
|   | 5.3 V          | AHY SERIE RERN AD I                                                      | 27   |  |  |  |
|   | 532            | Zadání hustoty nomocné kapaliny                                          | 38   |  |  |  |
|   | 533            | Stanovení hustoty klesajících nevných těles (d > 1 $\alpha/cm^3$ )       | 39   |  |  |  |
|   | 5.3.4          | Stanovení hustoty plovoucích pevných těles ( $d < 1 g/cm^3$ )            | 40   |  |  |  |
|   | 5.4 V          | ÁHY SÉRIE KERN AES-C                                                     | 42   |  |  |  |
|   | 5.4.1          | Vyvolání režimu stanovení hustoty pevných těles                          | 42   |  |  |  |
|   | 5.4.2          | Stanovení hustoty klesajících pevných těles (d > 1 g/cm3):               | 45   |  |  |  |
|   | 5.4.3          | Stanovení hustoty plovoucích pevných těles (d < 1 g/cm3):                | 46   |  |  |  |
|   | 5.5 V          | ÁHY SÉRIE KERN ALS-A                                                     | 47   |  |  |  |
|   | 5.5.1          | Stanovení hustoty klesajících pevných těles (d > 1 g/cm <sup>3</sup> ):  | 47   |  |  |  |
|   | 5.5.2          | Stanovení hustoty plovoucích pevných těles (d < 1 g/cm <sup>3</sup> ):   | 49   |  |  |  |
|   | 5.6 S          | ÉRIE KERN ALT-B, TALJG-A, TALSG-A                                        | 50   |  |  |  |
|   | 5.6.1          | Stanovení hustoty klesajících pevných těles (d > 1 g/cm <sup>3</sup> ):  | 50   |  |  |  |
|   | 5.6.2          | Stanoveni hustoty plovoucich pevnych teles (d < 1 g/cm <sup>3</sup> ):   | 52   |  |  |  |
|   | 5./ V          | AHY SERIE KERN AE I                                                      | 53   |  |  |  |
|   | 5.7.1<br>5.7.2 | vyvolani metody "Pevne teleso" a zavadeni parametru pomocne kapaliny     | 57   |  |  |  |
|   | 573            | Stanovení hustoty plovoucích povných těles ( $d > 1$ g/cm <sup>3</sup> ) | 50   |  |  |  |
|   | 571            | Zanisování stanovení hustoty                                             | 60   |  |  |  |
|   | 5.8 \$         | ÉRIE KERN ABP                                                            | 62   |  |  |  |
|   | 5.8.1          | Instalace sady pro stanovení hustoty                                     | 62   |  |  |  |
|   | 5.8 2          | Nastavení parametrů                                                      | 63   |  |  |  |
|   | 5.8.3          | Stanovení hustoty klesajících pevných těles (d > 1 g/cm <sup>3</sup> )   | 70   |  |  |  |
|   | 5.8.4          | Stanovení hustoty plovoucích pevných těles (d < 1 a/cm <sup>3</sup> )    | 72   |  |  |  |
|   | 5.9 S          | ÉRIE KERN TADS-A, TADT-A                                                 | 72   |  |  |  |
|   | 5.9.1          | Instalace sady pro stanovení hustoty                                     | 72   |  |  |  |

|   | 5.9.2 Provedení stanovení hustoty                                                                                                    | 72                                                                   |
|---|----------------------------------------------------------------------------------------------------|----------------------------------------------------------------------|
| 6 | STANOVENÍ HUSTOTY KAPALINY                                                                                                    | 75                                                                   |
|   | <ul> <li>6.1 STANOVENÍ OBJEMU PONORNÉHO TĚLÍSKA</li> <li>6.2 VÁHY SÉRIE KERN ABS-N /ABJ-NM, ACS / ACJ</li> <li>6.2.2 Stanovení hustoty zkoušené kapaliny</li> <li>6.3 SÉRIE KERN TACS / TACJ</li> <li>6.3.1 Nastavení parametrů</li> <li>6.3.2 Stanovení hustoty zkoušené kapaliny</li> <li>6.4 VÁHY SÉRIE KERN ABT</li> <li>6.4.2 Zadání hustoty výtlačného tělíska</li> <li>6.4.3 Stanovení hustoty zkoušené kapaliny</li> <li>6.5 VÁHY SÉRIE KERN AES-C</li> <li>6.5.2 Stanovení hustoty zkoušené kapaliny</li> </ul> | 75<br>76<br>78<br>81<br>81<br>86<br>89<br>91<br>92<br>94<br>96<br>97 |
|   | 6.7 KERN ALT-B, TALJG-A, TALSG-A                                                                                                    | 99                                                                   |
|   | 6.8 VÁHY SÉRIE KERN AET                                                                                                    | 101                                                                  |
|   | 6.8.1 Vyvolání metody "Kapalina" a zadávání objemu výtlačného tělíska                                                                                                    | 101                                                                  |
|   | 6.8.2 Stanovení hustoty zkousene kapaliny                                                                                                    | 102                                                                  |
|   | 6.9 SÉRIE KERN ABP                                                                                                    | 104                                                                  |
|   | 6.9.1 Instalace sady pro stanovení hustoty                                                                                                    | 106                                                                  |
|   | 6.9.2 Nastavení parametrů                                                                                                    | 107                                                                  |
|   | 6.9.3 Stanovení hustoty zkoumané kapaliny                                                                                                    | 111                                                                  |
|   | 6.10 SÉRIE KERN TADS-Á, TADT-A                                                                                                    | 113                                                                  |
|   | 6.10.1 Instalace sady pro stanovení hustoty                                                                                                    | 113                                                                  |
|   | 6.10.2 Provedení stanovení hustoty                                                                                                    | 113                                                                  |
| 7 | PODMÍNKY PŘESNÉHO MĚŘENÍ                                                                                                    | 114                                                                  |
|   | 7.1 VÝPOČET VÝSLEDKŮ                                                                                                    | 114                                                                  |
|   | 7.2 ČINITELE OVLIVŇUJÍCÍ CHYBU MĚŘENÍ                                                                                                    | 114                                                                  |
|   | 7.2.1 Vzduchové bublinky                                                                                                    | 114                                                                  |
|   | 7.2.2 Vzorek pevného tělesa                                                                                                    | 114                                                                  |
|   | 7.2.3 Kapaliny                                                                                                    | 115                                                                  |
|   | 7.2.4 Povrch                                                                                                    | 115                                                                  |
|   | 7.2.5 Výtlačné tělísko pro stanovení hustoty kapaliny                                                                                                    | 115                                                                  |
|   | 7.3 VSEOBECNE INFORMACE                                                                                                    | 115                                                                  |
|   | 7.3.1 Hustota / relativni nustota                                                                                                    | 115                                                                  |
| 8 |                                                                                                    | 115                                                                  |
| č |                                                                                                    |                                                                      |
| 9 | UZITEGNE POKYNY                                                                                                    | 117                                                                  |

## 1 Úvod

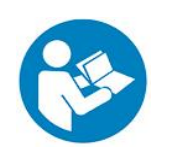

- Abyste zajistili spolehlivý a bezproblémový provoz, přečtěte si pozorně návod k obsluze.
- V tomto návodu jsou popsány pouze práce prováděné se sadou pro stanovení hustoty. Další informace ohledně obsluhy váhy se nacházejí v návodu k obsluze přiloženém ke každé váze.

#### 1.1 Rozsah dodávky

- Ihned po vybalení zkontrolujte, zda obal a sada pro stanovení hustoty nemají případná viditelná vnější poškození.
- ⇒ Ujistěte se, že všechny dostupné části jsou kompletní.

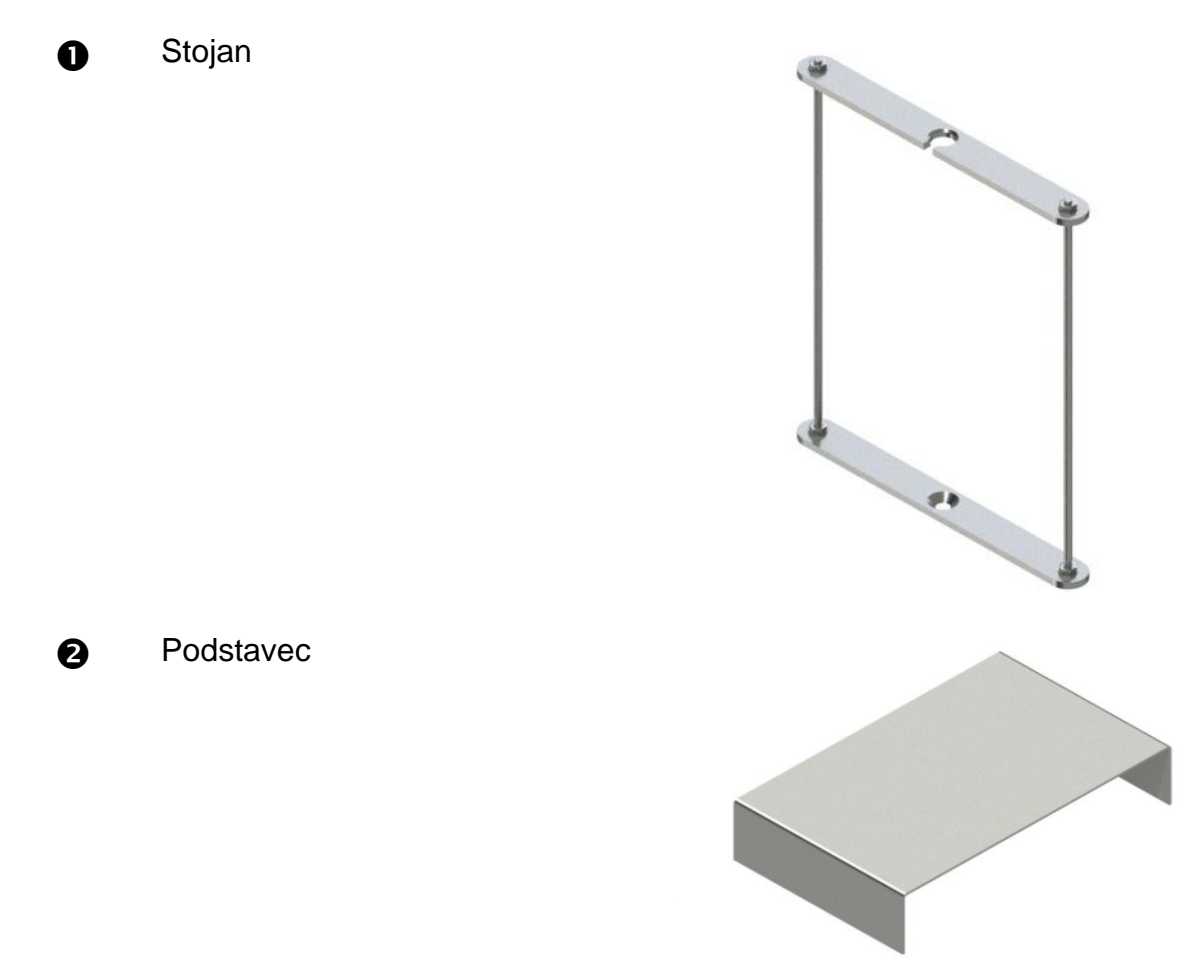

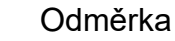

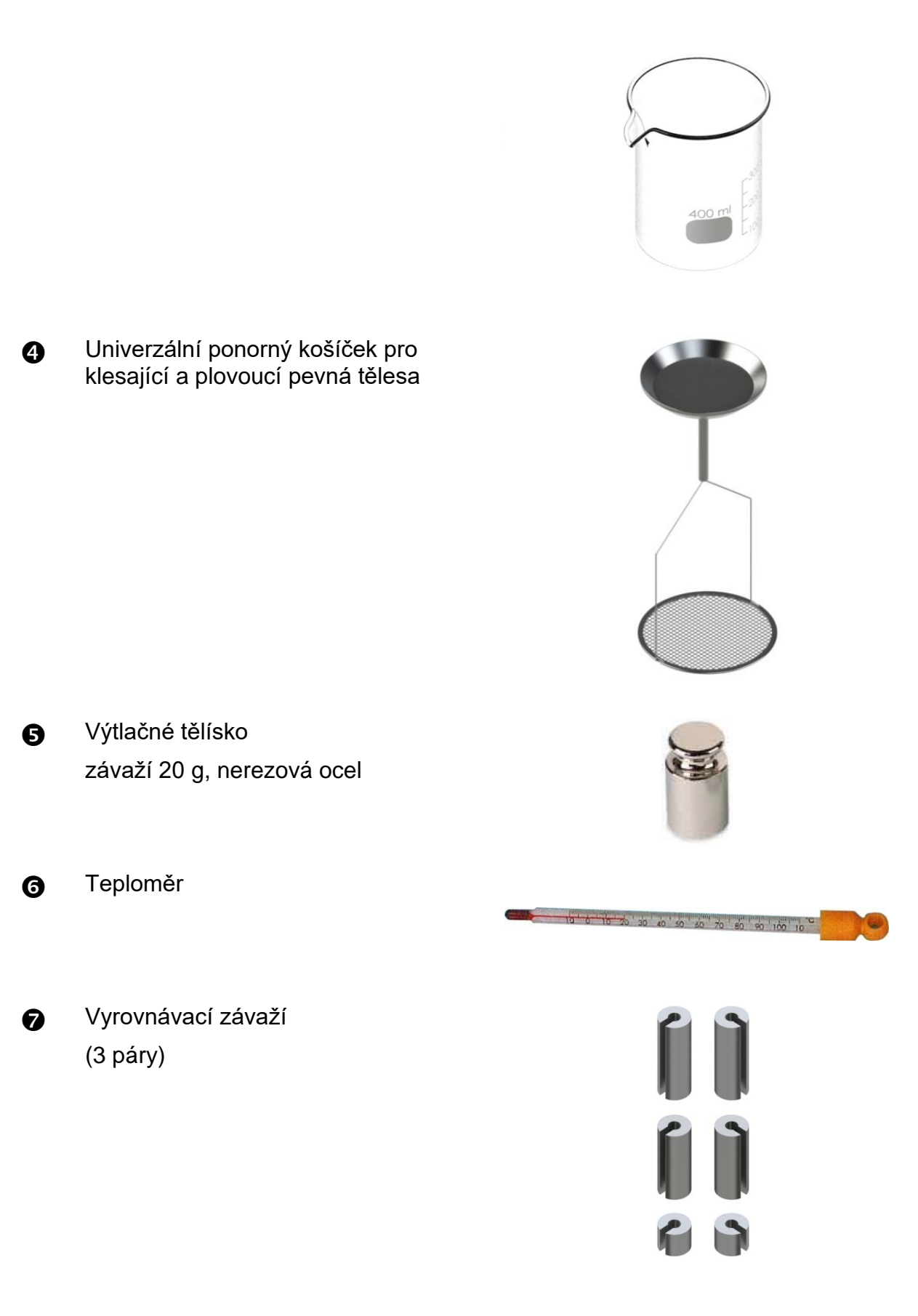

B

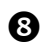

Adaptéry (5 kusy)

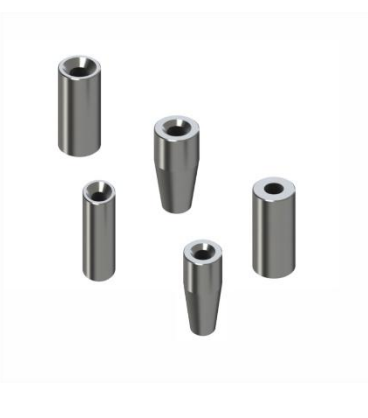

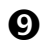

Imbusový klíč + šroub

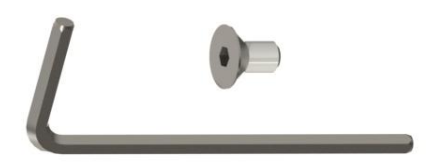

## 2 Rozměry [mm]

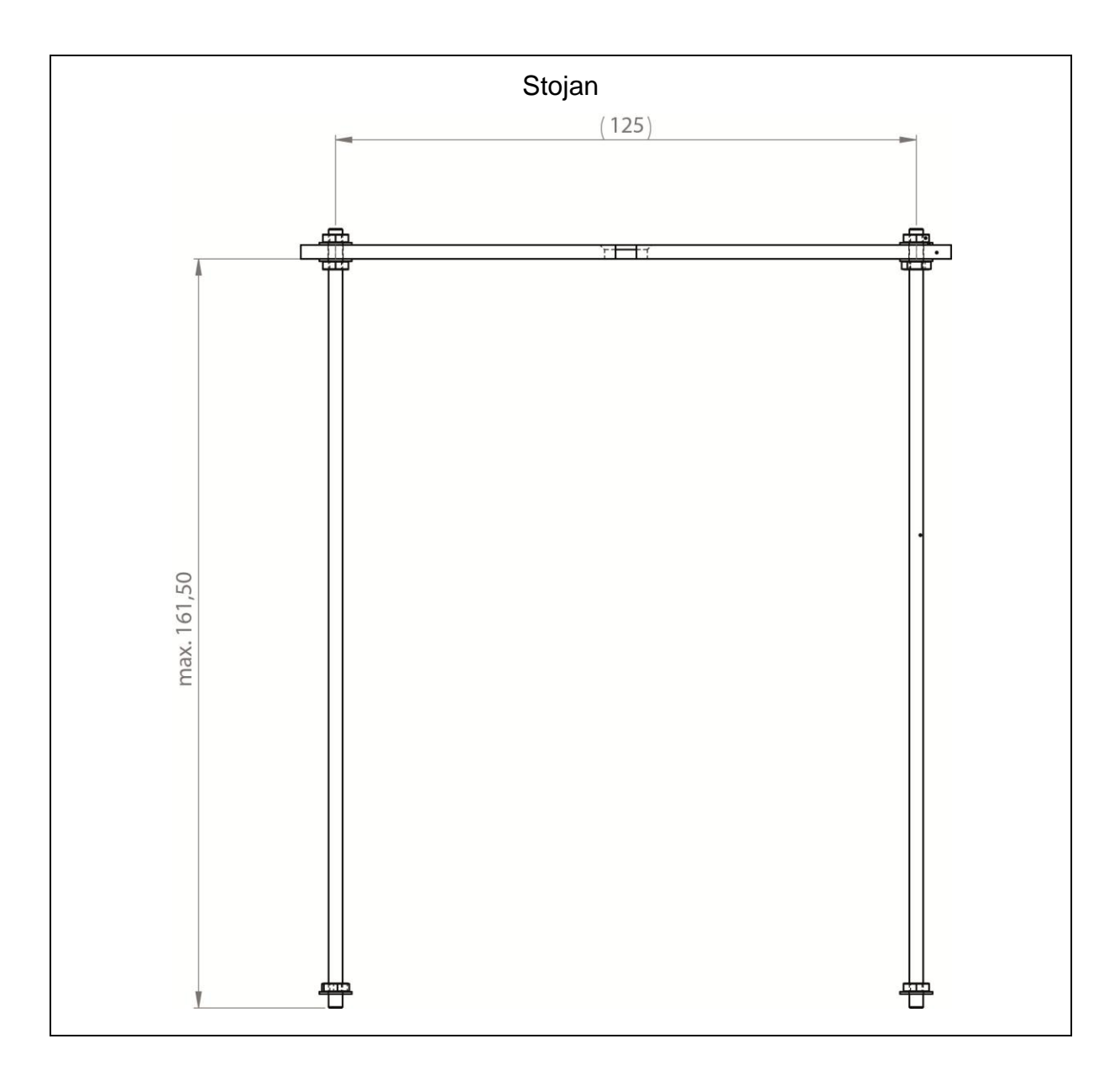

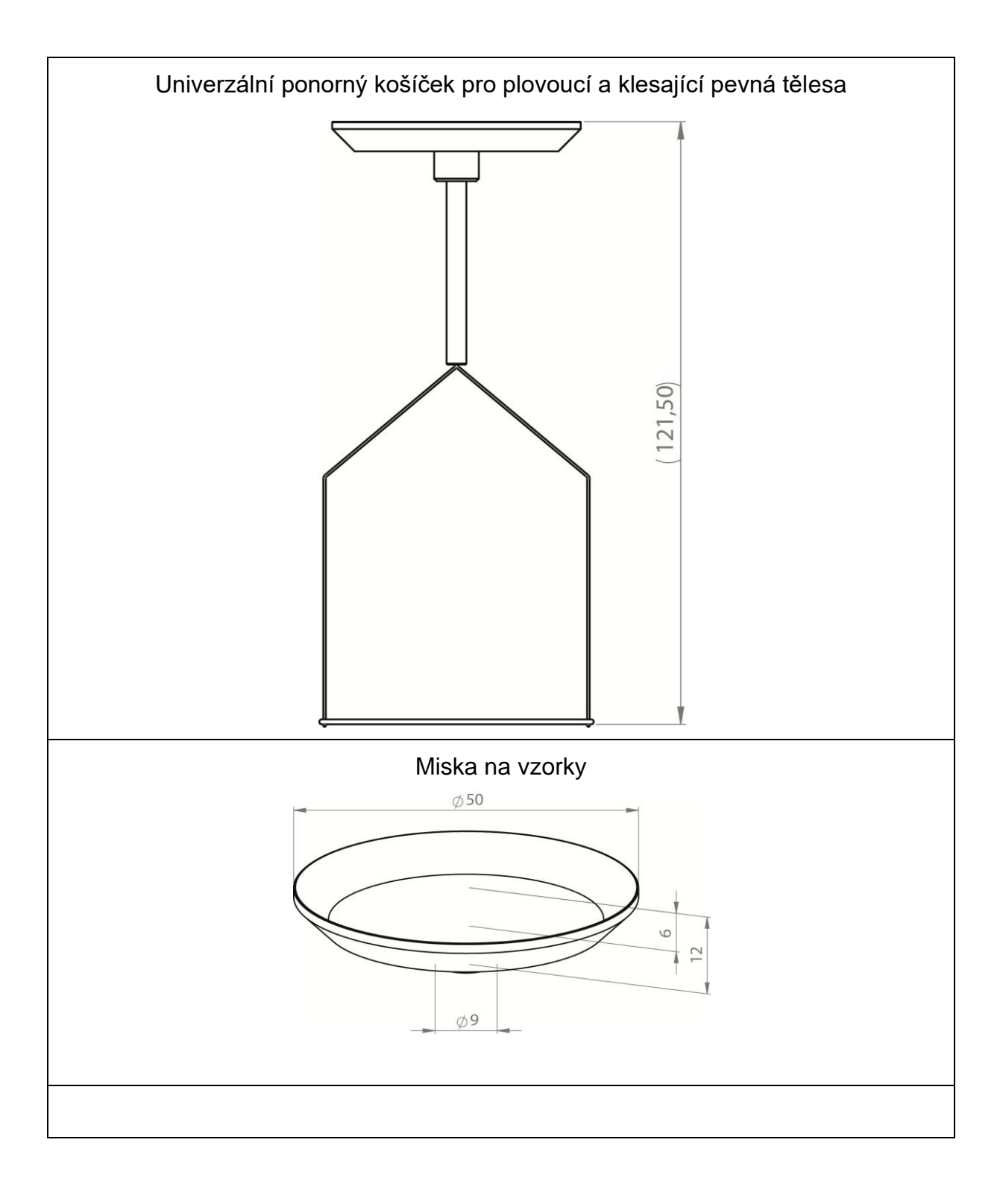

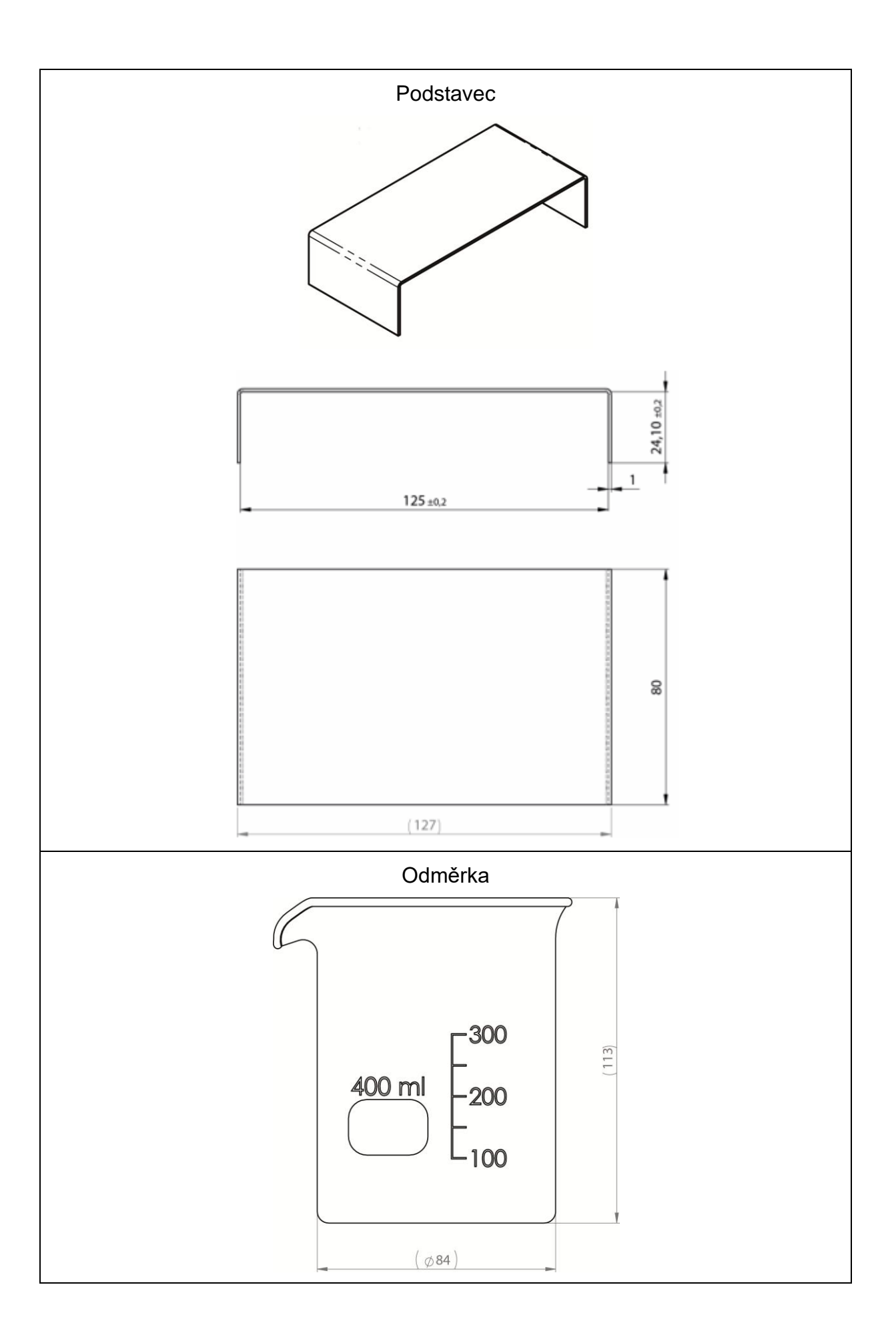

### 3 Princip stanovení hustoty

Tři důležité fyzikální veličiny: **objem** a **hmotnost** těles, jakož i **hustota** látky. Hmotnost a objem jsou navzájem spojeny prostřednictvím hustoty:

#### Hustota [ $\rho$ ] je poměr hmotnosti [m] k objemu [V].

$$\rho = -\frac{m}{V}$$

Jednotkou hustoty v soustavě SI je kilogram na metr krychlový (kg/m<sup>3</sup>). 1 kg/m<sup>3</sup> se rovná hustotě homogenního tělesa, které při hmotnosti 1 kg zabírá objem 1 m<sup>3</sup>. Jinými často používanými jednotkami jsou:

 $1 \frac{g}{cm^3}$ ,  $1 \frac{kg}{m^3}$ ,  $1 \frac{g}{l}$ 

Díky použití naší sady pro stanovení hustoty v kombinaci s našimi analytickými váhami firmy KERN můžete rychle a jistě stanovit hustotu pevných těles a kapalin. Ve způsobu práce se sadou pro stanovení hustoty se používá "**Archimédův zákon**":

TĚLESO PONOŘENÉ DO KAPALINY JE NADLEHČOVÁNO VZTLAKOVOU SILOU, ROVNAJÍCÍ SE TÍZE KAPALINY STEJNÉHO OBJEMU JAKO JE PONOŘENÁ ČÁST TĚLESA.

Díky tomu výpočet hustoty probíhá podle následujících vzorců:

#### Při stanovení hustoty pevných těles

Pomocí našich vah lze vážit pevné těleso jak ve vzduchu [A], tak i ve vodě [B]. Pokud známe hmotnost vytlačovaného média [ $\rho_0$ ], hustotu pevného tělesa [ $\rho$ ] vypočítáme následujícím způsobem:

$$\rho = \frac{A}{A-B} \rho_o$$

ρ = Hustota vzorku

- A = Hmotnost vzorku ve vzduchu
- B = Hmotnost vzorku v pomocné kapalině
- ρ<sub>o</sub> = Hustota pomocné kapaliny

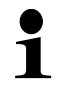

Aerodynamický vztlak není zohledněn ve vzorci.

#### Při stanovení hustoty kapaliny

Hustota kapaliny se stanoví pomocí ponorného tělíska se známým objemem [V]. Ponorné tělísko se váží jak ve vzduchu [A], tak i ve zkoumané kapalině [B].

V souladu s Archimédovým zákonem na těleso ponořené v kapalině působí vztlaková síla [G]. Tato síla je přímo úměrná tíhové síle (hmotnosti) kapaliny vytlačené objemem tělesa.

Objem [V] ponořeného tělesa se rovná objemu vytlačené kapaliny.

$$\rho = \frac{G}{V}$$

G = Vztlak ponorného tělíska

Vztlak ponorného tělíska =

Hmotnost ponorného tělíska ve vzduchu [A] – Hmotnost ponorného tělíska ve zkoumané kapalině [B]

A tedy:

$$\rho = \frac{A - B}{V} + \rho_L$$

- ρ = Hustota zkoumané kapaliny
- A = Hmotnost ponorného tělíska ve vzduchu
- B = Hmotnost ponorného tělíska ve zkoumané kapalině
- V = Objem ponorného tělíska

#### 3.1 Ovlivňující činitelé a zdroje chyb

- ⇒ aerodynamický vztlak
- ⇒ teplota
- ⇒ povrchové napětí kapaliny
- ⇒ přilnavost (adhese) kapaliny k drátu
- ⇒ vzduchové bublinky
- ⇒ hloubka ponoření misky na vzorky nebo ponorného tělíska
- ⇒ pórovitost pevného tělesa

## 4 Příprava

Sadu pro stanovení hustoty KERN YDB-03 můžete používat společně s následujícími analytickými váhami firmy KERN:

- ABJ-N, ABS-NM
- ABP
- ABT
- ACS, ACJ
- TACS, TACJ
- ADB, ADJ
- AES-C, AEJ-NM
- AET
- ALS-A, ALJ-A
- ALT-B
- TALJG-A, TALSG-A
- TADS-A, TADT-A

## 4.1 Seznam přiřazení adaptérů a vyrovnávacích závaží

Adaptéry:

| • | 0 | 9 | • | 0 |
|---|---|---|---|---|
| 1 | 2 | 3 | 4 | 5 |

#### Vyrovnávací závaží:

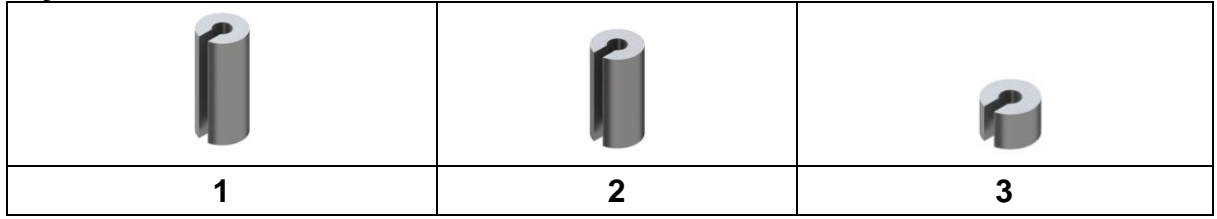

#### Zadání:

| Článek      | Adaptéry | Vyrovnávací závaží |
|-------------|----------|--------------------|
| ABJ-NM      | 1        | 2                  |
| ABP         | 4        | 1                  |
| ABS-N       | 1        | 2                  |
| ABT         | 1        | 1                  |
| ACJ         | 1        | 2                  |
| ACS         | 1        | 2                  |
| ADB         | 5        | Nevyžadováno       |
| ADJ         | 5        | Nevyžadováno       |
| AEJ-CM      | 2        | 3                  |
| AES-C       | 2        | 3                  |
| AET 100-5M  | 2        | Nevyžadováno       |
| AET 200-4NM |          | 3                  |
| AET 200-5DM |          | Nevyžadováno       |
| AET 500-4   |          | 3                  |
| ALJ-A       | 3        | Nevyžadováno       |
| ALS-A       | 3        | Nevyžadováno       |
| ALT-B       | 3        | Nevyžadováno       |
| TACJ        | 1        | 2                  |
| TACS        | 1        | 2                  |
| TADS-A      | 5        | Nevyžadováno       |
| TADT-A      | 5        | Nevyžadováno       |
| TALJG-A     | 3        | Nevyžadováno       |
| TALSG-A     | 3        | Nevyžadováno       |

#### 4.2 Příprava stojanu

Před nasazením stojanu na váhu namontujte adaptér příslušný pro danou váhu, viz seznam přiřazení. Kapitola 4.1.

Za tímto účelem použijte imbusový klíč a šrouby přiložené v balení.

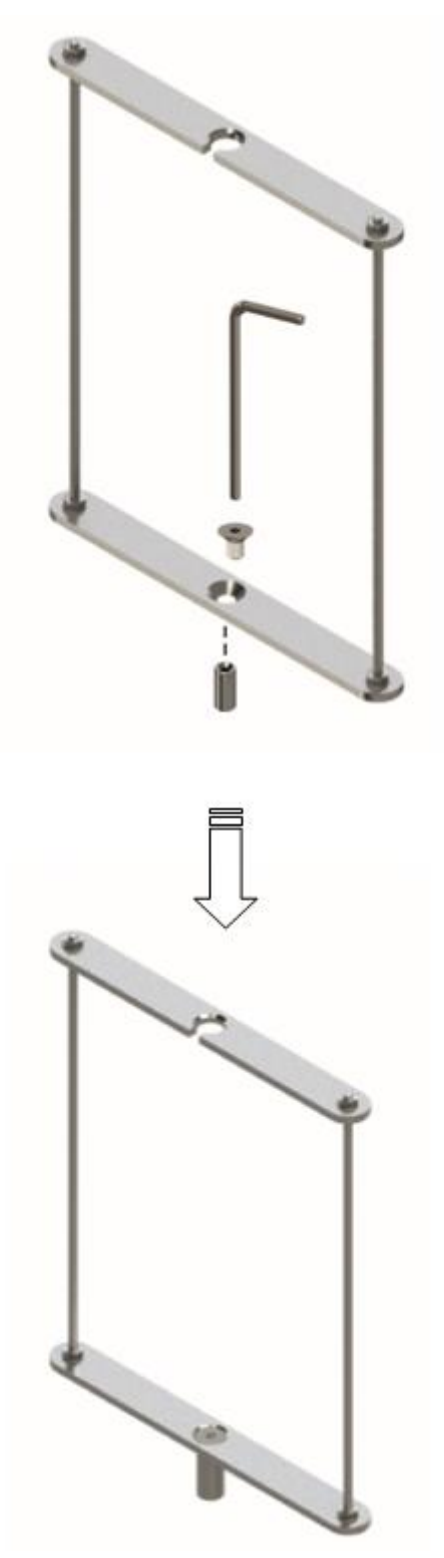

#### 4.3 Instalace

#### 4.3.1 Příprava váhy

- Pokud je to nutné, proveďte požadované justování před instalací sady pro stanovení hustoty.
  - Při nainstalované sadě pro stanovení hustoty není možné provést správné justování.
  - Za účelem provedení justování sejměte z váhy sadu pro stanovení hustoty a nasaďte standardní vážní desku.

⇒ Odpojte elektrické napájení <sub>2</sub> ıy.

Odstraňte standardní vážní desku a příslušenství, např. stínící prstenec a podstavec vážní desky.

1

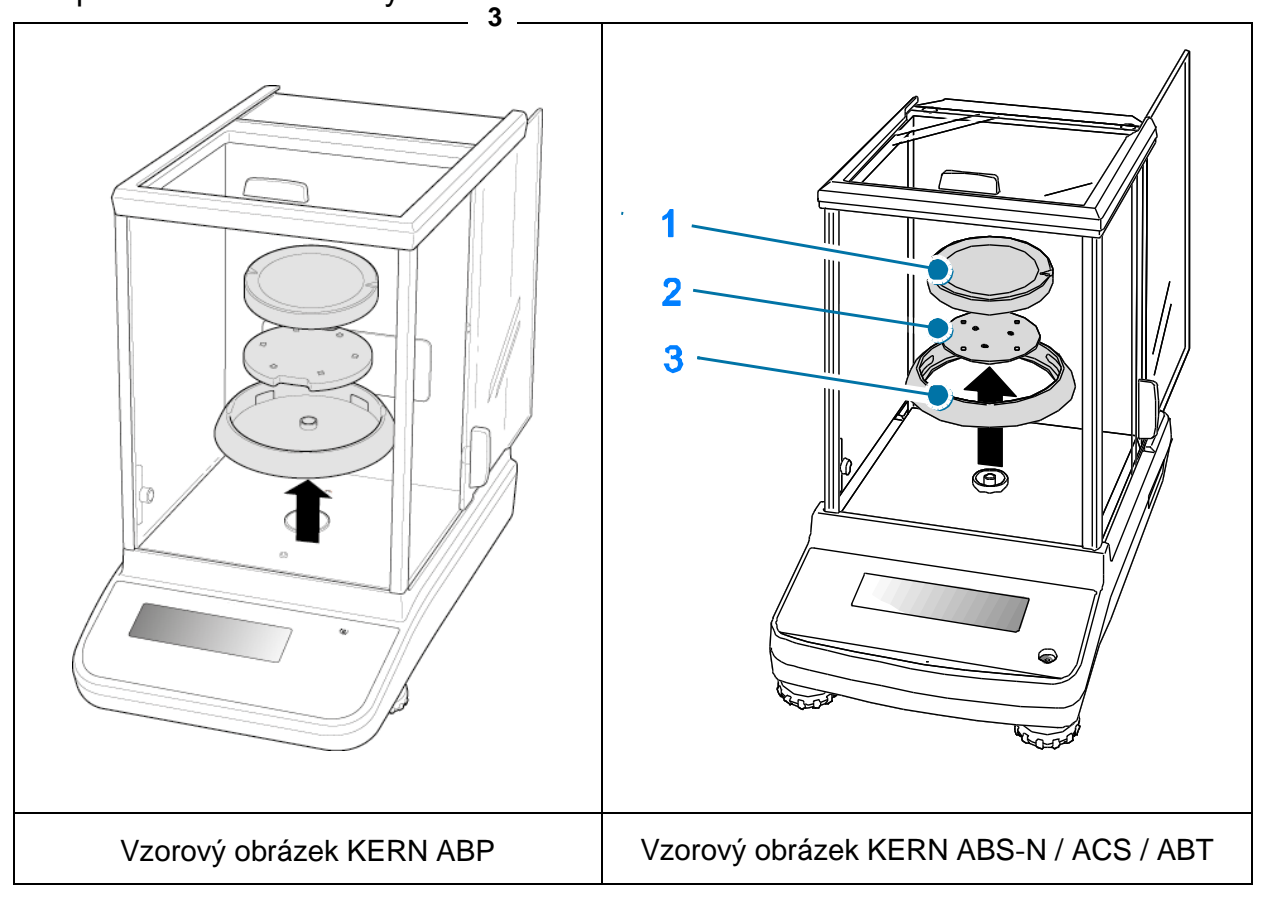

#### 4.3.2 Instalace sady pro stanovení hustoty

- Stojan vložte do vážní komory. Kulatý otvor v horní části stojanu musí být otočen ve směru, ze kterého vkládáte ponorný košíček.
- Postavte podstavec pro postavení odměrky na dno vážní komory tak, že jej přeložíte přes stojan. Nasměrujte jej tak, aby se nedotýkal nádoby.
- Pokud musíte postavit na podstavec kompenzační závaží, viz seznam přiřazení kapitola 4.1.
   Pokud se po zapnutí váhy zobrazí chybová zpráva "Nedotížení", použijte vyrovnávací závaží příslušná pro danou váhu.
- ⇒ Ponorný košíček zavěste na stojan. Musí být zavěšen ve středu výřezu.

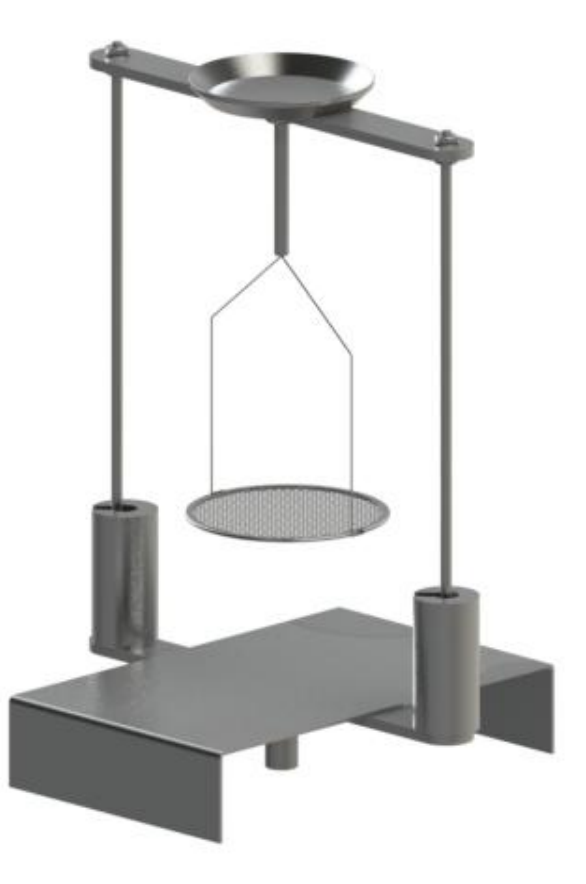

- ⇒ Zavřete skleněná dvířka. Připojte elektrické napájení váhy a zapněte váhu.
- ⇒ Tak dlouho temperujte teplotu kapaliny a nástrojů, až bude teplota konstantní. Zohledněte dobu zahřívání váhy.

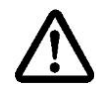

Abyste zabránili poškození ponorného košíčku způsobeného korozí, nenechávejte košíček ponořený v kapalině po delší dobu.

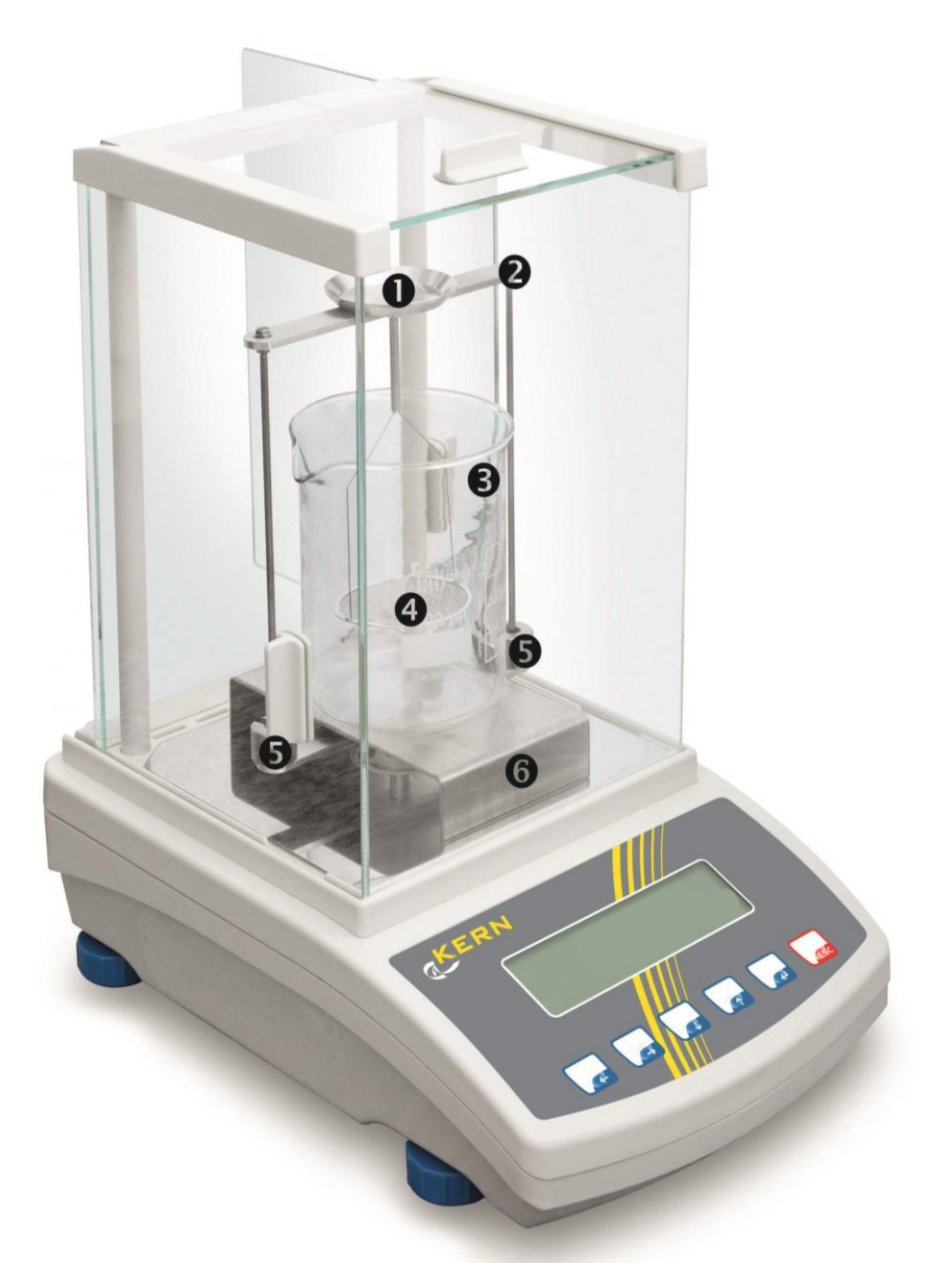

Vzorový obrázek váhy s nainstalovanou sadou pro stanovení hustoty KERN YDB-03

- Horní miska na vzorky ponorného košíčku
- 2 Stojan
- Odměrka
- **4** Spodní miska se sítkem ponorného košíčku
- Ovyrovnávací závaží
- 6 Podstavec

## 5 Stanovení hustoty pevných těles

Při stanovení hustoty pevných těles nejprve pevné těleso zvažte ve vzduchu a pak v pomocné kapalině se známou hustotou. Z rozdílu hmotností vyplývá vztlak, který software přepočítá na hustotu.

Jako pomocná kapalina se nejčastěji používá destilovaná voda nebo etanol; tabulky hustoty, viz kap. 8.

#### Příprava:

⇒ Nainstalujte sadu pro stanovení hustoty, viz kap. 4.3.2.

#### 5.1 Váhy série KERN ABS-N, ACS

#### 5.1.1 Vyvolání režimu stanovení hustoty pevných těles

⇒ Zapněte váhu použitím tlačítka ON/OFF.

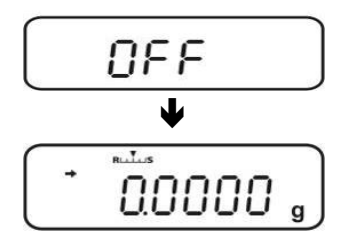

⇒ Vyvolejte menu: V režimu vážení stiskněte 2× tlačítko MENU.

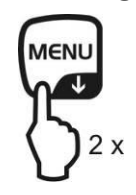

⇒ Několikrát stiskněte navigační tlačítka (♥ ↑), až se zobrazí indikace "APL.FUNC".

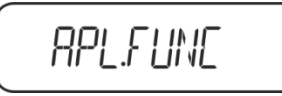

- ⇒ Stiskněte tlačítko PRINT.
- ⇒ Několikrát stiskněte navigační tlačítka (♥ ↑), až se zobrazí indikace "SG". Potvrďte stisknutím tlačítka TARE, zobrazí se indikace "SET" a pak aktuální nastavení.

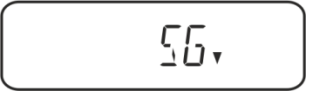

▷ Několikrát stiskněte navigační tlačítka (♥ ↑), až se zobrazí indikace "S.SG" (režim "Stanovení hustoty pevného tělesa").

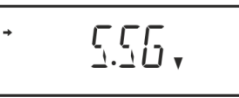

Potvrďte stisknutím tlačítka TARE. Zobrazí se indikace "SET" a pak název aktuálně nastavené pomocné kapaliny (např. voda).

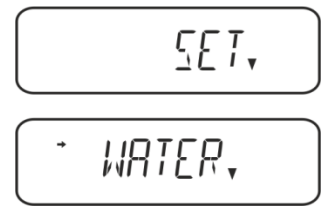

Destilovaná voda

⇒ Několikrát stiskněte navigační tlačítka (♥ ↑), až se zobrazí požadovaná pomocná kapalina.

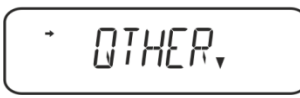

Libovolná pomocná kapalina se známou hustotou

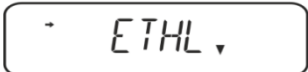

Etanol

Metanol

➡ Potvrďte výběr stisknutím tlačítka TARE; zobrazí se indikace "SET" a pak indikace sloužící pro zadání hodnoty teploty pomocné kapaliny.

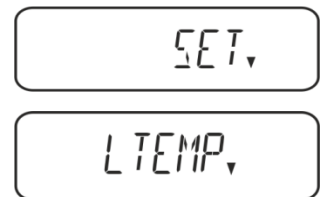

Stiskněte tlačítko TARE, indikace se změní za účelem numerického zadávání.
 Po výběru vody, etyl- nebo metylalkoholu se zobrazí aktuálně nastavená teplota.

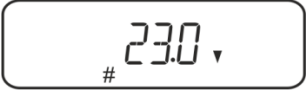

Po výběru nastavení "OTHER" se zobrazí aktuálně nastavená hustota kapaliny.

#### Nebo

Po výběru vody, etyl- nebo metylalkoholu přečtěte teplotu na teploměru a zadejte ji použitím navigačních tlačítek.

#### anebo

Po výběru nastavení "OTHER" zadejte hustotu vybrané pomocné kapaliny.

| <b>Numerické zadávání</b><br>Ukazatel # oznamuje, že se váha nachází v režimu numerického zadávání.<br>První položka bliká a můžete ji změnit. |                                                  |  |  |
|----------------------------------------------------------------------------------------------------|--------------------------------------------------|--|--|
| ✦                                                                                                    | Zvýšení hodnoty blikající číslice                |  |  |
| Ł                                                                                                    | Snížení hodnoty blikající číslice                |  |  |
| →                                                                                                    | <ul> <li>Výběr číslice z pravé strany</li> </ul> |  |  |
| ł                                                                                                    | Potvrzení zadaných údajů                         |  |  |

⇒ Po dobu asi 3 s se na váze zobrazuje hustota pomocné kapaliny při uvedené teplotě a pak se váha přepne do režimu "Stanovení hustoty pevného tělesa".

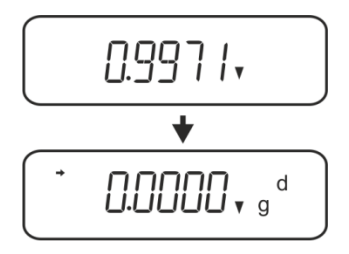

Abyste mohli přepínat mezi režimy "Režim stanovení hustoty" ⇔ "Režim vážení", přidržte po dobu 3 s stisknuté tlačítko MENU.

#### 5.1.2 Stanovení hustoty klesajících pevných těles (d > 1 g/cm<sup>3</sup>)

 Sejměte ponorný košíček a do středu podstavce postavte odměrku naplněnou pomocnou kapalinou. Výška naplnění musí činit asi ¾ objemu. Odměrka se nesmí dotýkat stojanu.

Opět zavěste ponorný košíček. Nesmí se dotýkat odměrky. Vynulujte váhu.

2. Ujistěte se, že se váha nachází v režimu "Stanovení hustoty pevného tělesa".

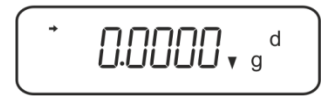

3. Pevné těleso vložte do horní misky na vzorky.

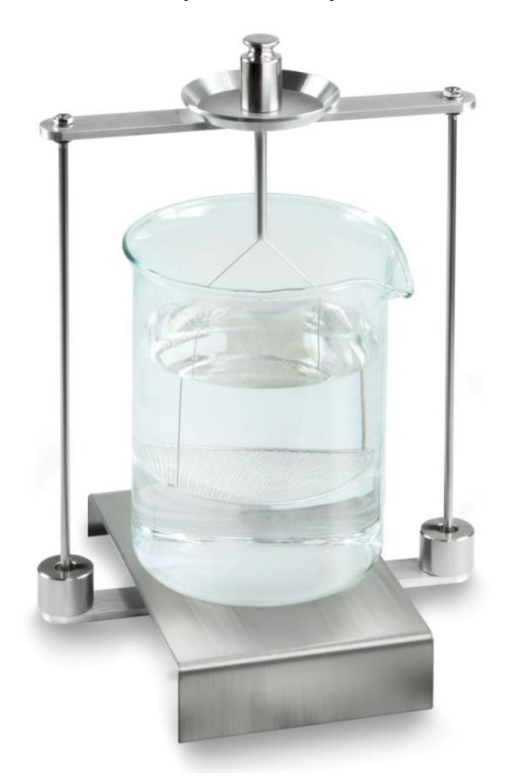

Obr. 1: Vážení ve vzduchu Zobrazí se hmotnost vzorku ve vzduchu.

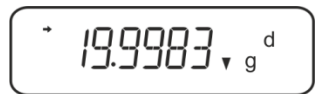

 Počkejte, až se zobrazí ukazatel stabilizace (→), a pak stiskněte tlačítko UNIT. Zobrazí se indikace "SINK".

5. Pevné těleso vložte do spodní misky se sítkem.

Za tímto účelem sejměte ponorný košíček ze stojanu. Při opětovném ponoření do kapaliny nesmí vznikat dodatečné vzduchové bublinky; vzorek nejlépe vkládejte pomocí pinzety nebo vložte přímo do misky se sítkem. Vzorek musí být ponořen alespoň 1 cm.

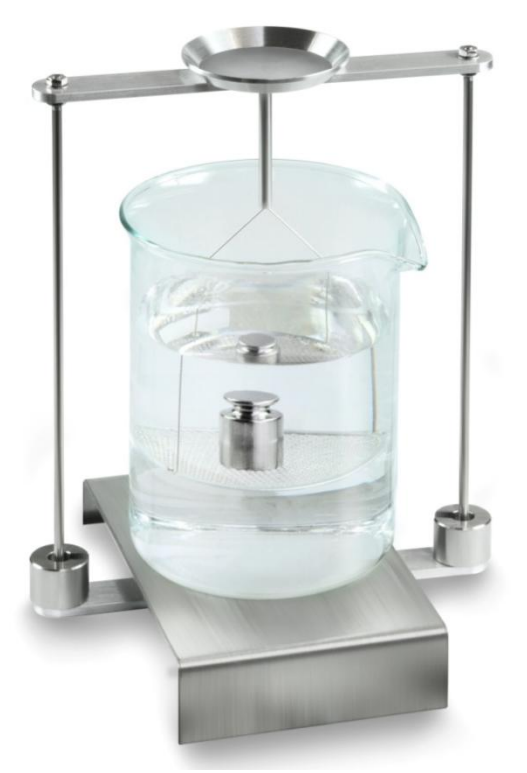

Obr. 2: Vážení v pomocné kapalině

6. Stiskněte tlačítko **UNIT**. Zobrazí se indikace "WATT". Váha stanoví a zobrazí hustotu pevného tělesa.

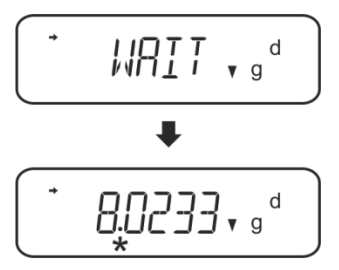

- 7. Po připojení volitelné tiskárny můžete výsledek vytisknout.
- 8. Vyjměte vzorek. Abyste provedli další měření, stiskněte tlačítko **UNIT** a postup začněte krokem 2.

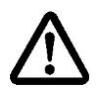

Abyste zabránili poškození ponorného košíčku způsobeného korozí, nenechávejte košíček ponořený v kapalině po delší dobu.

#### Příklad výtisku KERN YKB-01N:

| KERN & Sohn GmbH                           | Firma                                              |
|--------------------------------------------|----------------------------------------------------|
| TYPE ACS 320-4<br>SN WB11AG0002<br>ID 1234 | Model<br>Sériové číslo<br>Identifikační číslo váhy |
| 1.2188DS                                   | Výsledek                                           |
| -SIGNATURE-                                | Zpracoval(a)                                       |

#### 5.1.3 Stanovení hustoty plovoucích pevných těles (d < 1 g/cm<sup>3</sup>)

V případě pevných těles s hustotou nižší než 1 g/cm<sup>3</sup> lze stanovit hustotu dvěma různými metodami.

#### Metoda 1:

Realizace, viz kap. Fehler! Verweisquelle konnte nicht gefunden werden...

Jako pomocnou kapalinu použijte kapalinu s hustotou nižší než hustota pevného tělesa, např. etanol asi 0,8 g/cm<sup>3</sup>.

Tuto metodu používejte, pokud se hustota pevného tělesa jen nepatrně liší od hustoty destilované vody.

Před použitím etanolu zkontrolujte, zda pevné těleso není poškozeno.

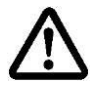

Při práci s etanolem nutně dodržujte platné bezpečnostní předpisy.

#### Metoda 2:

Sejměte ponorný košíček a do středu podstavce postavte odměrku naplněnou pomocnou kapalinou. Výška naplnění musí činit asi ¾ objemu. Odměrka se nesmí dotýkat stojanu.

Opět zavěste ponorný košíček. Nesmí se dotýkat odměrky. Vynulujte váhu.

⇒ Ujistěte se, že se váha nachází v režimu "Stanovení hustoty pevného tělesa".

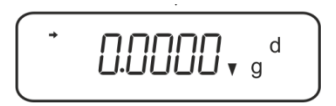

⇒ Pevné těleso vložte do horní misky na vzorky.

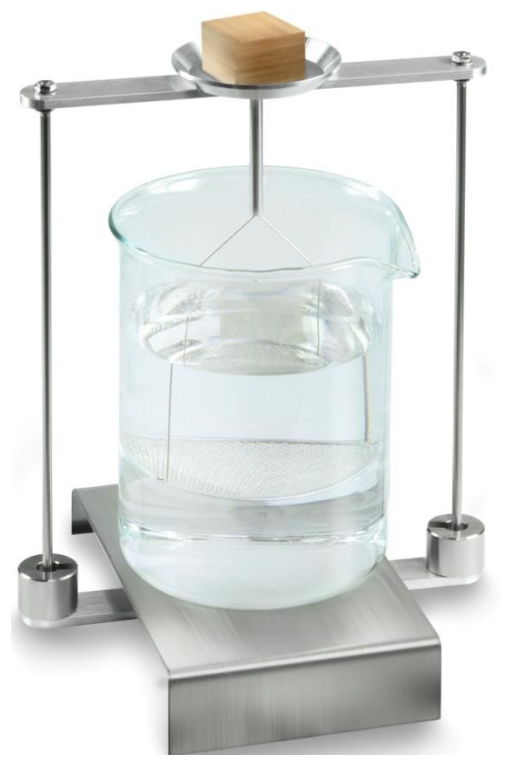

Obr. 3: Vážení ve vzduchu

Zobrazí se hmotnost vzorku ve vzduchu.

Počkejte, až se zobrazí ukazatel stabilizace (→), a pak stiskněte tlačítko UNIT. Zobrazí se indikace "SINK".

⇒ Pevné těleso zasuňte úplně **pod** spodní misku se sítkem.

Za tímto účelem vyjměte ponorný košíček a při opětovném ponoření zasuňte vzorek pod misku se sítkem, pokud možno zabraňte vzniku vzduchových bublinek.

Nebo, pokud je to možné, pomocí pinzety atp. zasuňte vzorek přímo pod misku se sítkem.

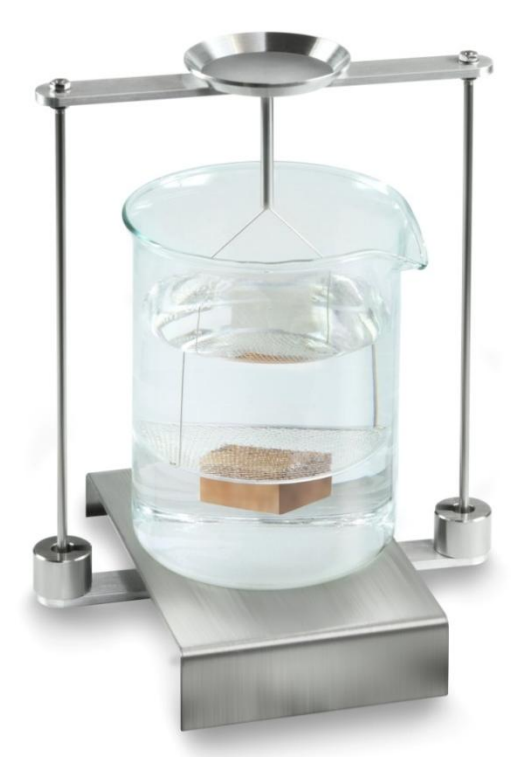

Obr. 4: Vážení v pomocné kapalině

Váha stanoví a zobrazí hustotu pevného tělesa.

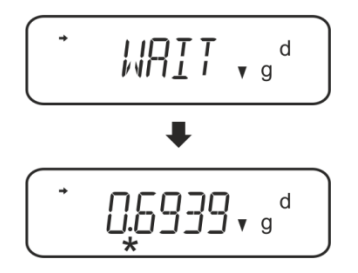

- ⇒ Po připojení volitelné tiskárny můžete výsledek vytisknout.
- ⇒ Vyjměte vzorek. Abyste provedli další měření, stiskněte tlačítko UNIT a postup začněte krokem 2.

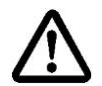

Abyste zabránili poškození ponorného košíčku způsobeného korozí, nenechávejte košíček ponořený v kapalině po delší dobu.

#### 5.2 Série KERN TACS, TACJ

Nainstalujte sadu pro stanovení hustoty, viz kap. Fehler! Verweisquelle konnte nicht gefunden werden.

#### 5.2.1 Nastavení parametrů

- 1. Výběr aplikace
- ⇒ Vyvolejte menu:
   V režimu vážení dvakrát stiskněte tlačítko
   MENU.
- ▷ Několikrát stiskněte navigační tlačítka (♥ ↑), až se zobrazí indikace "APL.FUNC".
- ⇒ Potvrďte stisknutím tlačítka PRINT.
- ⇒ Několikrát stiskněte navigační tlačítka
   (♥ ♠), až se zobrazí indikace "SG".
- ➡ Potvrďte stisknutím tlačítka TARE, postupně se zobrazí indikace "SET" a aktuální nastavení.
- Stlačováním tlačítka TARE vyberte mezi nastavením "SG" a "S.SG" (režim "Stanovení hustoty pevných těles").
   Aktuální nastavení indikuje ukazatel stabilizace.

#### 2. Zadávání parametrů pomocné kapaliny

- Potvrďte stisknutím tlačítka TARE. Postupně se zobrazí indikace "SET" a název aktuálně nastavené pomocné kapaliny (např. voda).
- Několikrát stiskněte navigační tlačítka (♥ ♠), až se zobrazí požadovaná pomocná kapalina.

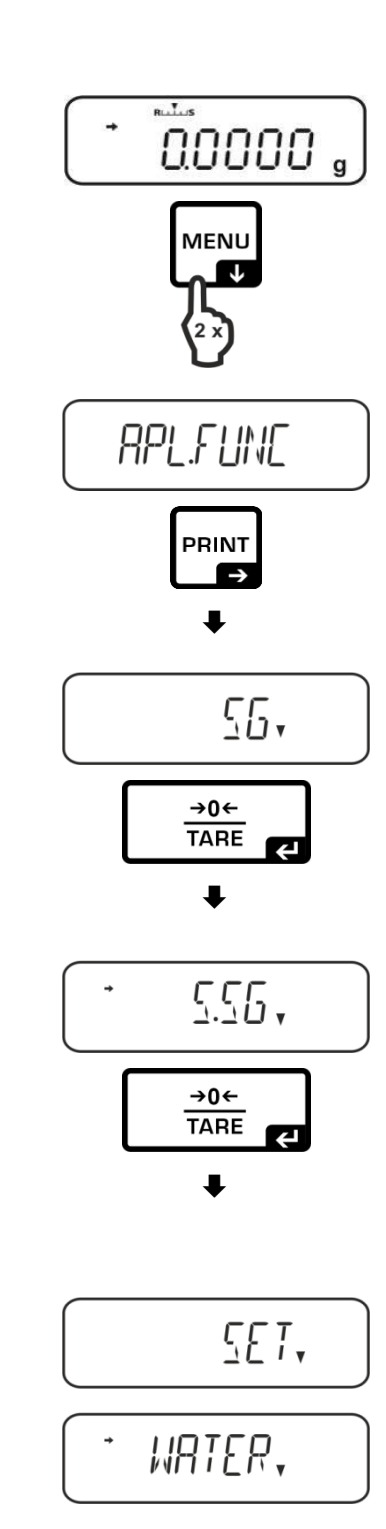

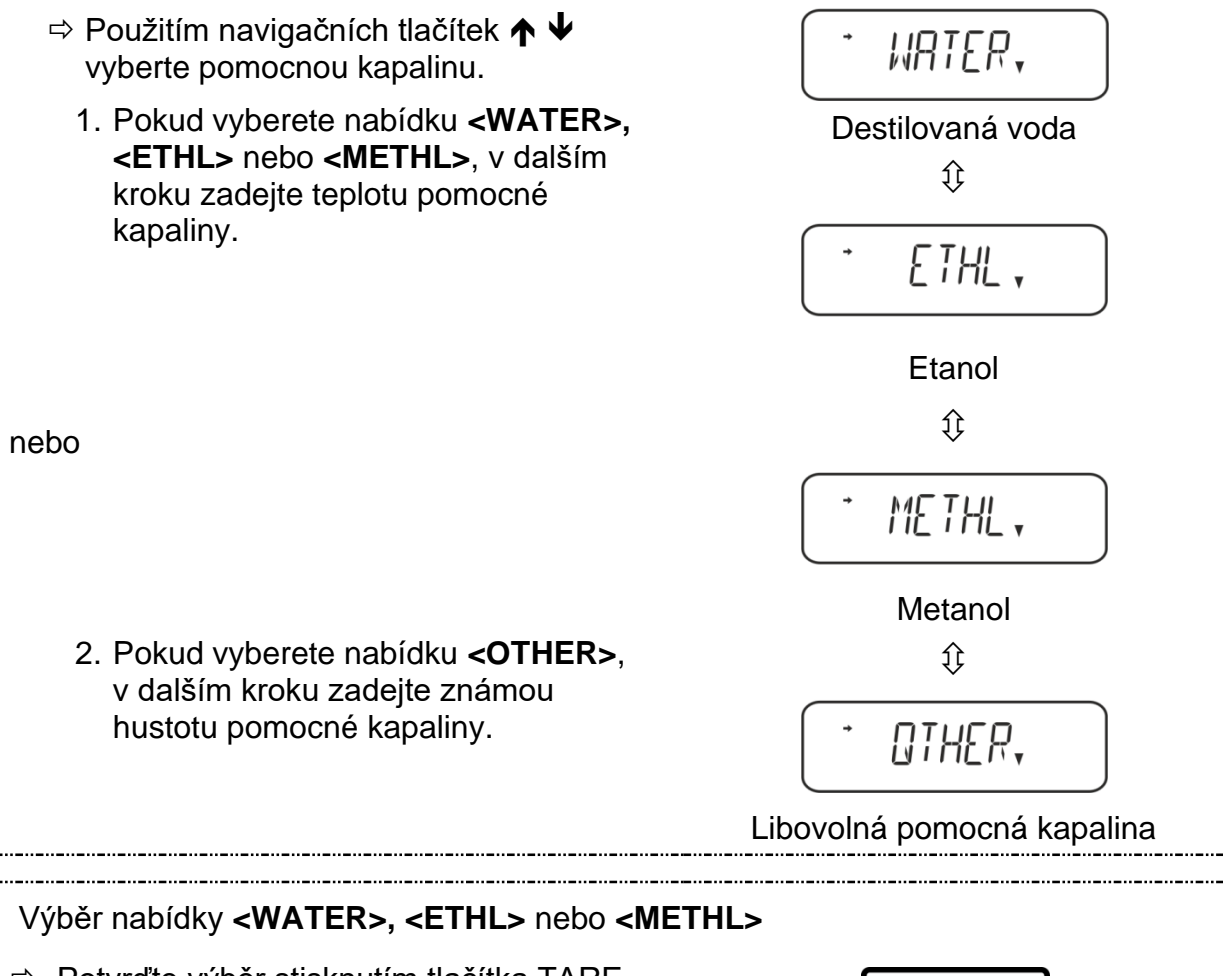

Potvrďte výběr stisknutím tlačítka TARE, postupně se zobrazí: indikace "SET" a indikace pro zadávání parametru "Teplota pomocné kapaliny".

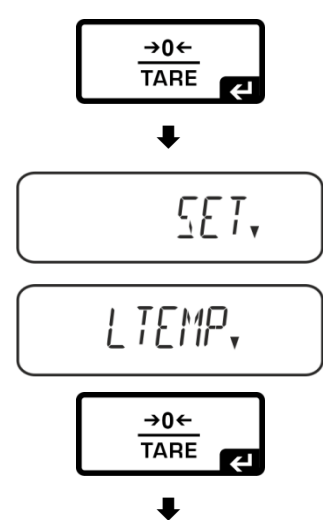

Stiskněte tlačítko TARE, indikace se změní a umožní zadat hodnotu v číselném formátu.

#### Zadávání hodnoty v číselném formátu

Ukazatel # oznamuje, že se váha nachází v režimu zadávání hodnot v číselném formátu. První položka bliká a můžete změnit její hodnotu.

- Zvýšení hodnoty blikající číslice
- Snížení hodnoty blikající číslice
- ➔ Výběr číslice na pravé straně
- Potvrzení zadaných údajů

⇒ Načtěte teplotu na teploměru a zadejte ji "230, pomocí navigačních tlačítek. Potvrďte stisknutím tlačítka TARE. **→0**← TARE Vhodnou hustotu označí váha podle ₽ integrované tabulky hustoty a zobrazí asi na 3 s. 0.997 / , ⇒ Váha se přepne do režimu "Stanovení hustoty pevných těles". t Chcete-li přepínat mezi režimy "Režim stanovení hustoty" 🗇 "Režim vážení", přidržte na 3 s stisknuté tlačítko MENU. Výběr nabídky <OTHER> OTHER, ⇒ Stiskněte tlačítko TARE, indikace se **→0**← změní a umožní zadat hodnotu v číselném TARE formátu. ₽ ⇒ Pomocí navigačních tlačítek zadejte známou hustotu vybrané pomocné 0\_1.0000 kapaliny. Potvrďte stisknutím tlačítka TARE. 

#### 3. Funkce HOLD <SG.HOLD>

Funkci Data-HOLD můžete zapnout jak při stanovení hustoty pevných těles, tak i při stanovení hustoty kapalin.

Zobrazovaná hodnota hustoty velmi často kolísá a tímto může být ztíženo její načtení. Při zapnuté funkci se první hodnota výsledku bude zobrazovat na displeji, až do jejího smazání tlačítkem **UNIT**.

▷ Vyvolejte menu: V režimu vážení dvakrát stiskněte tlačítko MENU.

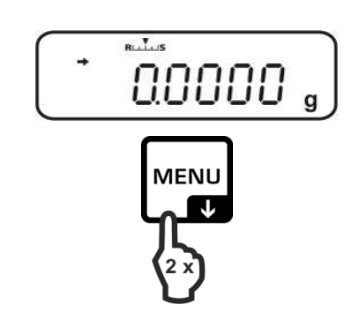

- ⇒ Několikrát stiskněte navigační tlačítka (♥ ♠), až se zobrazí indikace "APL.FUNC".
- ⇒ Potvrďte stisknutím tlačítka PRINT.
- ⇒ Několikrát stiskněte navigační tlačítka (♥ ♠), až se zobrazí indikace "SG".
- Potvrďte stisknutím tlačítka TARE, postupně se zobrazí: indikace "SET" a aktuální nastavení.
- ⇒ Několikrát stiskněte navigační tlačítka
   (♥ ♠), až se zobrazí indikace "SG.HOLD".
- ⇒ Potvrďte stisknutím tlačítka **TARE**.
- Stisknutím tlačítka TARE vyberte mezi nastavením "OFF" a "ON". Aktuální nastavení indikuje ukazatel stabilizace.

| Ukazatel stabilizace | Nastavení "SG.HOLD" |
|----------------------|---------------------|
| OFF                  | OFF                 |
| ON                   | ON                  |

- ⇒ Vraťte se do menu stisknutím tlačítka ON/OFF a zadejte další nastavení.
- ⇒ Vraťte se do menu stisknutím tlačítka ON/OFF a zadejte další nastavení.

#### nebo

⇒ Vraťte se do režimu stanovení hustoty několikerým stisknutím tlačítka **ON/OFF**.

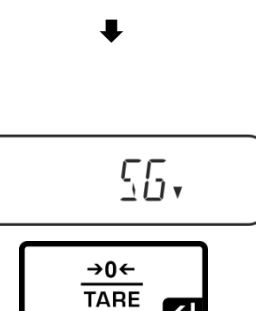

RPL.FUNC

PRINT

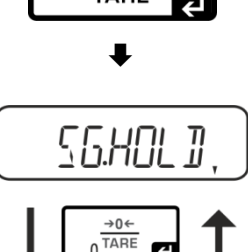

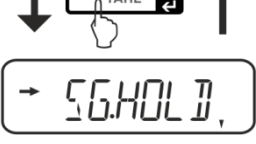

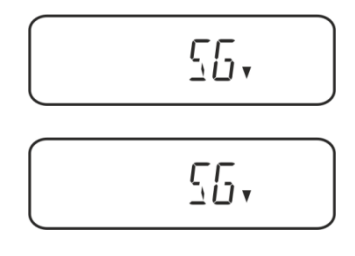

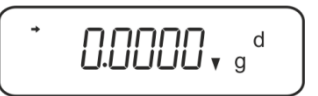

#### 4. Zohlednění aerodynamického odporu <AIR.COR>

Váha nabízí možnost provádět výpočty hustoty se zohledněním a bez zohlednění aerodynamického odporu.

|            |                    | Nastaven                                                      | í "AIR       | .COR"                                                       |
|------------|--------------------|---------------------------------------------------------------|--------------|-------------------------------------------------------------|
|            | OFF                |                                                               |              | ON                                                          |
|            | Výp<br>aero<br>*To | očet bez zohlednění<br>odynamického odporu<br>vární nastavení | Výpo<br>aero | očet se zohledněním<br>dynamického odporu                   |
| pevných    |                    | $\rho = \frac{A}{A-B} \rho_o$                                 |              | $\rho = \frac{A}{A-B} (\rho_o - \rho_\alpha) + \rho_\alpha$ |
| oty        | ρ                  | Hustota vzorku                                                | ρ            | Hustota vzorku                                              |
| nust       | А                  | Hmotnost vzorku ve vzduchu                                    | А            | Hmotnost vzorku ve vzduchu                                  |
| vení ř     | В                  | Hmotnost vzorku v pomocné<br>kapalině                         | В            | Hmotnost vzorku v pomocné kapalině                          |
| ano<br>es  | ρο                 | Hustota pomocné kapaliny                                      | ρο           | Hustota pomocné kapaliny                                    |
| Sta<br>těl |                    |                                                               | ρα           | Hustota vzduchu (0,0012 g/cm <sup>3</sup> )                 |

- Vyvolejte menu:
   V režimu vážení dvakrát stiskněte tlačítko
   MENU.
- ▷ Několikrát stiskněte navigační tlačítka (♥ ↑), až se zobrazí indikace "APL.FUNC".
- ⇒ Potvrďte stisknutím tlačítka **PRINT**.

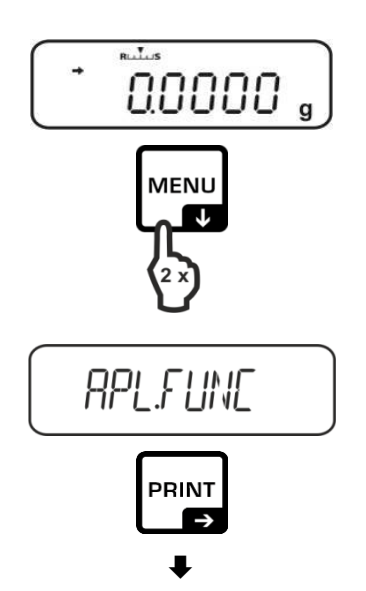

- ⇒ Několikrát stiskněte navigační tlačítka
   (♥ ♠), až se zobrazí indikace "SG".
- ⇒ Potvrďte stisknutím tlačítka TARE, postupně se zobrazí: indikace "SET" a aktuální nastavení.
- ⇒ Několikrát stiskněte navigační tlačítka
   (↓ ↑), až se zobrazí indikace "AIR.COR".
- ⇒ Potvrďte stisknutím tlačítka **TARE**.
- Stlačováním tlačítka TARE vyberte mezi nastavením "OFF" a "ON". Aktuální nastavení indikuje ukazatel stabilizace.

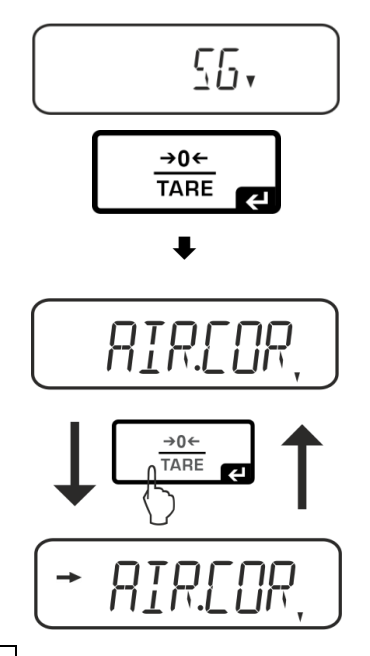

| Ukazatel stabilizace | Nastavení "AIR.COR" |
|----------------------|---------------------|
| OFF                  | OFF                 |
| ON                   | ON                  |

⇒ Vraťte se do menu stisknutím tlačítka **ON/OFF** a zadejte další nastavení.

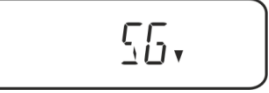

**□.□.□.□.**, g<sup>d</sup>

nebo

⇒ Vraťte se do režimu stanovení hustoty několikerým stisknutím tlačítka **ON/OFF**.

#### 5.2.2 Stanovení hustoty klesajících pevných těles (d > 1 g/cm<sup>3</sup>)

 Sejměte ponorný košíček a do středu podstavce postavte odměrku naplněnou pomocnou kapalinou. Výška naplnění musí činit asi ¾ objemu. Odměrka se nesmí dotýkat stojanu.

Opět zavěste ponorný košíček. Nesmí se dotýkat odměrky. Vynulujte váhu.

2. Ujistěte se, že se váha nachází v režimu "Stanovení hustoty pevného tělesa" (viz kap. 6.3.1).

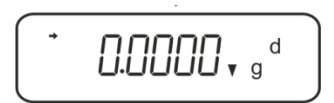

3. Pevné těleso vložte do horní misky na vzorky.

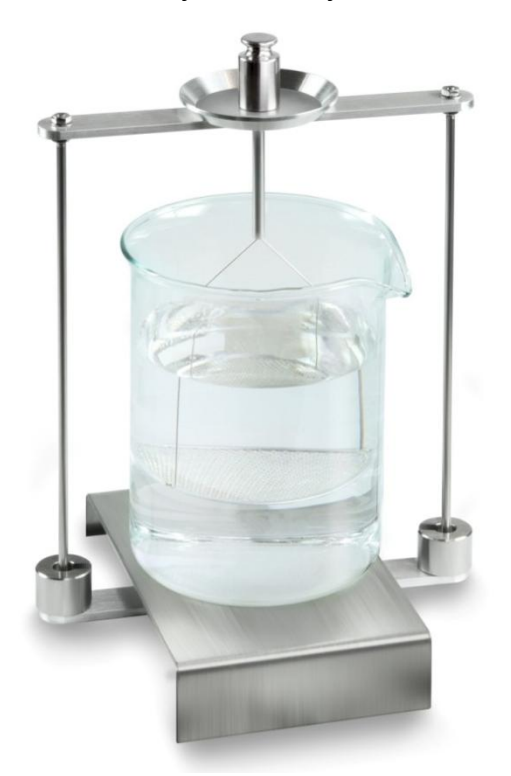

Obr. 1: Vážení ve vzduchu Zobrazí se hmotnost vzorku ve vzduchu.

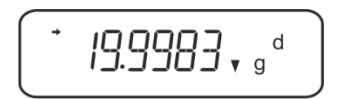

4. Počkejte, až se zobrazí ukazatel stabilizace (→), a pak stiskněte tlačítko UNIT. Zobrazí se indikace "SINK".

5. Pevné těleso vložte do spodní misky se sítkem.

Za tímto účelem sejměte ponorný košíček ze stojanu. Při opětovném ponoření do kapaliny nesmí vznikat dodatečné vzduchové bublinky; vzorek nejlépe vkládejte pomocí pinzety nebo vložte přímo do misky se sítkem. Vzorek musí být ponořen alespoň 1 cm.

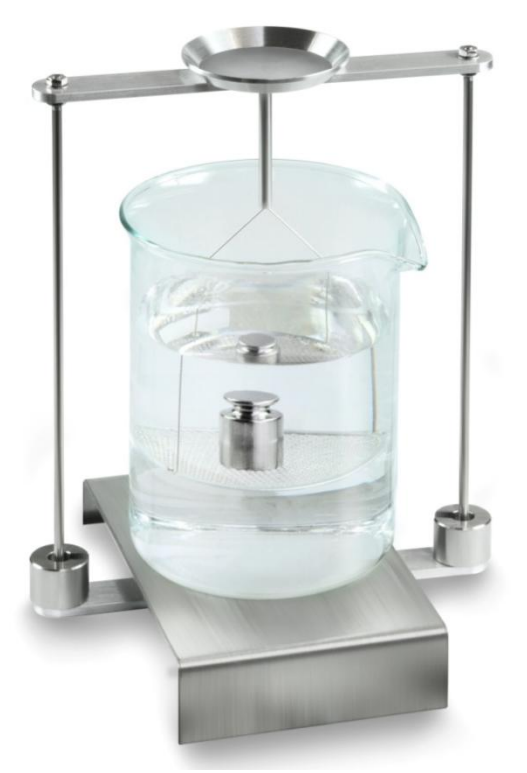

Obr. 2: Vážení v pomocné kapalině

6. Stiskněte tlačítko **UNIT**. Zobrazí se indikace "WATT". Váha stanoví a zobrazí hustotu pevného tělesa.

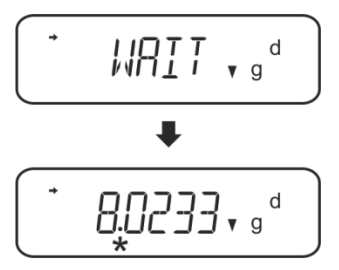

- 7. Po připojení volitelné tiskárny můžete výsledek vytisknout.
- 8. Vyjměte vzorek. Abyste provedli další měření, stiskněte tlačítko **UNIT** a postup začněte krokem 2.

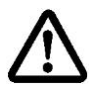

Abyste zabránili poškození ponorného košíčku způsobeného korozí, nenechávejte košíček ponořený v kapalině po delší dobu.

#### Příklad výtisku KERN YKB-01N:

| KERN & Sohn GmbH                           | Firma                                              |
|--------------------------------------------|----------------------------------------------------|
| TYPE ACS 200-4<br>SN WB19AG0002<br>ID 1234 | Model<br>Sériové číslo<br>Identifikační číslo váhy |
| 1.2188DS                                   | Výsledek                                           |
| -SIGNATURE-                                | Zpracoval(a)                                       |

#### 5.2.3 Stanovení hustoty plovoucích pevných těles (d < 1 g/cm<sup>3</sup>)

V případě pevných těles s hustotou nižší než 1 g/cm<sup>3</sup> lze stanovit hustotu dvěma různými metodami.

#### Metoda 1:

Realizace, viz kap. 5.2.2.

Jako pomocnou kapalinu použijte kapalinu s hustotou nižší než hustota pevného tělesa, např. etanol asi 0,8 g/cm<sup>3</sup>.

Tuto metodu používejte, pokud se hustota pevného tělesa jen nepatrně liší od hustoty destilované vody.

Před použitím etanolu zkontrolujte, zda pevné těleso není poškozeno.

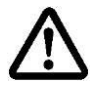

Při práci s etanolem nutně dodržujte platné bezpečnostní předpisy.

#### Metoda 2:

Sejměte ponorný košíček a do středu podstavce postavte odměrku naplněnou pomocnou kapalinou. Výška naplnění musí činit asi ¾ objemu. Odměrka se nesmí dotýkat stojanu.

Opět zavěste ponorný košíček. Nesmí se dotýkat odměrky. Vynulujte váhu.

⇒ Ujistěte se, že se váha nachází v režimu "Stanovení hustoty pevného tělesa".

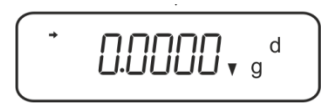

⇒ Pevné těleso vložte do horní misky na vzorky.

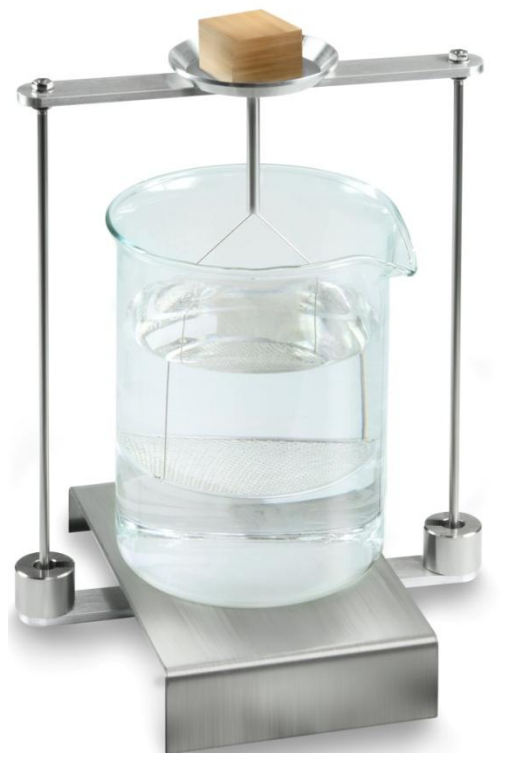

Obr. 3: Vážení ve vzduchu

Zobrazí se hmotnost vzorku ve vzduchu.

Počkejte, až se zobrazí ukazatel stabilizace (→), a pak stiskněte tlačítko UNIT. Zobrazí se indikace "SINK".

⇒ Pevné těleso zasuňte úplně **pod** spodní misku se sítkem.

Za tímto účelem vyjměte ponorný košíček a při opětovném ponoření zasuňte vzorek pod misku se sítkem, pokud možno zabraňte vzniku vzduchových bublinek.

Nebo, pokud je to možné, pomocí pinzety atp. zasuňte vzorek přímo pod misku se sítkem.

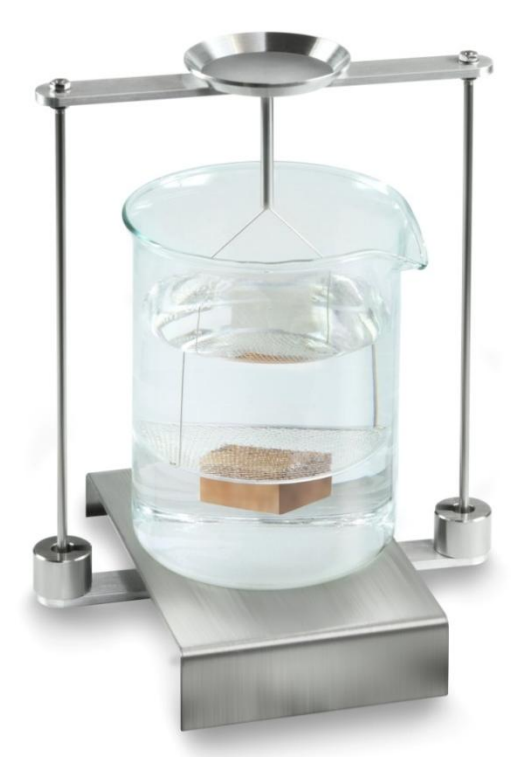

Obr. 4: Vážení v pomocné kapalině

Váha stanoví a zobrazí hustotu pevného tělesa.

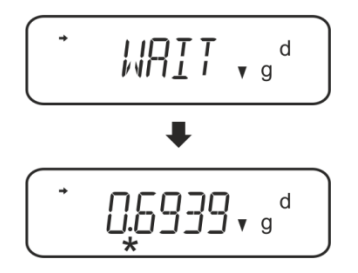

- ⇒ Po připojení volitelné tiskárny můžete výsledek vytisknout.
- ⇒ Vyjměte vzorek. Abyste provedli další měření, stiskněte tlačítko UNIT a postup začněte krokem 2.

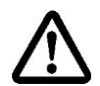

Abyste zabránili poškození ponorného košíčku způsobeného korozí, nenechávejte košíček ponořený v kapalině po delší dobu.
### 5.3 Váhy série KERN ABT

### 5.3.1 Vyvolání režimu stanovení hustoty pevných těles

⇒ Zapněte váhu použitím tlačítka ON/OFF.

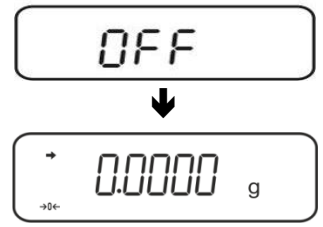

▷ Vyvolejte menu: V režimu vážení několikrát stiskněte tlačítko CAL, až se zobrazí indikace "FUnC.SEL".

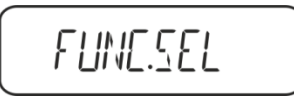

⇒ Stiskněte tlačítko **TARE**.

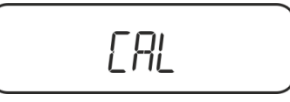

⇒ Několikrát stiskněte tlačítko CAL, až se zobrazí indikace "Unit.SEL".

⇒ Stiskněte tlačítko TARE.

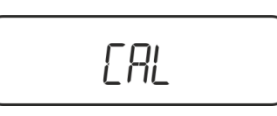

⇒ Několikrát stiskněte tlačítko CAL, až se zobrazí indikace "U- vd".

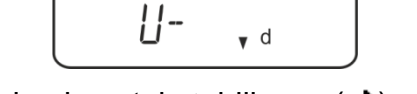

➡ Ujistěte se, že se zobrazuje ukazatel stabilizace (→), pokud ne, potvrďte stisknutím tlačítka TARE.

⇒ Zpět do menu / režimu vážení, několikrát stiskněte tlačítko ON/OFF.

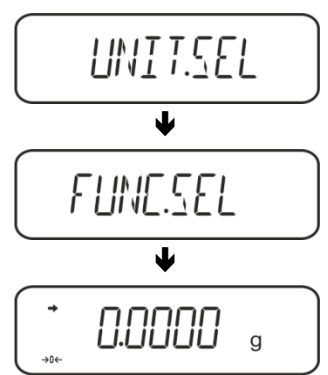

### 5.3.2 Zadání hustoty pomocné kapaliny

▷ V režimu vážení několikrát stiskněte tlačítko CAL, až se zobrazí indikace "SettinG".

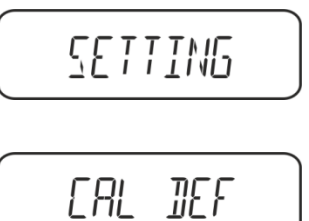

- ⇒ Stiskněte tlačítko TARE.
- ⇒ Několikrát stiskněte tlačítko CAL, až se zobrazí indikace "LSG Set".

LSG SET

Stiskněte tlačítko TARE, zobrazí se aktuálně nastavená hustota pomocné kapaliny. V horní části pole ukazatelů se zobrazuje symbol MENU a značka # oznamující, že se váha nachází ve stavu numerického zadávání. Aktivní položka bliká.

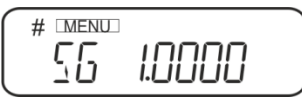

Abyste změnili použitím navigačních tlačítek, zadejte hustotu své pomocné kapaliny, viz kap. 8.

Tlačítko **UNIT**: Zvýšení hodnoty blikající číslice Tlačítko **PRINT**: Výběr číslice z pravé strany Tlačítko **TARE**: Potvrzení zadaných údajů

⇒ Zpět do menu / režimu vážení, několikrát stiskněte tlačítko ON/OFF.

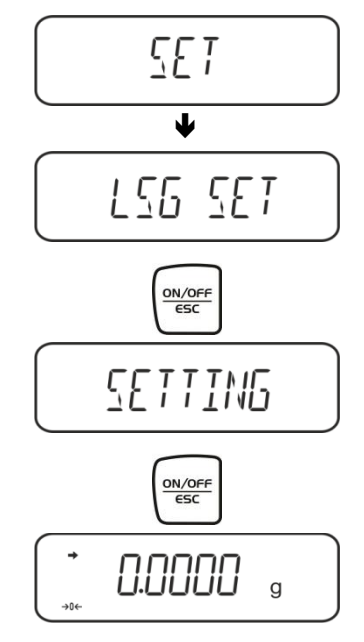

# 5.3.3 Stanovení hustoty klesajících pevných těles (d > 1 g/cm<sup>3</sup>)

 Sejměte ponorný košíček a do středu podstavce postavte odměrku naplněnou pomocnou kapalinou. Výška naplnění musí činit asi <sup>3</sup>/<sub>4</sub> objemu. Odměrka se nesmí dotýkat stojanu.

Opět zavěste ponorný košíček. Nesmí se dotýkat odměrky. Vynulujte váhu.

Několikrát stiskněte tlačítko **UNIT**, až se na displeji zobrazí režim stanovení hustoty pevných těles.

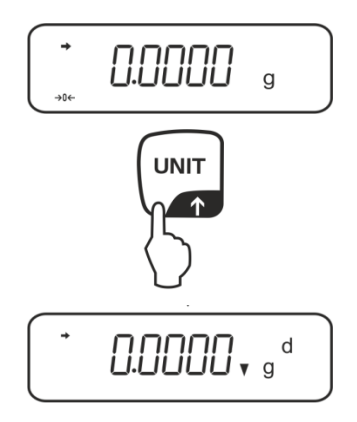

2. Vzorek pevného tělesa vložte do horní misky na vzorky, viz obr. 1, kap. 5.1.2.

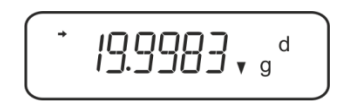

Zobrazí se hmotnost vzorku ve vzduchu.

- 3. Počkejte, až se zobrazí ukazatel stabilizace (→), a pak stiskněte tlačítko CAL.
- 4. Vzorek pevného tělesa vložte do spodní misky se sítkem, viz obr. 2, kap. 5.1.2. Za tímto účelem sejměte ponorný košíček ze stojanu. Při opětovném ponoření do kapaliny nesmí vznikat dodatečné vzduchové bublinky; vzorek nejlépe vkládejte pomocí pinzety nebo vložte přímo do misky se sítkem. Vzorek musí být ponořen alespoň 1 cm.

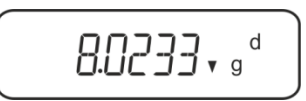

Váha stanoví a zobrazí hustotu pevného tělesa.

- 5. Po připojení volitelné tiskárny můžete výsledek vytisknout.
- 6. Vyjměte vzorek. Abyste provedli další měření, stiskněte tlačítko **CAL** a postup začněte krokem 2.

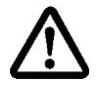

Abyste zabránili poškození ponorného košíčku způsobeného korozí, nenechávejte košíček ponořený v kapalině po delší dobu.

### Příklad výtisku KERN YKB-01N:

| KERN & Sohn GmbH                           | Firma                                              |
|--------------------------------------------|----------------------------------------------------|
| TYPE ACS 320-4<br>SN WB11AG0002<br>ID 1234 | Model<br>Sériové číslo<br>Identifikační číslo váhy |
| 1.2188DS                                   | Výsledek                                           |
| -SIGNATURE-                                | Zpracoval(a)                                       |

# 5.3.4 Stanovení hustoty plovoucích pevných těles (d < 1 g/cm<sup>3</sup>)

V případě pevných těles s hustotou nižší než 1 g/cm<sup>3</sup> lze stanovit hustotu pomocí dvou různých metod.

# Metoda 1:

Realizace, viz kap. 5.2.3.

Jako pomocnou kapalinu použijte kapalinu s hustotou nižší než hustota pevného tělesa, např. etanol asi 0,8 g/cm<sup>3</sup>.

Tuto metodu používejte, pokud se hustota pevného tělesa jen nepatrně liší od hustoty destilované vody.

Před použitím etanolu zkontrolujte, zda pevné těleso není poškozeno.

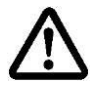

Při práci s etanolem nutně dodržujte platné bezpečnostní předpisy.

### Metoda 2:

Ujistěte se, že se váha nachází v režimu stanovení hustoty pevných těles (viz kap. 5.2.1).

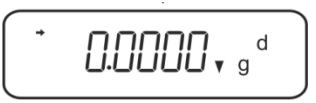

Pokud indikace váhy není nulová, stiskněte tlačítko TARE.

⇒ Pevné těleso vložte do horní misky na vzorky, viz obr. 3, kap. 5.1.3. Zobrazí se hmotnost vzorku ve vzduchu.

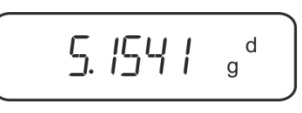

- ⇒ Počkejte, až se zobrazí ukazatel stabilizace (→), a pak stiskněte tlačítko CAL.
- Pevné těleso zasuňte úplně **pod** spodní misku se sítkem, viz obr. 3, kap. 5.1.3.
   Za tímto účelem vyjměte ponorný košíček a při opětovném ponoření ponořte vzorek, pokud možno zabraňte vzniku vzduchových bublinek.
   Nebo, pokud je to možné, pomocí pinzety atp. zasuňte vzorek přímo pod misku se sítkem.

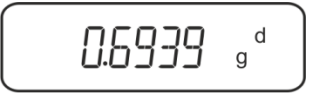

Váha stanoví a zobrazí hustotu pevného tělesa.

- ⇒ Po připojení volitelné tiskárny můžete výsledek vytisknout.
- Vyjměte vzorek. Abyste provedli další měření, stiskněte tlačítko CAL a postup začněte krokem 2.

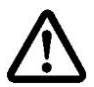

Abyste zabránili poškození ponorného košíčku způsobeného korozí, nenechávejte košíček ponořený v kapalině po delší dobu.

# 5.4 Váhy série KERN AES-C

# 5.4.1 Vyvolání režimu stanovení hustoty pevných těles

⇒ V režimu vážení stiskněte tlačítko **MODE**, zobrazí se indikace "F1 WEIGHING".

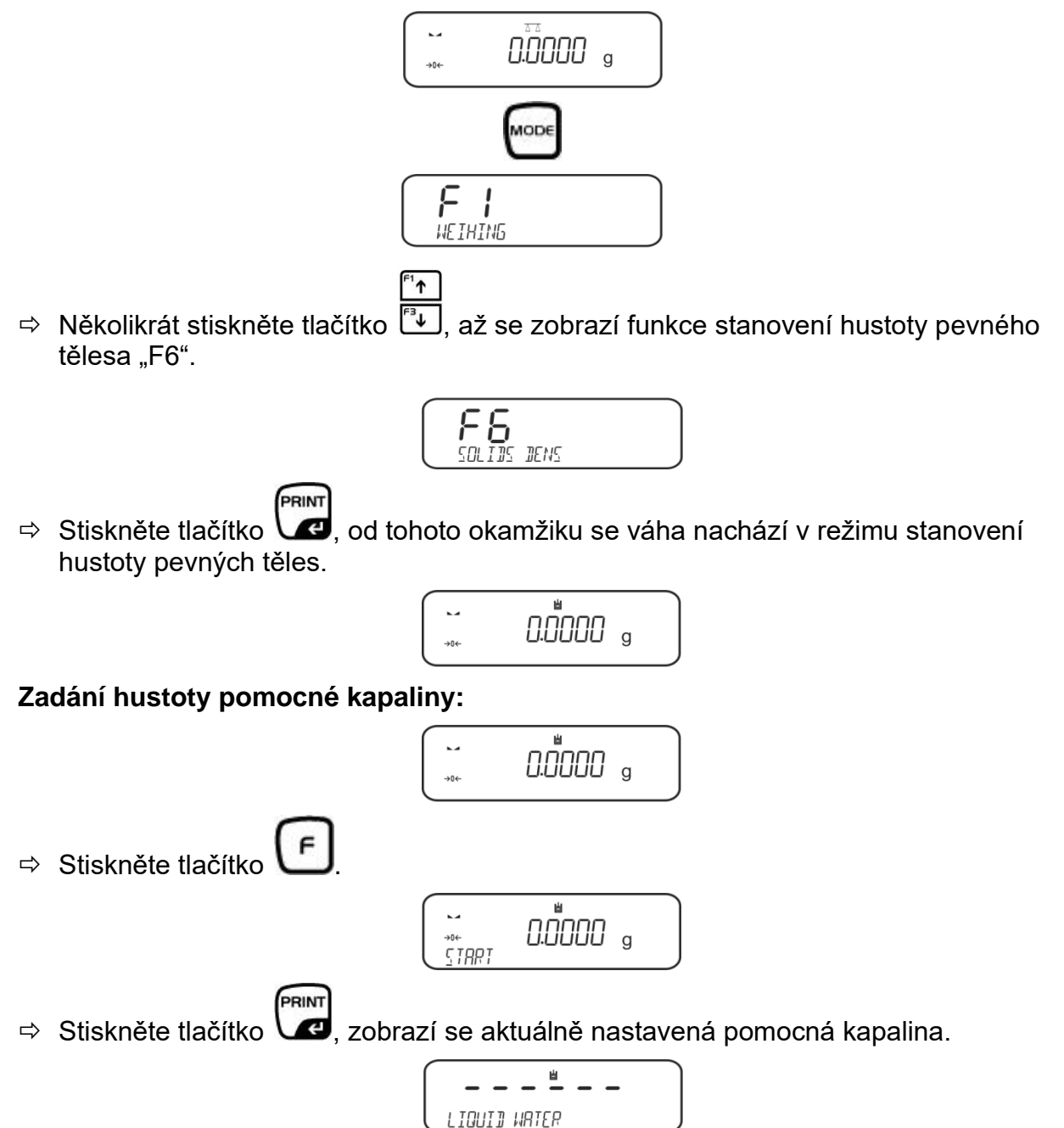

Abyste změnili, stlačujte tlačítko <sup>™</sup>, až se zobrazí požadovaná pomocná kapalina.

<sup>⁼1</sup>↑

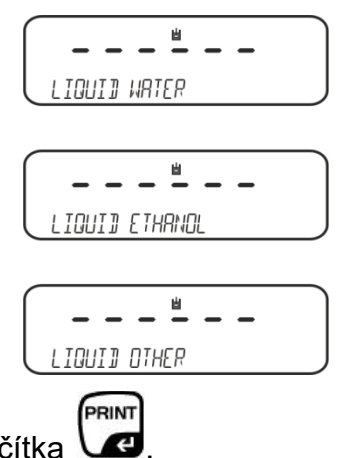

▷ Potvrďte výběr stisknutím tlačítka

#### Nebo

Po výběru nastavení **WATER** nebo **ETANOL** přečtěte teplotu na teploměru a zadejte ji (aktivní položka bliká).

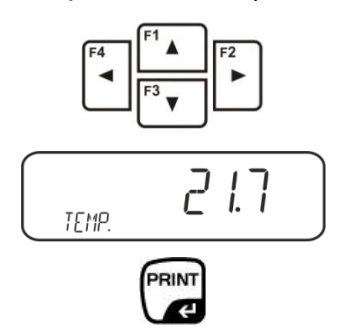

Potvrďte stisknutím tlačítka **PRINT**, váha se přepne do režimu stanovení hustoty pevných těles.

nebo

Po výběru nastavení "**OTHER**" zadejte teplotu vybrané pomocné kapaliny (aktivní položka bliká).

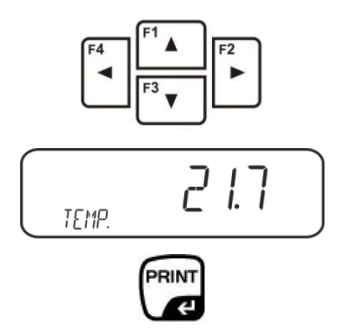

Potvrďte stisknutím tlačítka **PRINT**, zobrazí se aktuálně nastavená hustota pomocné kapaliny. Aktivní položka bliká.

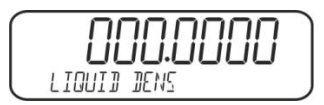

Po výběru nastavení "OTHER" zadejte hustotu vybrané pomocné kapaliny.

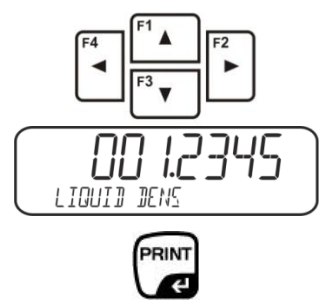

Potvrďte stisknutím tlačítka **PRINT**, váha se přepne do režimu stanovení hustoty pevných těles.

### 5.4.2 Stanovení hustoty klesajících pevných těles (d > 1 g/cm<sup>3</sup>):

Sejměte ponorný košíček a do středu podstavce postavte odměrku naplněnou pomocnou kapalinou. Výška naplnění musí činit asi ¾ objemu. Odměrka se nesmí dotýkat stojanu.

Opět zavěste ponorný košíček. Nesmí se dotýkat odměrky. Vynulujte váhu.

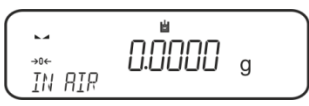

⇒ Vzorek pevného tělesa vložte do horní misky na vzorky, viz obr. 1, kap. 5.1.2.

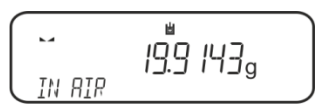

Zobrazí se hmotnost vzorku ve vzduchu.

- PRINT
- ⇒ Počkejte, až se zobrazí ukazatel stabilizace (►◄), a pak stiskněte tlačítko
- Vzorek pevného tělesa vložte do spodní misky se sítkem, viz obr. 2, kap. 5.1.2. Za tímto účelem sejměte ponorný košíček ze stojanu. Při opětovném ponoření do kapaliny nesmí vznikat dodatečné vzduchové bublinky; vzorek nejlépe vkládejte pomocí pinzety nebo vložte přímo do misky se sítkem. Vzorek musí být ponořen alespoň 1 cm.

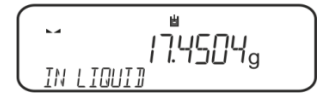

Počkejte, až se zobrazí ukazatel stabilizace ( ), a pak stiskněte tlačítko Váha stanoví a zobrazí hustotu pevného tělesa.

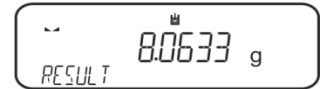

⇒ Po připojení volitelné tiskárny můžete výsledek vytisknout.

### Příklad výtisku KERN YKB-01N:

| Date        | 02.01.2014     |
|-------------|----------------|
| Time        | 12:10:52       |
| Balance ID  | 132035         |
| User        |                |
| Liquid      | Water          |
| Temp.       | 22.7 IIIC      |
| Liquid Dens | 0.99764 g/cm3  |
| In Air      | 19.9143 g      |
| In Liquid   | 17.4504 g      |
| Density     | 8.063356 g/cm3 |
|             |                |
| Signature   |                |
|             |                |
|             |                |

⇒ Vyjměte vzorek. Abyste provedli další měření, stiskněte tlačítko UNIT.

# 5.4.3 Stanovení hustoty plovoucích pevných těles (d < 1 g/cm<sup>3</sup>):

V případě pevných těles s hustotou nižší než 1 g/cm<sup>3</sup> lze stanovit hustotu pomocí dvou různých metod.

### Metoda 1:

Realizace, viz kap. 5.3.2.

Jako pomocnou kapalinu použijte kapalinu s hustotou nižší než hustota pevného tělesa, např. etanol asi 0,8 g/cm<sup>3</sup>.

Tuto metodu používejte, pokud se hustota pevného tělesa jen nepatrně liší od hustoty destilované vody.

Před použitím etanolu zkontrolujte, zda pevné těleso není poškozeno.

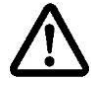

Při práci s etanolem nutně dodržujte platné bezpečnostní předpisy.

# Metoda 2:

➡ Ujistěte se, že se váha nachází v režimu stanovení hustoty pevných těles (viz kap. 5.3.1).

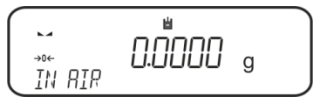

Vynulujte váhu.

⇒ Vzorek pevného tělesa vložte do horní misky na vzorky, viz obr. 3, kap. 5.1.3.

Zobrazí se hmotnost vzorku ve vzduchu.

- ⇒ Počkejte, až se zobrazí ukazatel stabilizace (►→), a pak stiskněte tlačítko
- Pevné těleso zasuňte úplně **pod** spodní misku se sítkem, viz obr. 3, kap. 5.1.3. Za tímto účelem vyjměte ponorný košíček a při opětovném ponoření ponořte vzorek.

Nebo, pokud je to možné, pomocí pinzety atp. zasuňte vzorek přímo pod misku se sítkem.

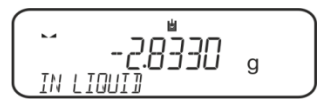

Váha stanoví a zobrazí hustotu pevného tělesa.

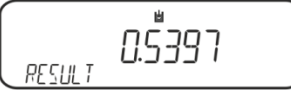

⇒ Po připojení volitelné tiskárny můžete výsledek vytisknout.

PRINT

# 5.5 Váhy série KERN ALS-A

# 5.5.1 Stanovení hustoty klesajících pevných těles (d > 1 g/cm<sup>3</sup>):

Sejměte ponorný košíček a do středu podstavce postavte odměrku naplněnou pomocnou kapalinou. Výška naplnění musí činit asi ¾ objemu. Odměrka se nesmí dotýkat stojanu.

Opět zavěste ponorný košíček. Nesmí se dotýkat odměrky.

⇒ V režimu vážení stiskněte tlačítko MENU. Zobrazí se první položka menu "count".

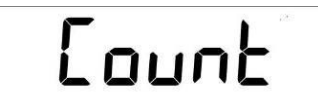

⇒ Stiskněte tlačítko **MENU**.

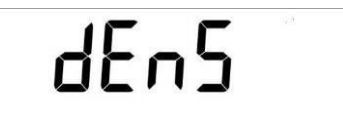

- ⇒ Potvrďte stisknutím tlačítka **PRINT**, zobrazí se aktuální nastavení.
- ⇒ Použitím tlačítka MENU vyberte nabídku "d SoLid".

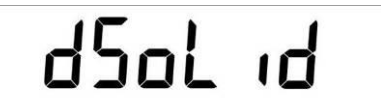

Potvrďte stisknutím tlačítka PRINT. Zobrazí se aktuálně nastavená hustota pomocné kapaliny (tovární nastavení 1,0000 g/cm<sup>3</sup> pro destilovanou vodu s teplotou 20 °C).

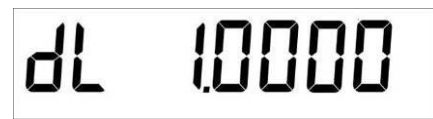

- Abyste změnili, zadejte hustotu měřicí kapaliny použitím navigačních tlačítek ♥ ↑
   €.
- ⇒ Potvrďte zadanou hodnotu stisknutím tlačítka **PRINT**.
- ⇒ Zobrazí se indikace sloužící pro stanovení hmotnosti vzorku ve vzduchu.

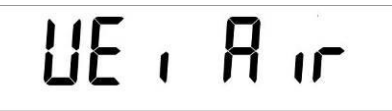

- ⇒ Potvrďte stisknutím tlačítka PRINT.
- ⇒ Pokud indikace váhy není nulová, stiskněte tlačítko **TARE**.
- ⇒ Vzorek pevného tělesa vložte do horní misky na vzorky, viz obr. 1, kap. 5.1.2.

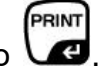

- ⇒ Počkejte, až se zobrazí ukazatel stabilizace (\*), a pak stiskněte tlačítko V
- Počkejte, až se zobrazí indikace sloužící pro stanovení hmotnosti vzorku v pomocné kapalině.

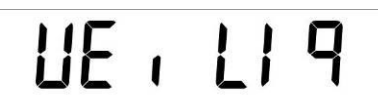

⇒ Potvrďte stisknutím tlačítka **PRINT**.

YDB-03-BA-cz-2517

- Vzorek pevného tělesa vložte do spodní misky se sítkem, viz obr. 2, kap. 5.1.2. Za tímto účelem sejměte ponorný košíček ze stojanu. Při opětovném ponoření do kapaliny nesmí vznikat dodatečné vzduchové bublinky; vzorek nejlépe vkládejte pomocí pinzety nebo vložte přímo do misky se sítkem. Vzorek musí být ponořen alespoň 1 cm.
- Počkejte, až se zobrazí ukazatel stabilizace [\*], pak převezměte hodnotu hmotnosti vzorku v pomocné kapalině stisknutím tlačítka PRINT. Zobrazí se hustota vzorku.

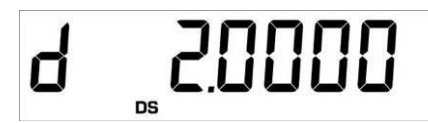

Po připojení volitelné tiskárny můžete hodnotu indikace vytisknout stisknutím tlačítka **PRINT**.

### Příklad výtisku (KERN YKB-01N):

d: 2.0000 g/cm<sup>3</sup>

### Zpět do režimu vážení

⇒ Stiskněte tlačítko **ON/OFF**.

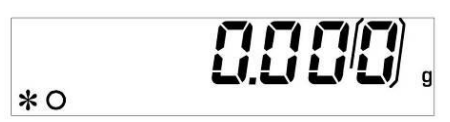

⇒ Nebo začněte nový cyklus měření stisknutím tlačítka **MENU**.

V případě výskytu chyb během stanovení hustoty se zobrazí zpráva "d-----".

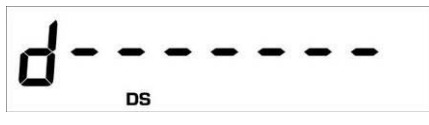

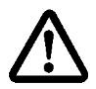

Ť

Abyste zabránili poškození ponorného košíčku způsobeného korozí, nenechávejte košíček ponořený v kapalině po delší dobu.

# 5.5.2 Stanovení hustoty plovoucích pevných těles (d < 1 g/cm<sup>3</sup>):

V případě pevných těles s hustotou nižší než 1 g/cm<sup>3</sup> lze stanovit hustotu pomocí dvou různých metod.

### Metoda 1:

Realizace, viz kap. 5.3.2.

Jako pomocnou kapalinu použijte kapalinu s hustotou nižší než hustota pevného tělesa, např. etanol asi 0,8 g/cm<sup>3</sup>.

Tuto metodu používejte, pokud se hustota pevného tělesa jen nepatrně liší od hustoty destilované vody.

Před použitím etanolu zkontrolujte, zda pevné těleso není poškozeno.

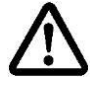

Při práci s etanolem nutně dodržujte platné bezpečnostní předpisy.

### Metoda 2:

⇒ Realizace, viz kap. 5.4.1. Během vážení vzorku v pomocné kapalině vzorek nevkládejte do misky se sítkem, ale zasuňte **pod** ni, viz obr. 4, kap. 5.1.3.

# 5.6 Série KERN ALT-B, TALJG-A, TALSG-A

### 5.6.1 Stanovení hustoty klesajících pevných těles (d > 1 g/cm<sup>3</sup>):

Sejměte ponorný košíček a do středu podstavce postavte odměrku naplněnou pomocnou kapalinou. Výška naplnění musí činit asi ¾ objemu. Odměrka se nesmí dotýkat stojanu.

Opět zavěste ponorný košíček. Nesmí se dotýkat odměrky.

- ⇒ V režimu vážení stiskněte tlačítko MENU. Zobrazí se hlavní menu.
- ⇒ Použitím navigačních tlačítek ↓↑ vyberte položku menu "Density".

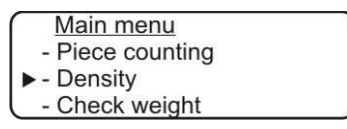

- ⇒ Potvrďte stisknutím tlačítka **PRINT**, zobrazí se aktuální nastavení.
- ⇒ Použitím navigačních tlačítek J1 vyberte nastavení "Solid".

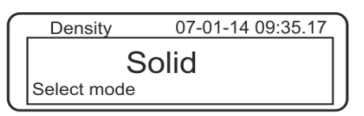

Potvrďte stisknutím tlačítka PRINT, zobrazí se aktuálně nastavená hustota pomocné kapaliny (tovární nastavení 1,0000 g/cm<sup>3</sup> pro destilovanou vodu s teplotou 20 °C).

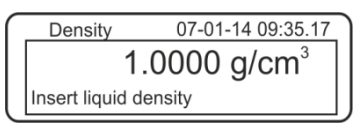

- Abyste změnili, stiskněte tlačítko TARE (viz kap. 8). Použitím navigačních tlačítek J1 zvyšte nebo snižte číslici. Vyberte další číslici stisknutím tlačítka TARE. Tento postup zopakujte pro každou číslici. Abyste smazali, přidržte stisknuté tlačítko TARE.
- Potvrďte stisknutím tlačítka PRINT, zobrazí se indikace sloužící pro stanovení hmotnosti ve vzduchu.
  Pokud indikace véhy popí pulové, stickpěte tlačítke TAPE

Pokud indikace váhy není nulová, stiskněte tlačítko TARE.

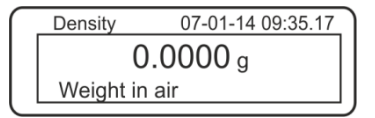

- ⇒ Vzorek pevného tělesa vložte do horní misky na vzorky, viz obr. 1, kap. 5.1.2.
- ➡ Počkejte, až se zobrazí ukazatel stabilizace [★], pak převezměte hodnotu hmotnosti stisknutím tlačítka PRINT.

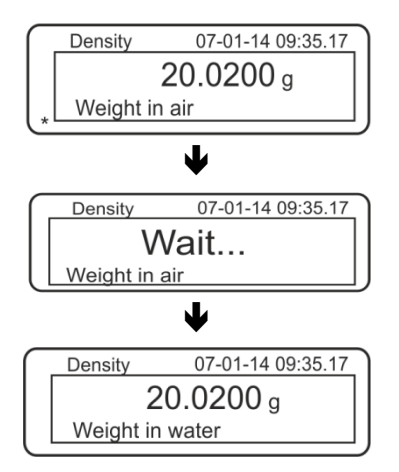

- Počkejte, až se zobrazí indikace sloužící pro stanovení hmotnosti vzorku v pomocné kapalině. Sejměte vzorek a v případě potřeby vynulujte váhu stisknutím tlačítka TARE.
- Zasuňte vzorek pod spodní misku na vzorky a ponořte do pomocné kapaliny, pokud možno zabraňte vznikání vzduchových bublinek. Vzorek musí být ponořen alespoň 1 cm.
- ➡ Počkejte, až se zobrazí ukazatel stabilizace [★], pak převezměte hodnotu hmotnosti stisknutím tlačítka PRINT. Zobrazí se hustota vzorku.

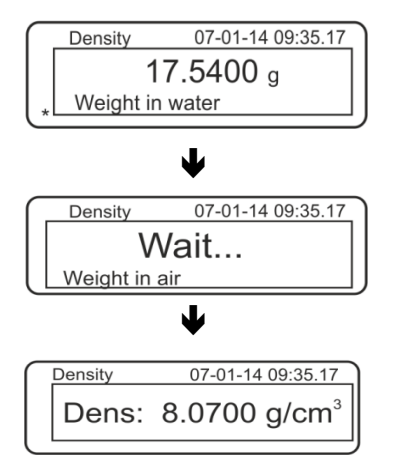

Po připojení volitelné tiskárny můžete výsledek vytisknout stisknutím tlačítka **PRINT**.

Příklad výtisku (KERN YKB-01N):

| 07 | -01-14 | 09:35:17            |
|----|--------|---------------------|
| d: | 8.0700 | ) g/cm <sup>3</sup> |

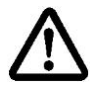

Abyste zabránili poškození ponorného košíčku způsobeného korozí, nenechávejte košíček ponořený v kapalině po delší dobu.

V případě výskytu chyb během stanovení hustoty se zobrazí zpráva "d-----".

1

| Dichte | 23-08-11 09:35.17 |
|--------|-------------------|
| d:     | g/cm <sup>3</sup> |

⇒ Abyste mohli provést další měření, vraťte se do režimu stanovení hustoty stisknutím tlačítka MENU.

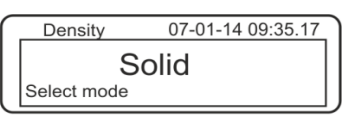

⇒ Zpět do režimu vážení stisknutím tlačítka ON/OFF.

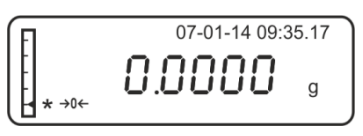

# 5.6.2 Stanovení hustoty plovoucích pevných těles (d < 1 g/cm<sup>3</sup>):

V případě pevných těles s hustotou nižší než 1 g/cm<sup>3</sup> lze stanovit hustotu pomocí dvou různých metod.

### Metoda 1:

Realizace, viz kap. 5.5.1.

Jako pomocnou kapalinu použijte kapalinu s hustotou nižší než hustota pevného tělesa, např. etanol asi 0,8 g/cm<sup>3</sup>.

Tuto metodu používejte, pokud se hustota pevného tělesa jen nepatrně liší od hustoty destilované vody.

Před použitím etanolu zkontrolujte, zda pevné těleso není poškozeno.

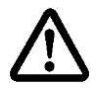

Při práci s etanolem nutně dodržujte platné bezpečnostní předpisy.

### Metoda 2:

⇒ Realizace, viz kap. 5.5.1. Během vážení vzorku v pomocné kapalině nevkládejte vzorek do misky se sítkem, ale zasuňte **pod** ni, viz obr. 4, kap. 5.1.3.

# 5.7 Váhy série KERN AET Příprava:

| AET 200-4NM<br>AET 500-4 | 10 10 10<br>10 | Odpojte elektrické napájení váhy.<br>Sejměte standardní vážní desku.<br>Namontujte sadu pro stanovení hustoty, viz |
|--------------------------|----------------|----------------------------------------------------------------------------------------------------|
|                          |                | kap. 4.3.2.                                                                                                    |
| AET 100-5M               | ⇔              | Neodpojujte elektrické napájení váhy.                                                                              |
| AET 200-5DM              | ⇔              | Sejměte standardní vážní desku při<br>zapnutém zařízení.                                                           |
|                          | ₽              | Opatrně namontujte sadu pro stanovení<br>hustoty při zapnutém zařízení, viz<br>kap. 4.3.2.                         |
|                          | ⇒              | Vynulujte váhu.                                                                                                    |

# Výběr aplikace "Stanovení hustoty":

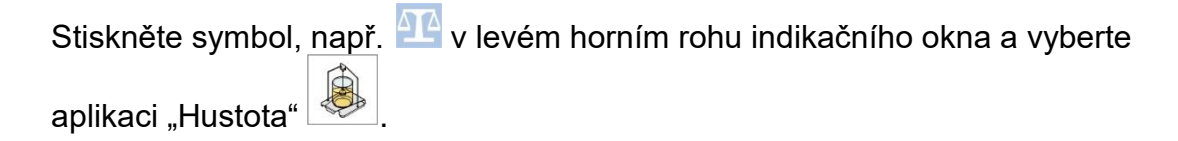

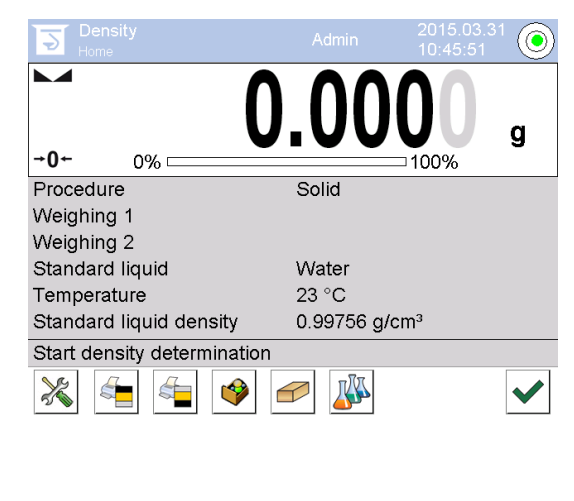

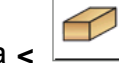

Továrně jsou pro funkci stanovení hustoty aktivní speciální funkční tlačítka <

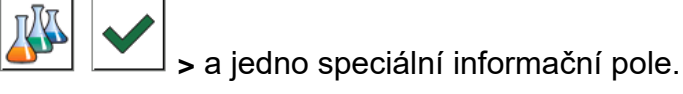

# Speciální funkční tlačítka:

| Stanovení hustoty pevných těles, viz kap. 5.6.2 |
|-------------------------------------------------|
| Stanovení hustoty kapalin, viz kap. 6.6.2       |
| Zahájení vážení                                 |

# Speciální informační pole:

| Postup              | Vybraný druh stanovení hustoty<br>(metoda "Pevné těleso" nebo "Kapalina")                                                                                                    |  |
|---------------------|----------------------------------------------------------------------------------------------------|--|
| Vážení 1            | Vážení vzorku ve vzduchu                                                                                                    |  |
| Vážení 2            | Vážení vzorku v kapalině                                                                                                    |  |
| Referenční kapalina | Pomocná kapalina (destilovaná voda, etanol nebo libovolná kapalina se známou hustotou)                                                                                                    |  |
| Teplota             | Teplota pomocné kapaliny                                                                                                    |  |
| Hustota             | <ul> <li>Při stanovení hustoty pevných těles:<br/>Hustota pomocné kapaliny (v případě vody nebo etanolu<br/>automaticky stanovena a zobrazována na základě<br/>integrovaných tabulek hustoty)</li> <li>Při stanovení hustoty kapaliny:<br/>Objem výtlačného tělíska</li> </ul> |  |

# 5.7.1 Vyvolání metody "Pevné těleso" a zavádění parametrů pomocné kapaliny

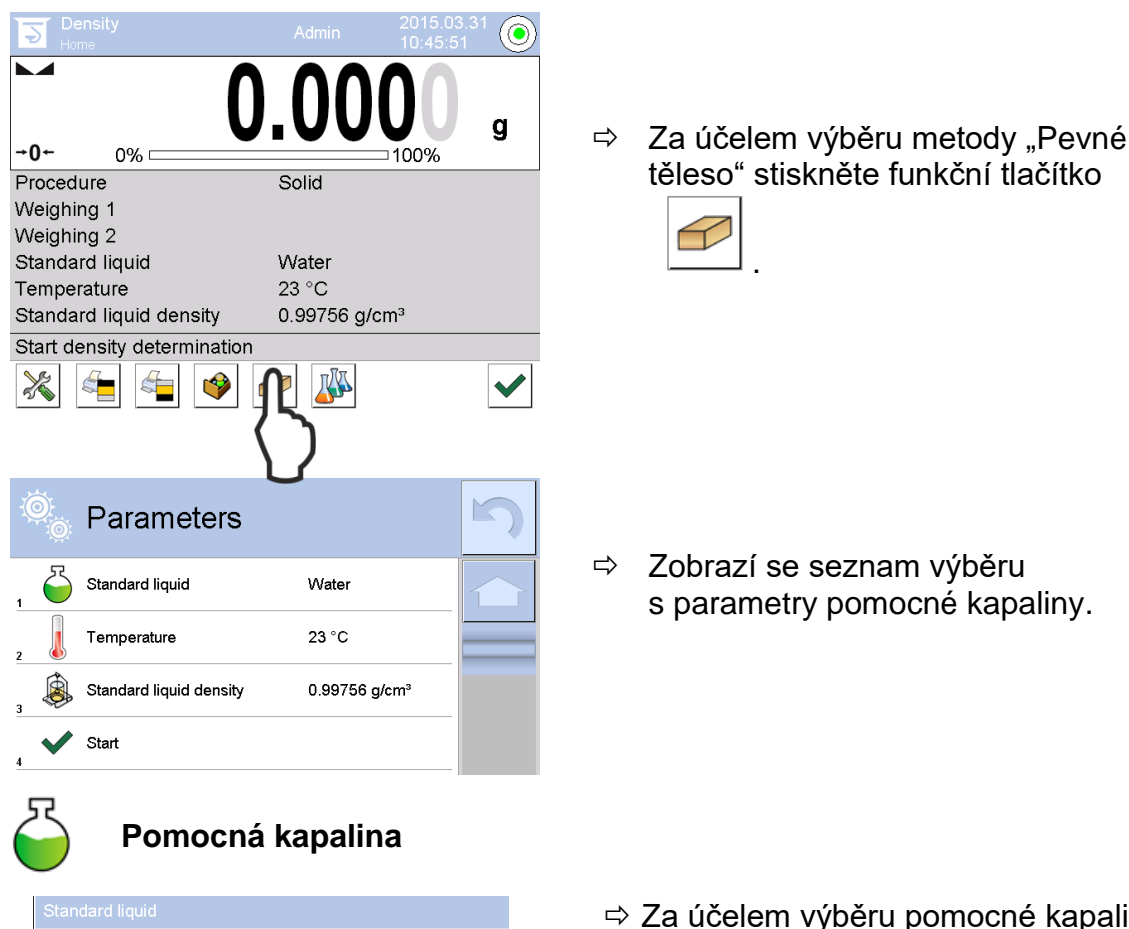

| Water   |  |
|---------|--|
| Ethanol |  |
| Other   |  |
|         |  |

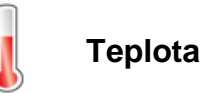

| 20 |   |    |   |   |
|----|---|----|---|---|
| -  |   |    |   |   |
| 1  | 2 | Ö. | 4 | 5 |
| 6  | 7 | 8  | 9 | 0 |

- ⇒ Za účelem výběru pomocné kapaliny vyberte nabídku <Standard liquid>.
  - V případě výběru nabídky
     **Water>** nebo <**Etanol>** v dalším kroku zadejte teplotu pomocné kapaliny.
  - V případě výběru nabídky
     **<Other>** v dalším kroku zadejte známou hustotu pomocné kapaliny.

V případě výběru jako pomocné kapaliny nabídky **<Water>** nebo **<Etanol>** na tomto místě zadejte jejich teplotu.

- ⇒ Vyberte položku **<Temperature>**.
- Zadejte hodnotu teploty pomocné kapaliny do okna pro zavádění hodnoty v číselném formátu a potvrďte stisknutím tlačítka V.

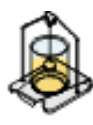

### Hustota referenční kapaliny

1. V případě výběru nabídky **Water** nebo **Etanol** bude jejich hustota automaticky stanovena a zobrazena na základě integrovaných tabulek hustoty:

| Ô | Parameters              |                           | 5 |
|---|-------------------------|---------------------------|---|
| 1 | Standard liquid         | Water                     |   |
| 2 | Temperature             | 20 °C                     |   |
| 3 | Standard liquid density | 0.99823 g/cm <sup>3</sup> |   |
| 4 | Start                   |                           | _ |
|   |                         |                           |   |

 V případě výběru nabídky Other stiskněte tlačítko <Density of reference liquid>:

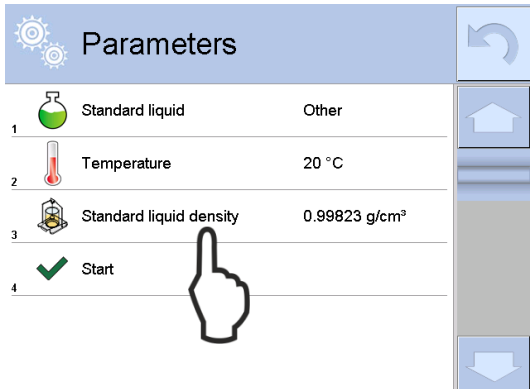

⇒ Zadejte známou hustotu pomocné kapaliny do okna pro zadávání hodnoty v číselném formátu a potvrďte stisknutím tlačítka ✓.

| Standard liquid density [g/cm³] |   |   |   |      |
|---------------------------------|---|---|---|------|
| 0.9877                          | 3 |   |   |      |
| ₫ <b>₿</b> ₿                    |   |   |   |      |
| 1                               | 2 | 3 | 4 | 5    |
| 6                               | 7 | 8 | 9 | 0    |
|                                 | - | + | - | Back |

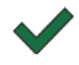

Stisknutí funkčního tlačítka spustí stanovení hustoty.

# 5.7.2 Stanovení hustoty klesajících pevných těles (d > 1 g/cm<sup>3</sup>)

 Sejměte ponorný košíček a do středu plošiny postavte kádinku naplněnou pomocnou kapalinou. Výška naplnění by měla činit asi ¾ objemu. Nesmí se dotýkat stojanu.

Opět zavěste ponorný košíček. Nesmí se dotýkat kádinky. Vynulujte váhu.

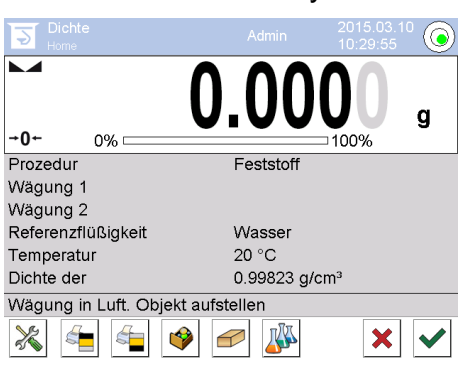

2. Položte pevné těleso na horní misku na vzorky.

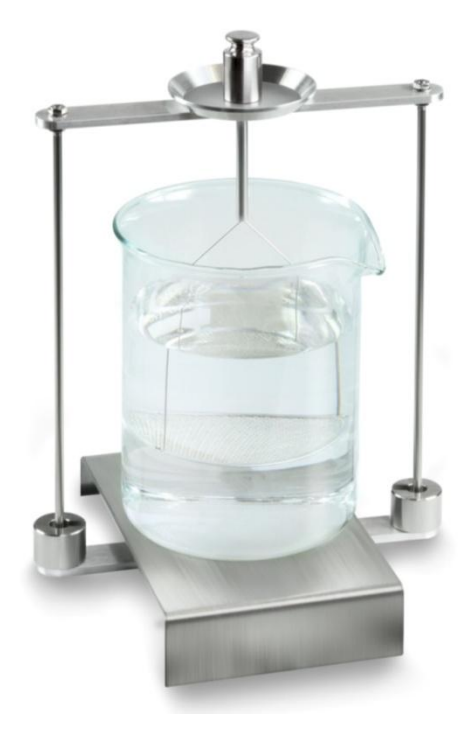

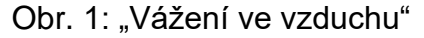

Zobrazí se hmotnost vzorku ve vzduchu.

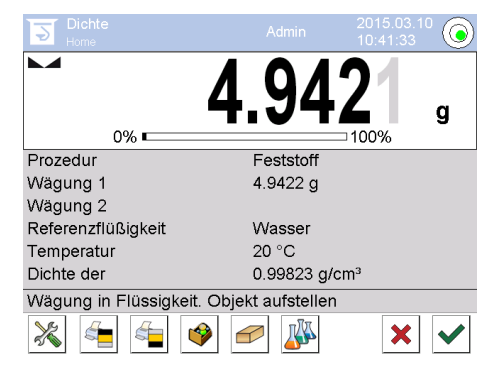

3. Počkejte, až se zobrazí ukazatel stabilizace a potvrďte stisknutím tlačítka ♥. Hodnota hmotnosti "Vzorek ve vzduchu" se zobrazí pod položkou <Vážení 1>.

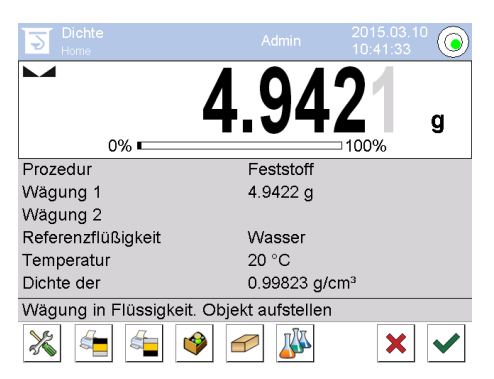

4. Položte pevné těleso na spodní misku se sítkem. Za tímto účelem vyjměte ponorný košíček ze stojanu. Při opětovném ponoření do kapaliny nesmí vznikat další vzduchové bublinky; vzorek nejlépe vkládejte pomocí pinzety nebo položte přímo na misku se sítkem. Vzorek musí být ponořen alespoň 1 cm.

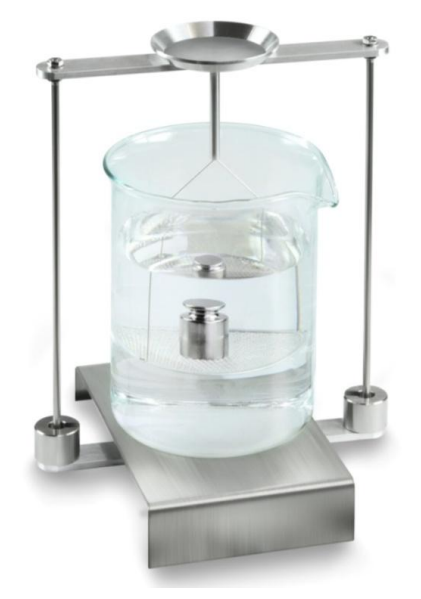

Obr. 2: "Vážení v pomocné kapalině"

5. Počkejte, až se zobrazí ukazatel stabilizace a potvrďte stisknutím tlačítka ♥. Hustotu pevného tělesa stanoví váha a zobrazí ji.

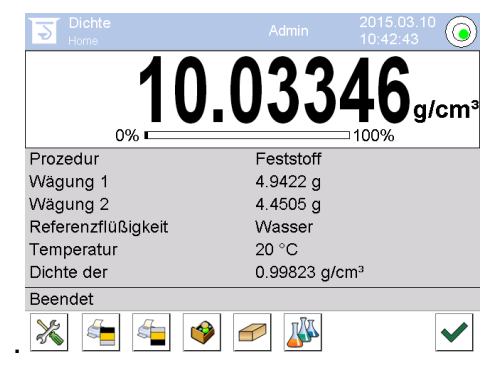

- 6. Po připojení volitelné tiskárny bude výsledek vytištěn. Příklad výtisku, viz kap. 5.6.4.
- 7. Proces ukončete stisknutím tlačítka ♥. Vyjměte vzorek. Další vážení začínejte krokem 2.

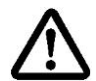

Abyste zabránili poškození ponorného košíčku způsobeného korozí, nenechávejte jej ponořený do kapaliny na delší dobu.

# 5.7.3 Stanovení hustoty plovoucích pevných těles (d < 1 g/cm<sup>3</sup>)

V případě pevných těles s hustotou menší než 1 g/cm<sup>3</sup> je možné stanovit hustotu dvěma různými metodami.

### Metoda 1:

Realizace, viz kap. 5.6.2.

Jako pomocnou kapalinu použijte kapalinu s hustotou menší než hustota pevného tělesa, např. etanol asi 0,8 g/cm<sup>3</sup>.

Tuto metodu použijte, když se hustota pevného tělesa pouze nepatrně liší od hustoty destilované vody.

Před použitím etanolu zkontrolujte, zda není pevné těleso poškozeno.

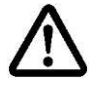

Při práci s etanolem nutně dodržujte platné bezpečnostní předpisy.

### Metoda 2:

Realizace, viz kap. 5.6.2, u kroku "Krok 4" nevkládejte vzorek na, ale **pod** misku se sítkem.

# 5.7.4 Zapisování stanovení hustoty

| Density                 |                            |  |
|-------------------------|----------------------------|--|
| Solid                   |                            |  |
| Operator                | Admin                      |  |
| Balance ID              | 132012                     |  |
| Date                    | 2015.03.05                 |  |
| Time                    | 11:12:30                   |  |
| Standard liquid         | Water                      |  |
| Temperature             | 20°C                       |  |
| Standard liquid density | 0.99823 g/cm <sup>3</sup>  |  |
| Weighing 1              | 6.757 g                    |  |
| Weighing 2              | 4.999 g                    |  |
| Density                 | 3.836769 g/cm <sup>3</sup> |  |
|                         |                            |  |
| Signature               |                            |  |
|                         |                            |  |

Příklad výtisku standardního protokolu (KERN YKB01N):

Při výtisku protokolu o vážení bude zápis automaticky uložen do databáze v položce **<Protokol hustoty>**.

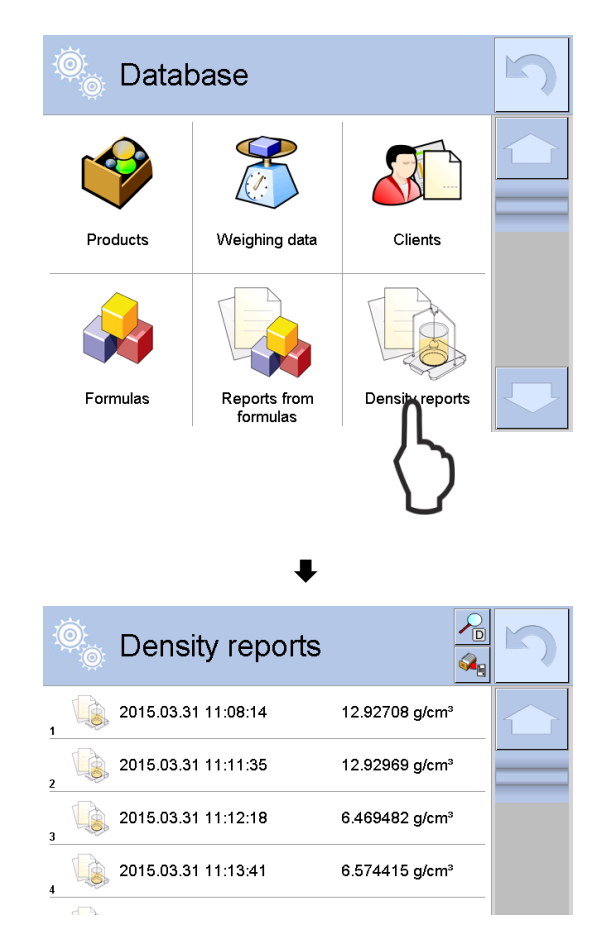

Za účelem výběru nabídky **<Otevřít>/<Tisk>** stiskněte a přidržte prstem požadovaný zápis do okamžiku zobrazení kontextového menu.

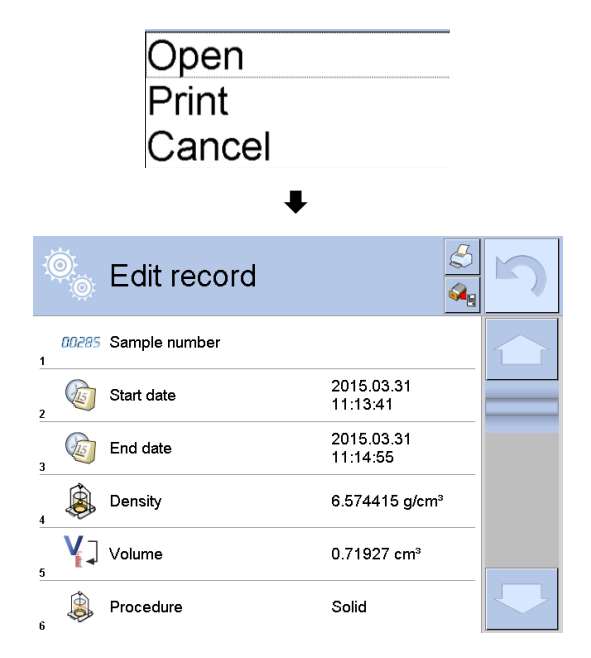

### 5.8 Série KERN ABP

### 5.8.1 Instalace sady pro stanovení hustoty

- Stojan vložte do vážní komory. Kulatý otvor v horní části stojanu musí být otočen ve směru, ze kterého vkládáte ponorný košíček.
- Postavte podstavec pro postavení odměrky na dno vážní komory tak, že jej přeložíte přes stojan. Nasměrujte jej tak, aby se nedotýkal nádoby.
- Pokud musíte postavit na podstavec kompenzační závaží, viz seznam přiřazení kapitola Fehler! Verweisquelle konnte nicht gefunden werden.
- ⇒ Zavřete skleněná dvířka. Připojte elektrické napájení váhy a zapněte váhu.

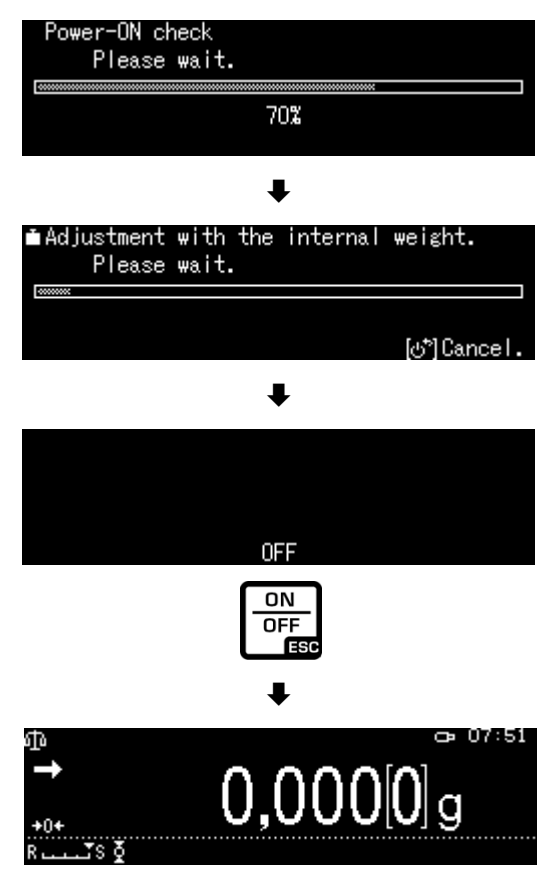

➡ Tak dlouho temperujte teplotu kapaliny a nástrojů, až bude teplota konstantní. Zohledněte dobu zahřívání váhy.

### 5.8.2 Nastavení parametrů

#### 5. Výběr aplikace

- Použitím navigačních tlačítek ↑ ↓ vyberte nabídku <Solid specific gravity>. Rámeček označuje vybranou položku. Potvrďte stisknutím tlačítka OK.
- Stiskněte tlačítko MENU, zobrazí se konfigurační menu.

#### 6. Zavedení parametrů pomocné kapaliny

Použitím navigačních tlačítek ↑ ↓ vyberte nabídku <Solvent> a potvrďte stisknutím tlačítka OK.

|              | Solvent                      | Water> |
|--------------|------------------------------|--------|
| $\odot$      | Display digits after decimal | ро 4   |
| ₫ <b>`</b> # | Display hold setting         | on     |
| *            | Print In air/in water/S.G.   | value  |
| © <u>⊧</u>   | Statistical calculation      | >      |
|              | СК                           |        |

OFF ON OFF

0,000[0]g

UNIT

 $\mathbf{\Phi}$ 

R

Standard measurement Piece counting measurement

Standard measurement

Solid specific gravity

% Percent measurement

Liquid density

Weighing in air

'≥<sub>9</sub> Piece counting measurement

OK

MENU

**0,000**[0]g

% Percent measurement � Solid specific <u>gravity</u>

iquid density

MENU

小。

ф

₫**`**\*

ው

<u>.</u>sð

ESC

œ 07:51

οк

11:09

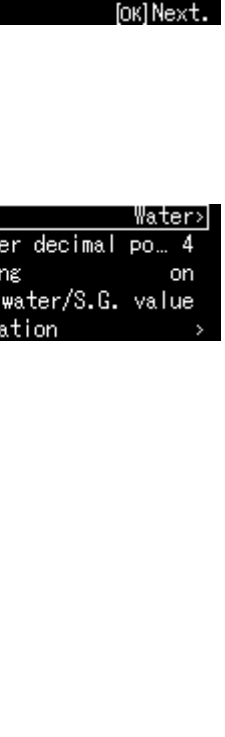

- Použitím navigačních tlačítek ↑ ↓ vyberte pomocnou kapalinu a potvrďte stisknutím tlačítka OK.
  - 3. Vyberete-li nabídku **<Water>** nebo **<Ethyl alcohol>**, pak v dalším kroku zadejte teplotu pomocné kapaliny.
  - Vyberete-li nabídku 
     Arbitrary>, pak v dalším kroku zadejte známou hustotu pomocné kapaliny.

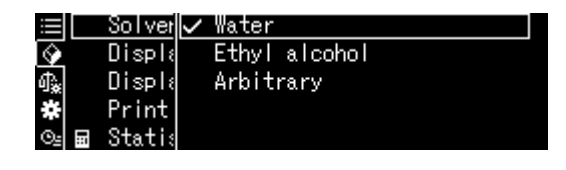

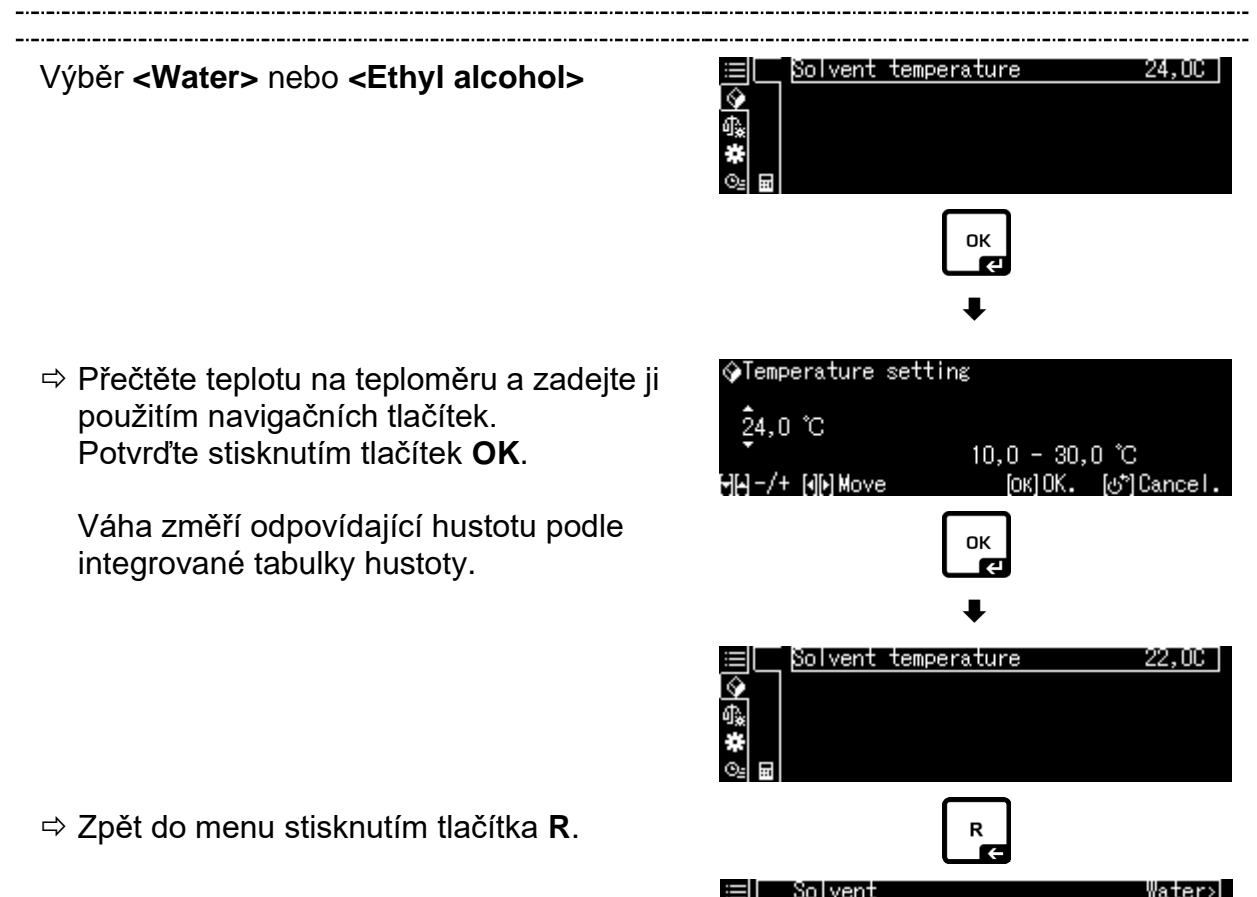

Display digits after decimal

In air/in water/S.G. value

Display hold setting

Statistical calculation

Print

DO

on

### Výběr <Arbitrary>

| Výběr <b><arbitrary></arbitrary></b>                                                | i≡ Solver ✓ Water<br>∲ Displ: Ethyl alcohol<br>∯ Displ: Arbitrary<br># Print<br>≌ ■ Stati:    |
|-------------------------------------------------------------------------------------|-----------------------------------------------------------------------------------------------|
|                                                                                     | OK                                                                                            |
|                                                                                     | ₽                                                                                             |
|                                                                                     | ≔[_ Solvent density 1,0000]<br>∲<br>®<br>₩<br>© ■                                             |
| Použitím navigačních tlačítek zadejte<br>známou hustotu vybrané pomocné<br>kapaliny | ⊘Liquid density setting<br>001,0000                                                           |
| Potvrďte stisknutím tlačítka OK.                                                    | v 0,0001 - 999,9999<br>اس⊢-/+[اسMove [0k]0K. [ئ]Cancel.                                       |
|                                                                                     | ⊞[ Solvent density 0,8970]<br>কু<br>কু<br>আ ≣                                                 |
| ⇔ Zpět do menu stisknutím tlačítka <b>R</b> .                                       | R                                                                                             |
|                                                                                     | <ul> <li>Solvent Arbitrary&gt;</li> <li>Display digits after decimal po 4</li> <li></li></ul> |

# ⇒ Zpět do menu stisknutím t

### 7. Počet míst za čárkou

- ⇒ Použitím navigačních tlačítek ↑ ↓ vyberte nabídku <Display digits after decimal za.> a potvrďte stisknutím tlačítka OK.
- Použitím navigačních tlačítek ↑ ↓ zadejte počet míst za čárkou a potvrďte stisknutím tlačítka OK.

| ≣         | Solvent  | Arb                  | itrary> |
|-----------|----------|----------------------|---------|
| <b>\$</b> | Display  | digits after decimal | ро 4    |
| ብ 🗼       | Display  | hold setting         | on      |
| *         | Print    | In air/in water/S.G. | value   |
| ©⊴ 🖬      | Statisti | cal calculation      | >       |

| �(Specific | gravity) | Input  | number   | of | decima |
|------------|----------|--------|----------|----|--------|
| 4 digit    |          | 1 -    | - 5 die  | :+ |        |
| ₩₩-/+      |          | '<br>[ | ок]Set [ | ლე | Cancel |

### 8. Funkce "Hold"

- Použitím navigačních tlačítek ↑ ↓ vyberte nabídku <Display hold setting> a potvrďte stisknutím tlačítka OK.
- Použitím navigačních tlačítek ↑ ↓ vyberte nabídku zapnutou (on) nebo vypnutou (off) a potvrďte stisknutím tlačítka OK.
   Při zapnuté funkci se první zobrazená hodnota výsledku bude zobrazovat na displeji, až do jejího smazání tlačítkem OK.

| $\equiv$     | Solvent Arb                  | itrary> |
|--------------|------------------------------|---------|
| $\mathbf{Q}$ | Display digits after decimal | ро… 4   |
| ¶ <b>*</b> [ | Display hold setting         | on      |
| *            | Print In air/in water/S.G.   | value   |
| ⊙≞           | <br>Statistical calculation  | >       |

| $\equiv$     | Sol ver 🗸 | on  |
|--------------|-----------|-----|
| $\mathbf{Q}$ | Displa    | off |
| ብ‱ 📃         | Displa    |     |
| *            | Print     |     |
| © <u>⊧</u>   | Statis    |     |

### 9. Zohlednění vlivu vztlaku vzduchu < korekce vlivu vztlaku vzduchu

Váha řady ABP-A umožňuje vypočítat hustotu se zohledněním vlivu vztlaku vzduchu nebo bez zohlednění takového vlivu. U vah řady ABP je tato funkce trvale aktivní.

- Pomocí navigačních tlačítek ↑ ↓ označte <air buoyancy correction> (<korekce vlivu vztlaku vzduchu>) a potvrďte tlačítkem OK.
- Pomocí navigačních tlačítek ↑ ↓ zapněte nebo vypněte tuto funkci a potvrďte tlačítkem OK.

Při zapnuté funkci se ve výpočtech zohledňuje hustota vzduchu.

|    | Lsggsr     | $\checkmark$ | Ein |  |  |
|----|------------|--------------|-----|--|--|
| 0  | Displ≀     |              | Aus |  |  |
| Ĵ, | Air b      |              |     |  |  |
| ¥  | Drucke     |              |     |  |  |
| ଞ∍ | <br>Statis |              |     |  |  |

|            | Air buoyancy correction      | on      |
|------------|------------------------------|---------|
| 9          | Solvent                      | Water>  |
| ₫ <b>‰</b> | Display digits after decimal | ро 4    |
| #          | Display hold setting         | on      |
| ⊙≘         | Print In air/in water/S.G.   | value . |

|            |              | Nastavení "Korekce vlivu vztlaku vzduchu" |              |                                                                                      |  |  |
|------------|--------------|-------------------------------------------|--------------|--------------------------------------------------------------------------------------|--|--|
|            |              | OFF                                       |              | ON                                                                                   |  |  |
|            | Výp<br>vztla | očet bez zohlednění vlivu<br>aku vzduchu  | Výpo<br>vzdu | očet se zohledněním vlivu vztlaku<br>uchu *Tovární nastavení                         |  |  |
| pevných    |              | $\rho = \frac{W_a}{W_a - W_l} \rho_l$     | S =          | $= \frac{\left\{ \frac{W_a}{W_a - W_l} (\rho_l - \rho_a) + \rho_a \right\}}{\rho_l}$ |  |  |
| toty       | р            | Hustota vzorku                            | S            | Specifická hmotnost vzorku                                                           |  |  |
| Snu        | Wa           | Hmotnost vzorku ve vzduchu                | Wa           | Hmotnost vzorku ve vzduchu                                                           |  |  |
| vení l     | Wı           | Hmotnost vzorku v pomocné<br>kapalině     | Wı           | Hmotnost vzorku v pomocné kapalině                                                   |  |  |
| ano<br>es  | р            | Hustota pomocné kapaliny                  | рі           | Hustota pomocné kapaliny                                                             |  |  |
| St.<br>těl |              |                                           | pa           | Těsnost (0,0012 g/cm³)                                                               |  |  |

### 10. Přenos dat

- Pomocí navigačních tlačítek ↑ ↓ vyberte <Tisk> a pak potvrďte tlačítkem OK.
- ⇒ Tlačítkem OK použijte vybrané nastavení.

|            | Solvent Arb                  | itrary> |
|------------|------------------------------|---------|
| $\Diamond$ | Display digits after decimal | ро… 4   |
| £.         | Display hold setting         | on      |
| *          | Print In air/in water/S.G.   | value   |
| ©⊴ 🖬       | Statistical calculation      | >       |
|            |                              |         |

|    | Solver   | ∕ In air/in water/S.G. | value |
|----|----------|------------------------|-------|
| ø  | Displa   | S.G. value only        |       |
| Ĵ≩ | Displa   |                        |       |
| ×  | Print    |                        |       |
| ⊙≞ | 🖬 Statis |                        |       |

### Šablona protokolu <In air/in water/S.G. value> (<Ve vzduchu/ve vodě/specif. hmotnost>)

Šablona protokolu <S.G. value only> (<Pouze specif. hmotnost>)

| SPECIFICKÁ H                   | IMOTNOST<br>TĚLESA | SPECIFICKÁ HMOTNOST<br>PEVNÉHO TĚLESA    |                                  |
|--------------------------------|--------------------|------------------------------------------|----------------------------------|
| DATUM 14.<br>ČAS 10.20.        | listopadu 20<br>24 | DATUM 14. listopadu 2018<br>ČAS 10.20.24 |                                  |
| L.DENS<br>(HUST.KAPALI<br>NY)= | 0,99730            | g/cm <sup>3</sup>                        | DS (HUST. P.TĚL.) =<br>7,9954 DS |
| AIR<br>(VZDUCH)=               | 20,0006            | g                                        |                                  |
| WATER<br>(VODA)=               | 17,5017            | g                                        |                                  |
| DS (HUST.<br>P.TĚL.)=          | 7,9954             | DS (HUST.<br>P.TĚL.)                     |                                  |
|                                |                    |                                          |                                  |

1

Datum a čas se zobrazí pouze při aktivovaném nastavení.

### 11. Statistika

- Použitím navigačních tlačítek ↑ ↓ vyberte nabídku <Statistical calculation> a potvrďte stisknutím tlačítka OK.
- ⇒ Další kroky proveďte v souladu s návodem váhy, viz kap. "Statistika".
- ⇒ Zpět do režimu stanovení hustoty stisknutím tlačítka ON/OFF.

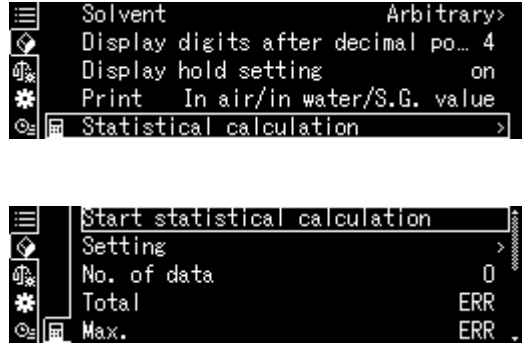

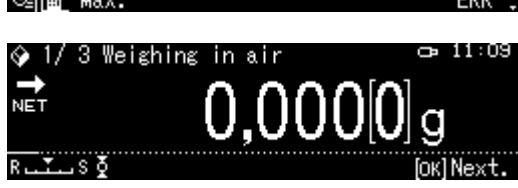

Chcete-li přepínat mezi režimy "Režim stanovení hustoty" ⇔ "Režim vážení", stiskněte tlačítko F.

# 5.8.3 Stanovení hustoty klesajících pevných těles (d > 1 g/cm<sup>3</sup>)

 Sejměte ponorný košíček a postavte do středu vážní desky kádinku naplněnou pomocnou kapalinou. Výška naplnění musí činit asi ¾ objemu. Kádinka se nesmí dotýkat stojanu.
 Opět zavěste ponorný košíček. Nesmí se dotýkat kádinky. Vynulujte vábu

Opět zavěste ponorný košíček. Nesmí se dotýkat kádinky. Vynulujte váhu stisknutím tlačítka **TARE**.

2. Ujistěte se, že se váha nachází v režimu < Solid specific gravity> (viz kap. 0).

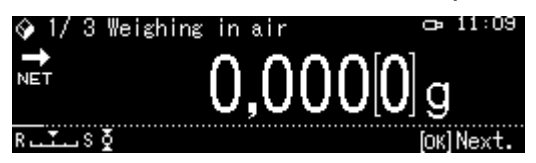

3. Položte pevné těleso na horní misku na vzorky.

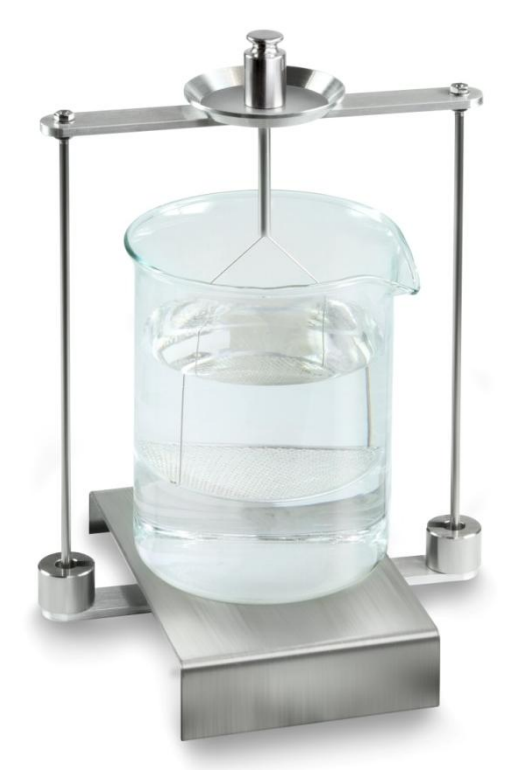

Obr. 1: Vážení ve vzduchu Zobrazí se hmotnost vzorku ve vzduchu.

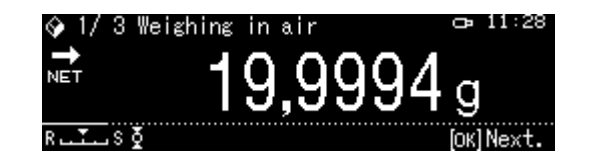

4. Počkejte, až se zobrazí ukazatel stabilizace (→), pak převezměte hodnotu vážení stisknutím tlačítka OK.

5. Položte pevné tělesno na spodní misku se sítkem.

Za tímto účelem vyjměte ponorný košíček ze stojanu. Při opětovném ponoření do kapaliny nesmí vznikat další vzduchové bubliny; vzorek nejlépe vkládejte pomocí pinzety nebo položte přímo na misku se sítkem. Vzorek musí být ponořen alespoň 1 cm.

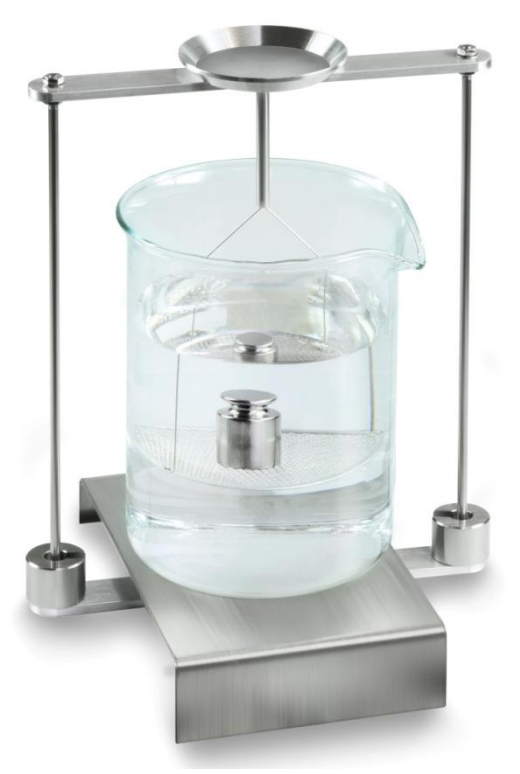

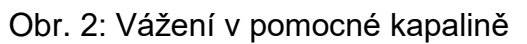

Zobrazí se hmotnost vzorku v pomocné kapalině.

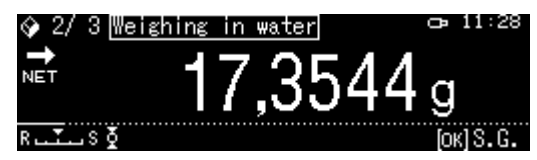

 Počkejte, až se zobrazí ukazatel stabilizace (→), pak převezměte hodnotu vážení stisknutím tlačítka OK. Hustotu pevného tělesa stanoví váha se zohledněním aerodynamického odporu a zobrazí ji.

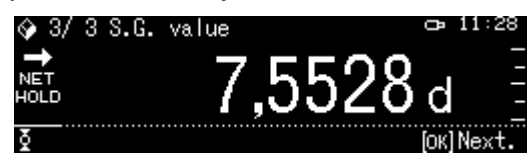

- 7. Po připojení volitelné tiskárny můžete výsledek vytisknout.
- 8. Vytáhněte vzorek. Chcete-li provést další měření, stiskněte tlačítko **OK** a začněte postup od 2. kroku.

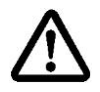

Aby se ponorný košíček nepoškodil v následku koroze, nenechávejte jej ponořený v kapalině delší dobu.

# 5.8.4 Stanovení hustoty plovoucích pevných těles (d < 1 g/cm<sup>3</sup>)

V případě pevných těles s hustotou nižší než 1 g/cm<sup>3</sup>, můžete označit hustotu dvěma různými metodami.

### Metoda 1:

Realizace, viz kap. 5.8.3.

Jako pomocná kapalina se používá kapalina s hustotou menší než hustota pevného tělesa, např. etanol, hustota asi 0,8 g/cm<sup>3</sup>.

Tuto metodu použijte, pokud se hustota pevného tělesa pouze nepatrně liší od hustoty destilované vody.

Před použitím etanolu zjistěte, zda se pevné těleso nepoškodí.

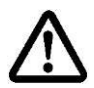

Při práci s etanolem bezpodmínečně dodržujte platné bezpečnostní přepisy.

# 5.9 Série KERN TADS-A, TADT-A

### 5.9.1 Instalace sady pro stanovení hustoty

> Nainstalujte sadu pro stanovení hustoty, viz kap. 4.3.2

### 5.9.2 Provedení stanovení hustoty

Informace o provádění stanovení hustoty naleznete v návodu k obsluze váhy.
# Metoda 2:

 Sejměte ponorný košíček a postavte do středu plošiny kádinku naplněnou pomocnou kapalinou. Výška naplnění musí činit asi ¾ objemu. Kádinka se nesmí dotýkat stojanu.

Opět zavěste ponorný košíček. Nesmí se dotýkat kádinky. Vynulujte váhu.

2. Ujistěte se, že se váha nachází v režimu < Solid specific gravity> (viz kap. 0).

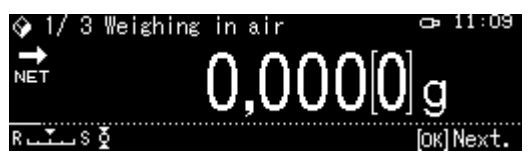

3. Položte pevné těleso na horní misku na vzorky.

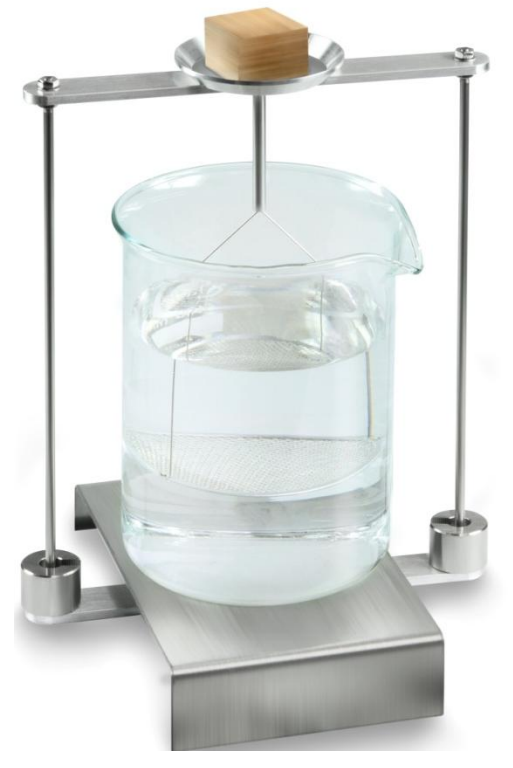

Obr. 3: Vážení ve vzduchu

Zobrazí se hmotnost vzorku ve vzduchu.

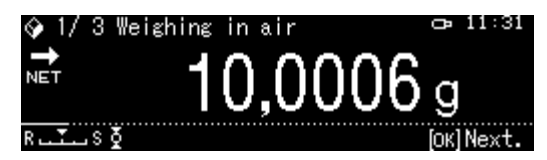

4. Počkejte, až se zobrazí ukazatel stabilizace (→), pak převezměte hodnotu vážení stisknutím tlačítka OK.

5. Úplně vložte pevné těleso pod spodní misku se sítkem. Za tímto účelem vyjměte ponorný košíček a při opětovném ponoření vložte vzorek pod misku se sítkem, bude-li to možné, zabraňte vzniku vzduchových bublin. Nebo, pokud je to možné, pomocí pinzety atp. vložte vzorek přímo pod misku se sítkem.

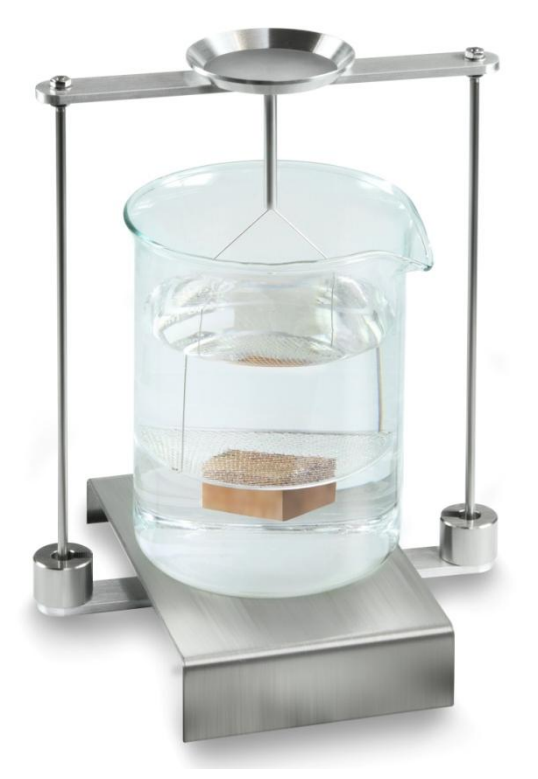

Obr. 4: Vážení v pomocné kapalině

Zobrazí se hmotnost vzorku v pomocné kapalině.

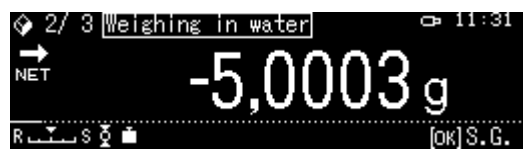

6. Počkejte, až se zobrazí ukazatel stabilizace (→), pak převezměte hodnotu vážení stisknutím tlačítka OK. Hustotu pevného tělesa stanoví váha a zobrazí ji.

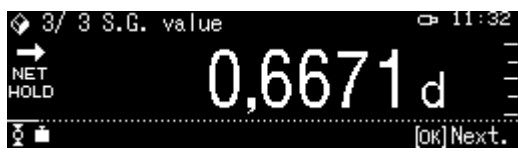

- 7. Po připojení volitelné tiskárny můžete výsledek vytisknout.
- 8. Vyjměte vzorek. Budete-li chtít provést další měření, stiskněte tlačítko OK a začněte postup od 2. kroku.

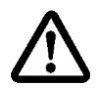

Aby se ponorný košíček nepoškodil v následku koroze, nenechávejte jej ponořený v kapalině delší dobu.

# 6 Stanovení hustoty kapaliny

Při stanovení hustoty kapaliny se používá výtlačné tělísko se známou hustotou. Výtlačné tělísko nejprve zvažte ve vzduchu a pak v kapalině, jejíž hustotu máte stanovit. Z rozdílu hmotností vznikne vztlak, který software přepočítá na hustotu.

#### Nebo

Označte hustotu ocelového ponorného tělíska způsobem popsaným níže.

#### Nebo

Rychle a levně zadejte její stanovení v naší kalibrační laboratoři DKD. Informace jsou dostupné na hlavní stránce firmy KERN (<u>www.kern-sohn.com</u>).

# 6.1 Stanovení objemu ponorného tělíska

- Připravte váhu způsobem popsaným způsobem v kapitole Fehler! Verweisquelle konnte nicht gefunden werden. "Montáž sady pro stanovení hustoty".
- Nalijte do nádoby destilovanou vodu. Výška naplnění musí činit asi ¾ objemu. Tak dlouho regulujte teplotu, až bude konstantní.
- ⇒ Připravte ponorné tělísko.
- ⇒ Přečtěte teplotu na teploměru.
- 1. Vyvolejte režim vážení a bude-li třeba, vynulujte.

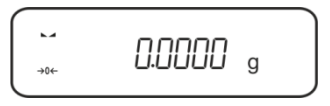

2. Ponorné tělísko položte na horní misku na vzorky. Počkejte, až se zobrazí ukazatel stabilizace, zapište zobrazovanou hodnotu hmotnosti.

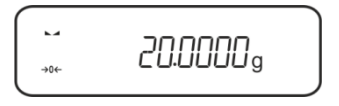

3. Položte ponorné tělísko na spodní misku na vzorky. Počkejte, až se zobrazí ukazatel stabilizace, zapište zobrazovanou hodnotu hmotnosti.

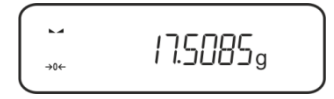

Objem ponorného tělíska vypočítejte dle následujícího vzoru:

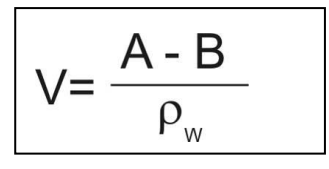

V = Objem ponorného tělíska

A = Hmotnost ponorného tělíska ve vzduchu = 20,0000 g

B = Hmotnost ponorného tělíska ve vodě = 17,50850 g

 $\rho w$  = Hustota vody (viz kap. Fehler! Verweisquelle konnte nicht gefunden w erden.) při teplotě 20 °C = 0,9982 g/cm<sup>3</sup>

$$V= \begin{array}{c} 20,0000 \text{ g} - 17,5085 \text{ g} \\ 0,9982 \text{ g/cm}^3 \end{array} = 2,4960 \text{ cm}^3 \end{array}$$

# 6.2 Váhy série KERN ABS-N /ABJ-NM, ACS / ACJ

# 6.2.1 Vyvolání režimu stanovení hustoty kapaliny

1. Zapněte váhu použitím tlačítka ON/OFF.

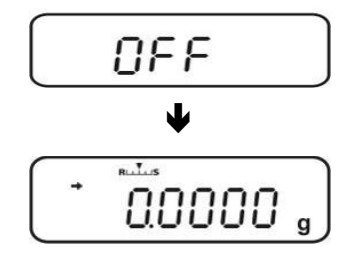

# 2. Vyvolejte menu:

V režimu vážení stiskněte 2× tlačítko MENU.

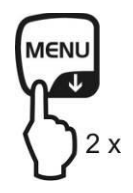

 Několikrát stiskněte navigační tlačítka (♥ ↑), až se zobrazí indikace "APL.FUNC".

4. Stiskněte tlačítko PRINT.

 Několikrát stiskněte navigační tlačítka (♥ ↑), až se zobrazí indikace "SG". Potvrďte stisknutím tlačítka TARE, zobrazí se indikace "SET" a pak aktuální nastavení.

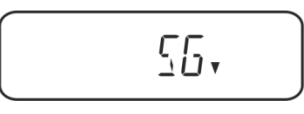

6. Několikrát stiskněte navigační tlačítka (♥ ♠), až se zobrazí indikace "L.DENS" (režim "Stanovení hustoty kapaliny").

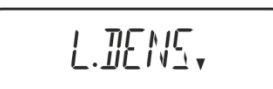

7. Potvrďte stisknutím tlačítka **TARE**. Zobrazí se indikace "SET" a pak indikace sloužící pro zadání objemu výtlačného tělíska.

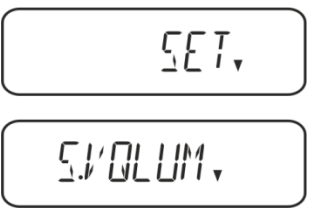

 Stiskněte tlačítko TARE, indikace se změní za účelem numerického zadávání. Ukazatel # oznamuje, že se váha nachází v režimu numerického zadávání. První položka bliká a můžete ji změnit.

Zadejte objem výtlačného tělíska (viz kap. 6) použitím navigačních tlačítek.

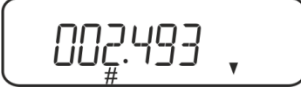

#### Numerické zadávání

Ukazatel # oznamuje, že se váha nachází v režimu numerického zadávání. První položka bliká a můžete ji změnit.

| 1            | Zvýšení hodnoty blikající číslice |
|--------------|-----------------------------------|
| $\mathbf{+}$ | Snížení hodnoty blikající číslice |
| <b>→</b>     | Výběr číslice z pravé strany      |
| ¥            | Potvrzení zadaných údajů          |

9. Váha se přepne do režimu stanovení hustoty kapaliny.

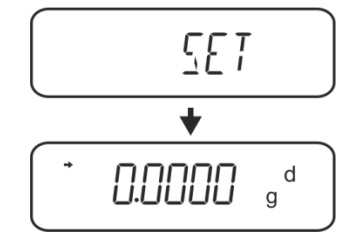

Abyste mohli přepínat mezi režimy "Režim stanovení hustoty" ⇔ "Režim vážení", přidržte po dobu 3 s stisknuté tlačítko **MENU**.

# 6.2.2 Stanovení hustoty zkoušené kapaliny

 Zkoušenou kapalinu nalijte do odměrky. Ujistěte se, že se váha nachází v režimu stanovení hustoty kapaliny (viz kap. 6.1.1).

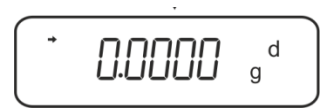

Pokud indikace váhy není nulová, stiskněte tlačítko TARE.

2. Výtlačné tělísko vložte do horní misky na vzorky.

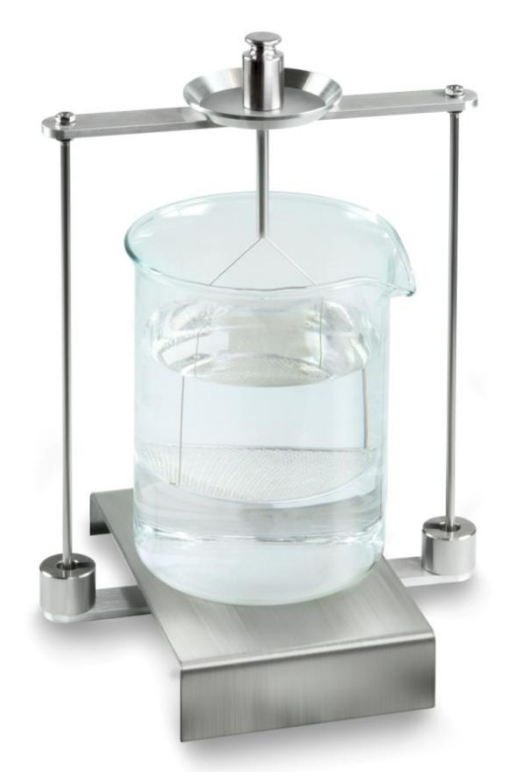

Obr. 5: Vážení ve vzduchu Zobrazí se hmotnost výtlačného tělíska ve vzduchu.

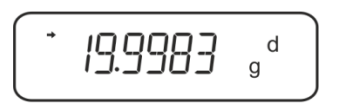

3. Počkejte, až se zobrazí ukazatel stabilizace (➔), a pak stiskněte tlačítko UNIT. Zobrazí se indikace "SINK".

4. Výtlačné tělísko vložte do spodní misky se sítkem.

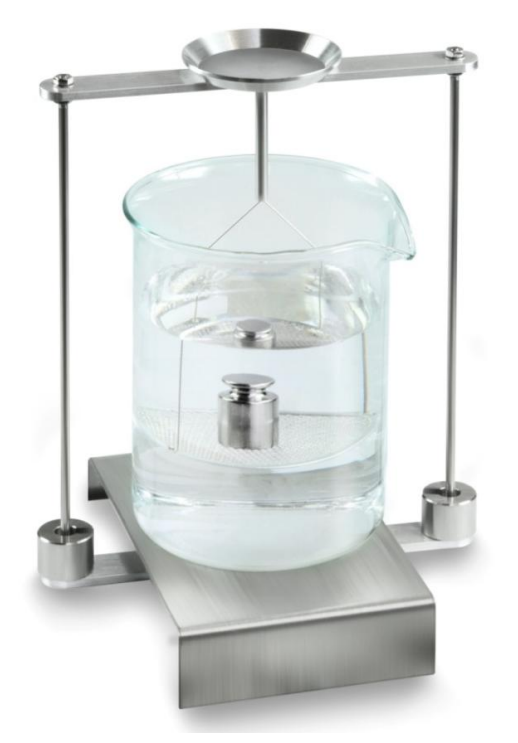

Obr. 6: Vážení ve zkušební kapalině

Stiskněte tlačítko **UNIT**. Zobrazí se indikace "WATT". Váha stanoví a zobrazí hustotu kapaliny.

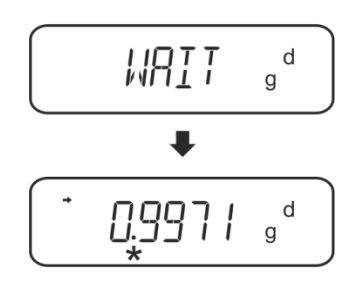

5. Po připojení volitelné tiskárny můžete výsledek vytisknout.

# Příklad výtisku KE<u>RN YKB-01N:</u>

| KERN & Sohn GmbH                           | Firma                                              |
|--------------------------------------------|----------------------------------------------------|
| TYPE ACS 320-4<br>SN WB11AG0002<br>ID 1234 | Model<br>Sériové číslo<br>Identifikační číslo váhy |
| 0.1109DL                                   | Výsledek                                           |
| -SIGNATURE-                                | Zpracoval(a)                                       |
|                                            |                                                    |

Za účelem dalšího měření:

- ⇒ Pečlivě očistěte a osušte nádobu a výtlačné tělísko.
- ⇒ Opět zavěste výtlačné tělísko.
- ⇒ Stiskněte tlačítko UNIT.
- ⇒ Postup začněte krokem 2.

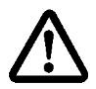

Abyste zabránili poškození ponorného košíčku způsobeného korozí, nenechávejte košíček ponořený v kapalině po delší dobu.

#### 6.3 Série KERN TACS / TACJ

Nainstalujte sadu pro stanovení hustoty, viz kap. Fehler! Verweisquelle konnte n icht gefunden werden.

#### 6.3.1 Nastavení parametrů

#### 1. Výběr aplikace

- ⇒ Vyvolejte menu: V režimu vážení dvakrát stiskněte tlačítko MENU.
- ▷ Několikrát stiskněte navigační tlačítka (♥ ↑), až se zobrazí indikace "APL.FUNC".
- ⇒ Potvrďte stisknutím tlačítka PRINT.
- ⇒ Několikrát stiskněte navigační tlačítka (♥ ↑), až se zobrazí indikace "SG".
- Potvrďte stisknutím tlačítka TARE, postupně se zobrazí: indikace "SET" a aktuální nastavení.
- ➡ Několikrát stiskněte navigační tlačítka (♥ ↑), až se zobrazí indikace "L.DENS" (režim "Stanovení hustoty kapaliny").
- Potvrďte stisknutím tlačítka TARE. Postupně se zobrazí: indikace "SET" a indikace pro zadání objemu ponorného tělíska.

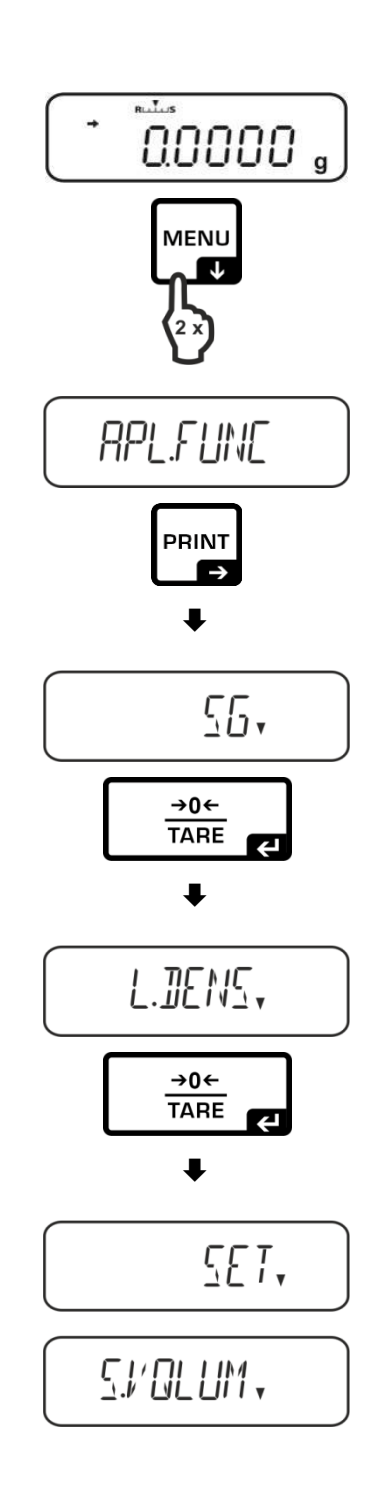

| <ul> <li>⇒ Stiskněte tlač<br/>umožní zada<br/>Ukazatel # oz<br/>v režimu zad<br/>První položka<br/>hodnotu.</li> <li>Pomocí navig</li> </ul> | čítko <b>TARE</b> , indikace se změní a<br>t hodnotu v číselném formátu.<br>znamuje, že váha se nachází<br>ávání hodnot v číselném formátu.<br>a bliká a můžete změnit její<br>gačních tlačítek zadejte objem | 002.493 ,                             |
|----------------------------------------------------------------------------------------------------|----------------------------------------------------------------------------------------------------|---------------------------------------|
| ponorného tè                                                                                                    | elíska (viz kap. 6.1).                                                                                                    |                                       |
| Zadávání hodn                                                                                                    | ot v číselném formátu                                                                                                    |                                       |
| Ukazatel # ozna<br>formátu. První p                                                                                                    | muje, že se váha nachází v režimu<br>oložka bliká a můžete změnit její hc                                                                                                    | zadávání hodnot v číselném<br>odnotu. |
| <b>↑</b>                                                                                                    | Zvýšení hodnoty blikající číslic                                                                                                    | ce                                    |
| $\mathbf{A}$                                                                                                    | Snížení hodnoty blikající číslic                                                                                                    | ce                                    |
| <b>→</b>                                                                                                    | Výběr číslice na pravé straně                                                                                                    |                                       |
| ¥                                                                                                    | Potvrzení zadaných údajů                                                                                                    |                                       |
| ⇒ Váha se přep<br>kapaliny.                                                                                                    | ne do režimu stanovení hustoty                                                                                                    | <u> </u>                              |

Chcete-li přepínat mezi režimy "Režim stanovení hustoty" ⇔ "Režim vážení", přidržte na 3 s stisknuté tlačítko MENU.

# 2. Funkce HOLD <SG.HOLD>

Funkci Data-HOLD můžete zapnout jak při stanovení hustoty pevných těles, tak i při stanovení hustoty kapalin.

Zobrazovaná hodnota hustoty velmi často kolísá a tímto se může ztížit její načtení. Při zapnuté funkci se bude první hodnota výsledku zobrazovat na displeji, až do jejího smazání tlačítkem **UNIT**.

⇒ Vyvolejte menu:

V režimu vážení dvakrát stiskněte tlačítko **MENU**.

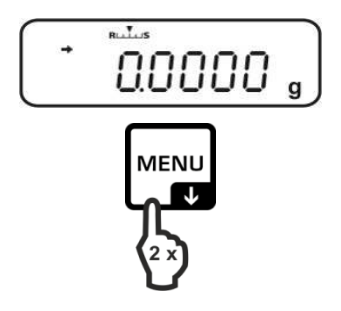

- ⇒ Několikrát stiskněte navigační tlačítka (♥ ↑), až se zobrazí indikace "APL.FUNC".
- ⇒ Potvrďte stisknutím tlačítka PRINT.
- ⇒ Několikrát stiskněte navigační tlačítka (♥ ↑), až se zobrazí indikace "SG".
- Potvrďte stisknutím tlačítka TARE, postupně se zobrazí: indikace "SET" a aktuální nastavení.
- ▷ Několikrát stiskněte navigační tlačítka (♥ ↑), až se zobrazí indikace "SG.HOLD".
- ⇒ Potvrďte stisknutím tlačítka **TARE**.
- Stisknutím tlačítka TARE vyberte mezi nastavením "OFF" a "ON". Aktuální nastavení indikuje ukazatel stabilizace.

| Ukazatel stabilizace | Nastavení "SG.HOLD" |
|----------------------|---------------------|
| OFF                  | OFF                 |
| ON                   | ON                  |

⇒ Vraťte se do menu stisknutím tlačítka ON/OFF a zadejte další nastavení.

#### nebo

⇒ Vraťte se do režimu stanovení hustoty několikerým stisknutím tlačítka **ON/OFF**.

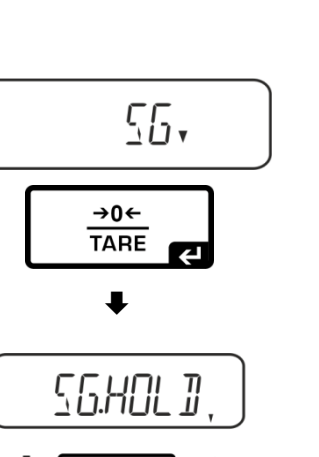

APL.FUNC

PRINT

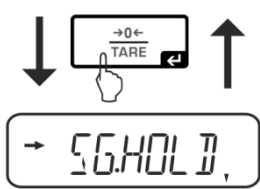

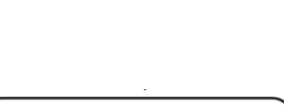

55.

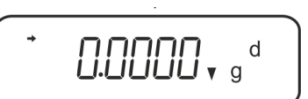

# 3. Zohlednění aerodynamického odporu <AIR.COR>

Váha nabízí možnost provádět výpočty hustoty se zohledněním a bez zohlednění aerodynamického odporu.

|        | Nastavení "AIR.COR" |                                                               |              |                                                    |
|--------|---------------------|---------------------------------------------------------------|--------------|----------------------------------------------------|
|        | OFF                 |                                                               |              | ON                                                 |
|        | Výp<br>aero<br>*Tov | očet bez zohlednění<br>odynamického odporu<br>vární nastavení | Výpo<br>aero | očet se zohledněním<br>dynamického odporu          |
| paliny |                     | $\rho = \frac{A-B}{V}$                                        |              | $\rho = \frac{A-B}{V} + \rho_{\alpha}$             |
| y ka   | ρ                   | Hustota zkoušené kapaliny                                     | ρ            | Hustota zkoušené kapaliny                          |
| nustot | А                   | Hmotnost ponorného tělíska ve<br>vzduchu                      | А            | Hmotnost ponorného tělíska ve<br>vzduchu           |
| vení h | В                   | Hmotnost ponorného tělíska ve<br>zkoušené kapalině            | в            | Hmotnost ponorného tělíska ve<br>zkoušené kapalině |
| ano    | V                   | Hustota ponorného tělíska                                     | V            | Hustota ponorného tělíska                          |
| St     |                     |                                                               | ρα           | Hustota vzduchu (0,0012 g/cm3)                     |

- ⇒ Vyvolejte menu:
   V režimu vážení dvakrát stiskněte tlačítko
   MENU.
- ⇒ Několikrát stiskněte navigační tlačítka (♥ ↑), až se zobrazí indikace "APL.FUNC".
- ⇒ Potvrďte stisknutím tlačítka **PRINT**.

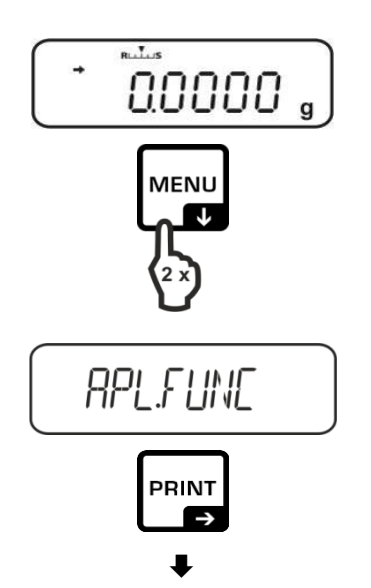

- ⇒ Několikrát stiskněte navigační tlačítka
   (♥ ♠), až se zobrazí indikace "SG".
- ⇒ Potvrďte stisknutím tlačítka TARE, postupně se zobrazí: indikace "SET" a aktuální nastavení.
- ⇒ Několikrát stiskněte navigační tlačítka
   (↓ ↑), až se zobrazí indikace "AIR.COR".
- ⇒ Potvrďte stisknutím tlačítka **TARE**.
- Stlačováním tlačítka TARE vyberte mezi nastavením "OFF" a "ON". Aktuální nastavení indikuje ukazatel stabilizace.

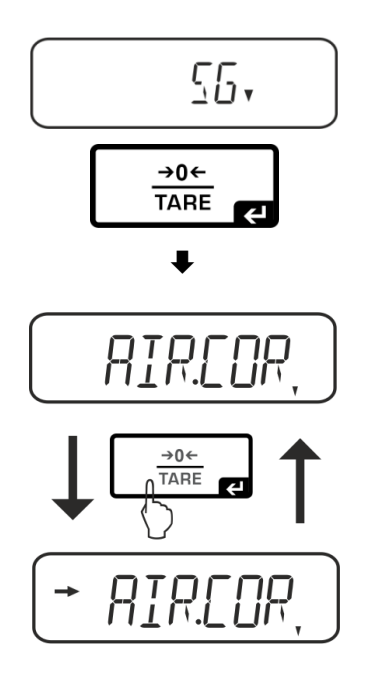

| Ukazatel stabilizace | Nastavení "AIR.COR" |
|----------------------|---------------------|
| OFF                  | OFF                 |
| ON                   | ON                  |

⇒ Vraťte se do menu stisknutím tlačítka ON/OFF a zadejte další nastavení.

#### nebo

⇒ Vraťte se do režimu stanovení hustoty několikerým stisknutím tlačítka **ON/OFF**.

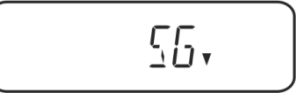

**□.□.□.□.**, g<sup>d</sup>

# 6.3.2 Stanovení hustoty zkoušené kapaliny

 Zkoušenou kapalinu nalijte do odměrky. Ujistěte se, že se váha nachází v režimu stanovení hustoty kapaliny (viz kap. 6.3.1).

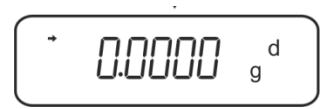

Pokud indikace váhy není nulová, stiskněte tlačítko TARE.

2. Výtlačné tělísko vložte do horní misky na vzorky.

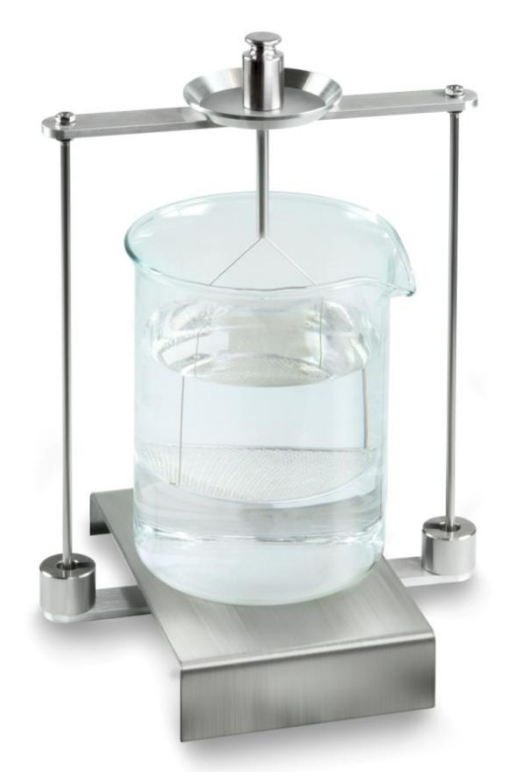

Obr. 5: Vážení ve vzduchu Zobrazí se hmotnost výtlačného tělíska ve vzduchu.

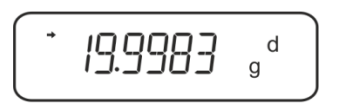

3. Počkejte, až se zobrazí ukazatel stabilizace (➔), a pak stiskněte tlačítko UNIT. Zobrazí se indikace "SINK".

4. Výtlačné tělísko vložte do spodní misky se sítkem.

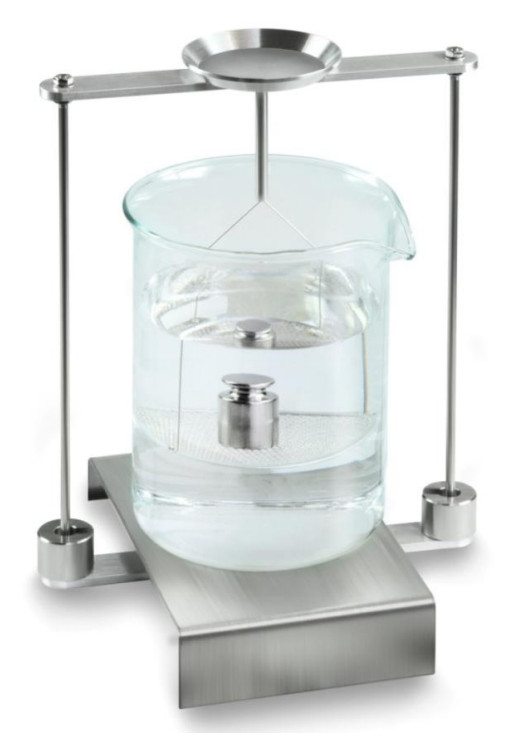

Obr. 6: Vážení ve zkušební kapalině

Stiskněte tlačítko **UNIT**. Zobrazí se indikace "WATT". Váha stanoví a zobrazí hustotu kapaliny.

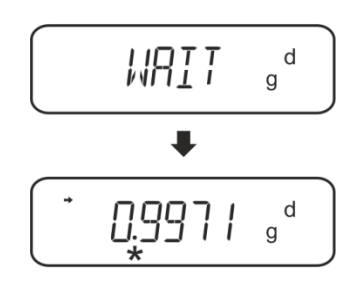

5. Po připojení volitelné tiskárny můžete výsledek vytisknout.

# Příklad výtisku KERN YKB-01N:

| KERN & Sohn GmbH                           | Firma                                              |
|--------------------------------------------|----------------------------------------------------|
| TYPE ACS 200-4<br>SN WB19AG0002<br>ID 1234 | Model<br>Sériové číslo<br>Identifikační číslo váhy |
| 0.1109DL                                   | Výsledek                                           |
| -SIGNATURE-                                | Zpracoval(a)                                       |

Za účelem dalšího měření:

- ⇒ Pečlivě očistěte a osušte nádobu a výtlačné tělísko.
- ⇒ Opět zavěste výtlačné tělísko.
- ⇒ Stiskněte tlačítko UNIT.
- ⇒ Postup začněte krokem 2.

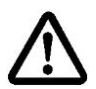

Abyste zabránili poškození ponorného košíčku způsobeného korozí, nenechávejte košíček ponořený v kapalině po delší dobu.

# 6.4 Váhy série KERN ABT

# 6.4.1 Vyvolání režimu stanovení hustoty kapaliny

⇒ Zapněte váhu použitím tlačítka ON/OFF.

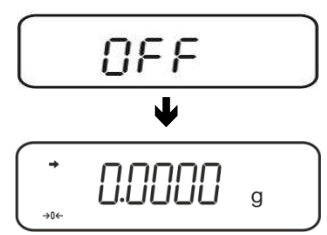

⇒ Vyvolejte menu: V režimu vážení několikrát stiskněte tlačítko CAL, až se zobrazí indikace "FUnC.SEL".

⇒ Stiskněte tlačítko **TARE**.

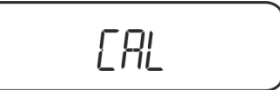

⇒ Několikrát stiskněte tlačítko CAL, až se zobrazí indikace "Unit.SEL".

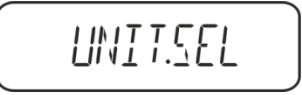

⇒ Stiskněte tlačítko TARE.

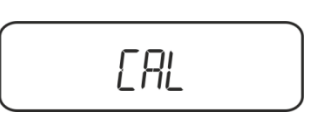

➡ Několikrát stiskněte tlačítko CAL, až se zobrazí indikace "U- d" (režim "Stanovení hustoty kapaliny").

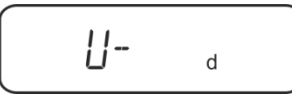

➡ Ujistěte se, že se zobrazuje ukazatel stabilizace (→), pokud ne, potvrďte stisknutím tlačítka TARE.

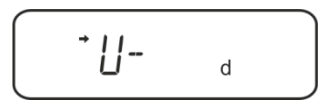

⇒ Zpět do menu / režimu vážení, několikrát stiskněte tlačítko ON/OFF.

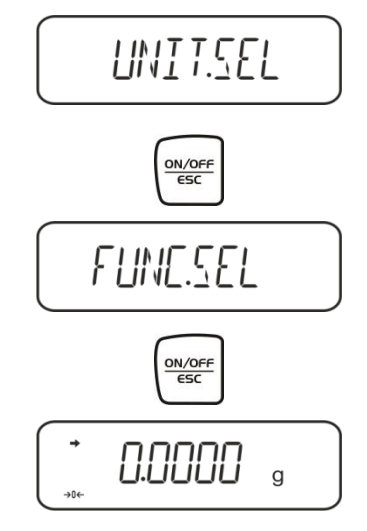

# 6.4.2 Zadání hustoty výtlačného tělíska

➡ V režimu vážení několikrát stiskněte tlačítko CAL, až se zobrazí indikace "SettinG".

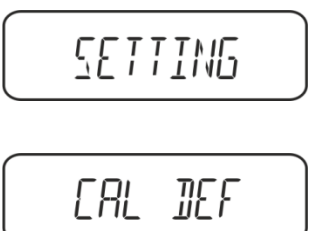

- Stiskněte tlačítko TARE.
- ⇒ Několikrát stiskněte tlačítko CAL, až se zobrazí indikace "Sv Set".

51/ SET

Stiskněte tlačítko TARE, zobrazí se aktuálně nastavený objem výtlačného tělíska.
 V horní části pole ukazatelů se zobrazuje symbol MENU a značka # oznamující, že se váha nachází ve stavu numerického zadávání. Aktivní položka bliká.

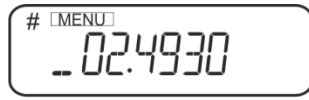

Abyste změnili, zadejte použitím navigačních tlačítek objem výtlačného tělíska.

Tlačítko **UNIT**: Zvýšení hodnoty blikající číslice Tlačítko **PRINT**: Výběr číslice z pravé strany Tlačítko **TARE**: Potvrzení zadaných údajů

⇒ Zpět do menu / režimu vážení, několikrát stiskněte tlačítko ON/OFF.

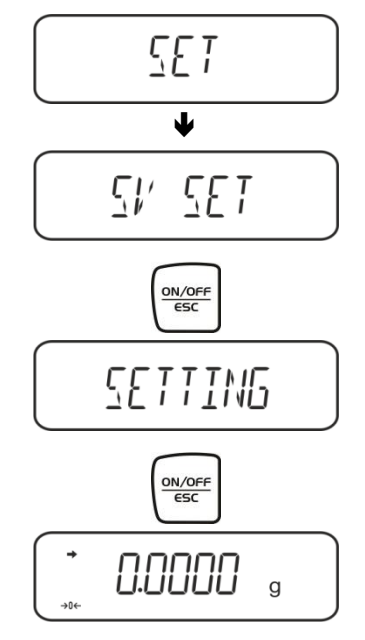

# 6.4.3 Stanovení hustoty zkoušené kapaliny

 Zkoušenou kapalinu nalijte do odměrky. Ujistěte se, že se váha nachází v režimu stanovení hustoty kapaliny (viz kap. 6.2.1).

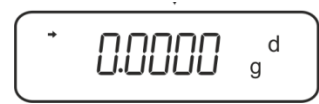

Pokud indikace váhy není nulová, stiskněte tlačítko TARE.

2. Výtlačné tělísko vložte do horní misky na vzorky, viz obr. 5, kap. 6.1.2.

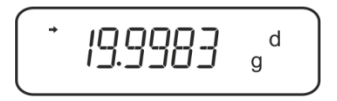

Zobrazí se hmotnost výtlačného tělíska ve vzduchu.

- 3. Počkejte, až se zobrazí ukazatel stabilizace (→), a pak stiskněte tlačítko CAL.
- 4. Výtlačné tělísko vložte do spodní misky se sítkem, viz obr. 6, kap. 6.1.2.

Váha stanoví a zobrazí hustotu kapaliny.

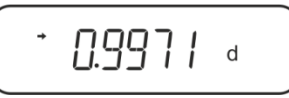

5. Po připojení volitelné tiskárny můžete výsledek vytisknout.

# 6. Příklad výtisku – KERN YKB-01N:

7.

|                  | _                        |
|------------------|--------------------------|
| KERN & Sohn GmbH | Firma                    |
| TYPE ABT 320-4   | Model                    |
| SN WB11AG0002    | Sériové číslo            |
| ID 1234          | ldentifikační číslo váhy |
| 0.9971DL         | Výsledek                 |
| -SIGNATURE-      | Zpracoval(a)             |
|                  |                          |
|                  |                          |

Za účelem dalšího měření:

- ⇒ Pečlivě očistěte a osušte nádobu a výtlačné tělísko.
- ⇒ Opět zavěste výtlačné tělísko.
- ⇒ Stiskněte tlačítko CAL.
- ⇒ Postup začněte krokem 2.

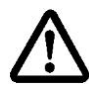

Abyste zabránili poškození ponorného košíčku způsobeného korozí, nenechávejte košíček ponořený v kapalině po delší dobu.

# 6.5 Váhy série KERN AES-C

# 6.5.1 Vyvolání režimu stanovení hustoty kapaliny

⇒ V režimu vážení stiskněte tlačítko MODE, zobrazí se indikace "F1".

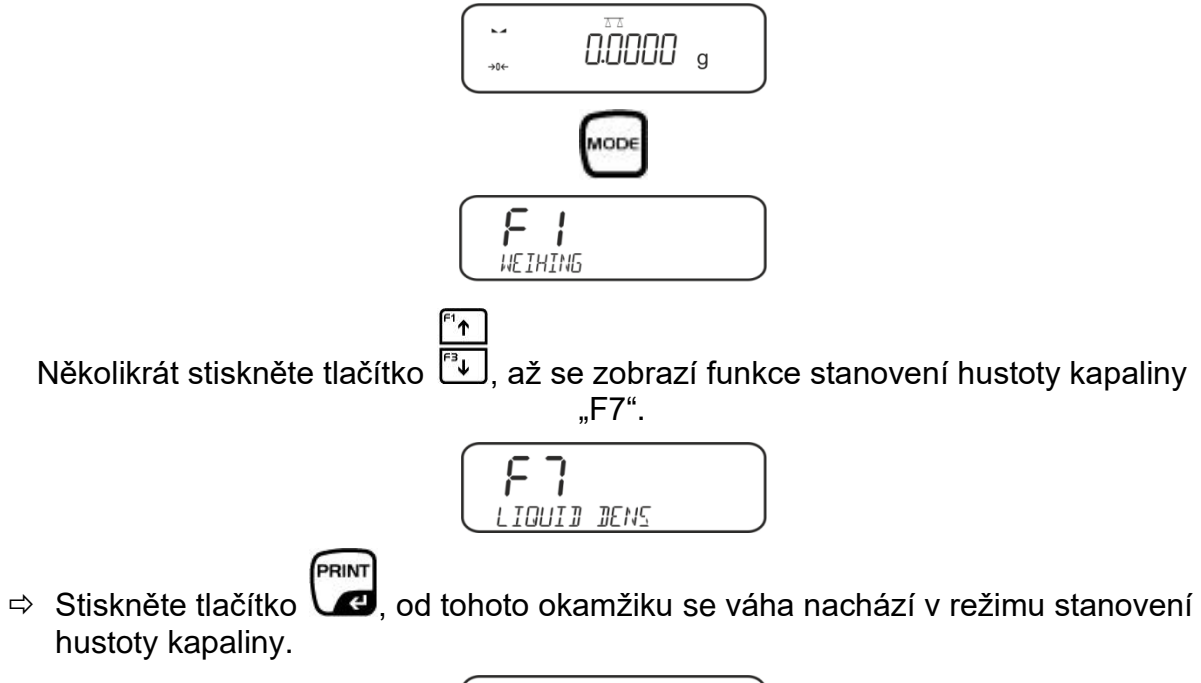

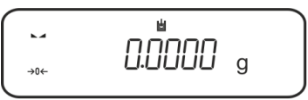

Zadání objemu výtlačného tělíska:

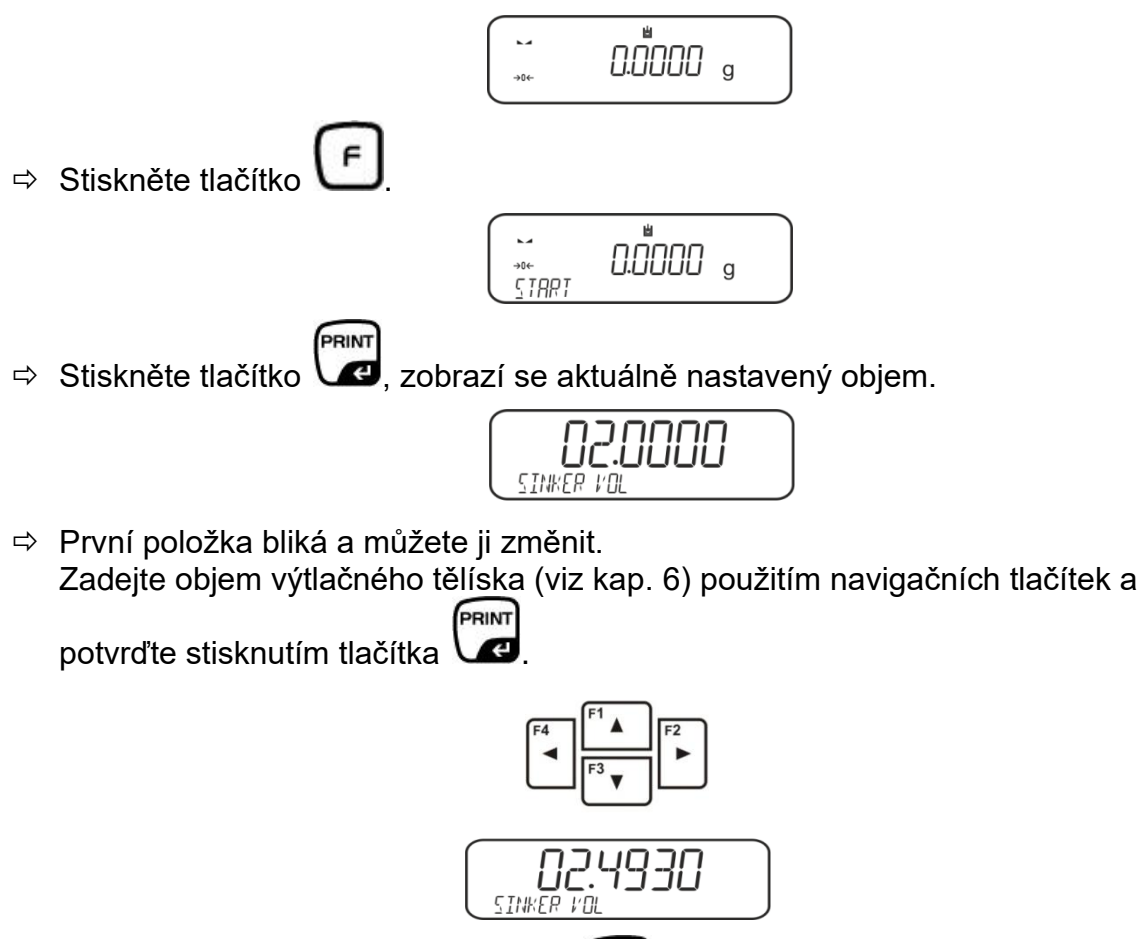

⇒ Váha se přepne do režimu stanovení hustoty kapaliny.

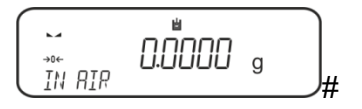

PRINT

# 6.5.2 Stanovení hustoty zkoušené kapaliny

Zkoušenou kapalinu nalijte do odměrky.
 Ujistěte se, že se váha nachází v režimu stanovení hustoty kapaliny (viz kap. 6.3.1).

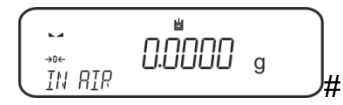

V případě potřeby vynulujte váhu.

⇒ Výtlačné tělísko vložte do horní misky na vzorky, viz obr. 5, kap. 6.1.2.

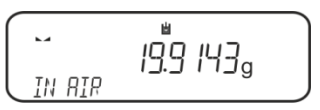

Zobrazí se hmotnost výtlačného tělíska ve vzduchu.

- ⇒ Počkejte, až se zobrazí ukazatel stabilizace (►→), a pak stiskněte tlačítko
- Výtlačné tělísko vložte do spodní misky se sítkem, viz obr. 6, kap. 6.1.2. Za tímto účelem sejměte ponorný košíček ze stojanu. Při opětovném ponoření do kapaliny nesmí vznikat dodatečné vzduchové bublinky; vzorek nejlépe vkládejte pomocí pinzety nebo vložte přímo do misky se sítkem.

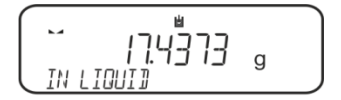

Počkejte, až se zobrazí ukazatel stabilizace (►→), a pak stiskněte tlačítko V Váha stanoví a zobrazí hustotu kapaliny.

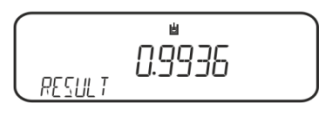

⇒ Po připojení volitelné tiskárny můžete výsledek vytisknout.

#### Příklad výtisku KERN YKB-01N:

| Date        | 03.01.2014     |
|-------------|----------------|
| Time        | 10:45:10       |
| Balance ID  | 132035         |
| User        |                |
| Sinker vol. | 2.4930 cm3     |
| In Air      | . 19.9143 g    |
| In Liguid   | 17.4308 g      |
| Density     | 0.996189 g/cm3 |
|             |                |
| Signature   |                |

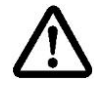

Abyste zabránili poškození ponorného košíčku způsobeného korozí, nenechávejte košíček ponořený v kapalině po delší dobu.

PRINT

PRINT

Æ

# 6.6 KERN ALS-A

➡ V režimu vážení stiskněte tlačítko MENU. Zobrazí se první položka menu "count".

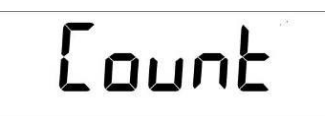

⇒ Stiskněte tlačítko **MENU**.

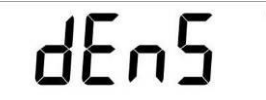

- ⇒ Potvrďte stisknutím tlačítka PRINT, zobrazí se aktuální nastavení.
- ⇒ Použitím tlačítka MENU vyberte nabídku "d Liquid".

dL 19U Id

Potvrďte stisknutím tlačítka PRINT, zobrazí se aktuálně nastavená hustota výtlačného tělíska (tovární nastavení 3,0000 g/cm<sup>3</sup>).

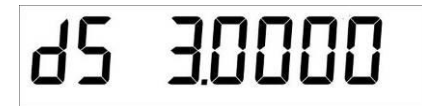

 Abyste změnili hustotu výtlačného tělíska, postupujte níže popsaným způsobem. Abyste smazali, přidržte stisknuté tlačítko TARE. Použitím navigačních tlačítek It zvyšte nebo snižte číslici. Vyberte další číslici stisknutím tlačítka TARE. Tento postup zopakujte pro každou číslici.

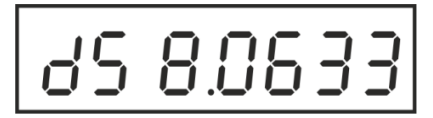

Potvrďte zadanou hodnotu stisknutím tlačítka PRINT. Zobrazí se indikace sloužící pro stanovení hmotnosti výtlačného tělíska ve vzduchu.

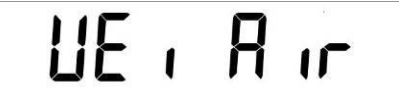

- Potvrďte stisknutím tlačítka PRINT. Pokud indikace váhy není nulová, stiskněte tlačítko TARE.
- ⇒ Výtlačné tělísko vložte do horní misky na vzorky, viz obr. 5, kap. 6.1.2.
- Počkejte, až se zobrazí ukazatel stabilizace [★], pak převezměte hodnotu hmotnosti výtlačného tělíska ve vzduchu stisknutím tlačítka PRINT.
- Počkejte, až se zobrazí indikace sloužící pro stanovení hmotnosti výtlačného tělíska ve zkoušené kapalině.

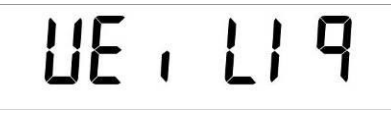

- ⇒ Potvrďte stisknutím tlačítka PRINT.
- ⇒ Výtlačné tělísko vložte do spodní misky se sítkem, viz obr. 6, kap. 6.1.2.

YDB-03-BA-cz-2517

- Za tímto účelem sejměte ponorný košíček ze stojanu. Při opětovném ponoření do kapaliny nesmí vznikat dodatečné vzduchové bublinky; vzorek nejlépe vkládejte pomocí pinzety nebo vložte přímo do misky se sítkem.
- Počkejte, až se zobrazí ukazatel stabilizace [★], pak převezměte hodnotu hmotnosti výtlačného tělíska ve zkoušené kapalině stisknutím tlačítka PRINT.

Váha stanoví a zobrazí hustotu kapaliny.

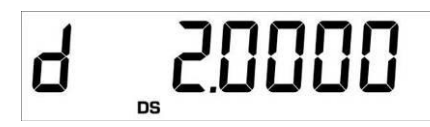

Po připojení volitelné tiskárny můžete výsledek vytisknout stisknutím tlačítka **PRINT**.

Příklad výtisku (KERN YKB-01N):

d: 2.0000 g/cm<sup>3</sup>

# Zpět do režimu vážení

⇒ Stiskněte tlačítko **ON/OFF**.

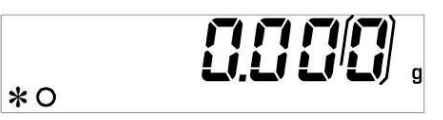

⇒ Nebo začněte nový cyklus měření stisknutím tlačítka **MENU**.

V případě výskytu chyb během stanovení hustoty se zobrazí zpráva "d-----".

| Ч | - | -  | - | - | - | - | - |  |
|---|---|----|---|---|---|---|---|--|
|   |   | DS |   |   |   |   |   |  |

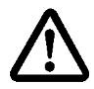

1

Abyste zabránili poškození ponorného košíčku způsobeného korozí, nenechávejte košíček ponořený v kapalině po delší dobu.

# 6.7 KERN ALT-B, TALJG-A, TALSG-A

- ⇒ V režimu vážení stiskněte tlačítko MENU. Zobrazí se hlavní menu.
- ⇒ Použitím navigačních tlačítek Jî vyberte položku menu "Density".

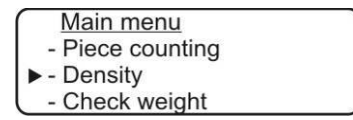

- ⇒ Potvrďte stisknutím tlačítka PRINT, zobrazí se aktuální nastavení.
- ⇒ Použitím navigačních tlačítek ↓↑ vyberte nastavení "Kapalina".

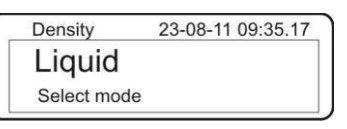

Potvrďte stisknutím tlačítka PRINT, zobrazí se aktuálně nastavená hustota výtlačného tělíska (tovární nastavení 3,0000 g/cm<sup>3</sup>).

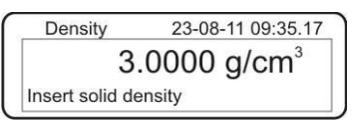

Abyste změnili, stiskněte tlačítko TARE. Použitím navigačních tlačítek Jî zvyšte nebo snižte číslici. Vyberte další číslici stisknutím tlačítka TARE. Tento postup zopakujte pro každou číslici. Abyste smazali, přidržte stisknuté tlačítko TARE.

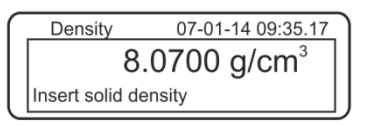

Potvrďte stisknutím tlačítka PRINT, zobrazí se indikace sloužící pro stanovení hmotnosti ve vzduchu.

Pokud indikace váhy není nulová, stiskněte tlačítko TARE.

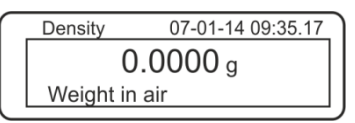

- ⇒ Výtlačné tělísko vložte do horní misky na vzorky, viz obr. 5, kap. 6.1.2.
- Počkejte, až se zobrazí ukazatel stabilizace [\*], pak převezměte hodnotu hmotnosti stisknutím tlačítka PRINT.

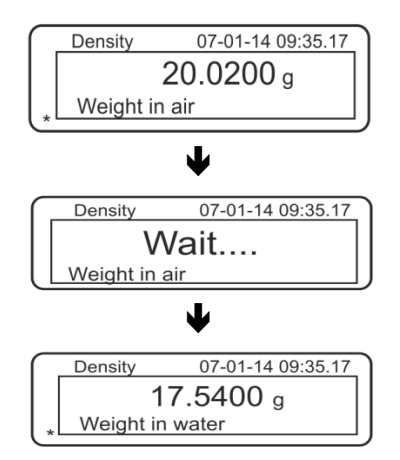

- Počkejte, až se zobrazí indikace sloužící pro stanovení hmotnosti výtlačného tělíska ve zkoušené kapalině.
- ⇒ Výtlačné tělísko ponořte do zkoušené kapaliny, pokud možno zabraňte vznikání vzduchových bublinek.
   Výtlačné tělísko musí být ponořeno alespoň 1 cm (viz obr. 6, kap. 6.1.2).
- Počkejte, až se zobrazí ukazatel stabilizace [★], pak převezměte hodnotu hmotnosti stisknutím tlačítka PRINT. Zobrazí se hustota zkoušené kapaliny.

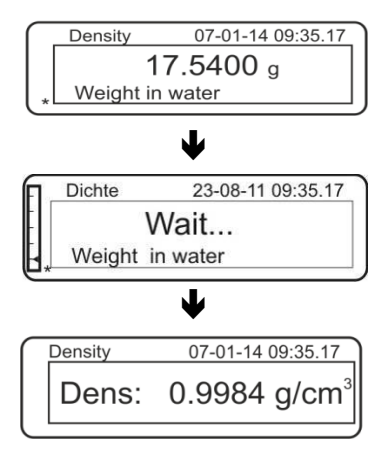

⇒ Po připojení volitelné tiskárny můžete hodnotu indikace vytisknout stisknutím tlačítka **PRINT**.

Příklad výtisku (KERN YKB-01N):

| 07 | -01-14 | 09:35:17            |
|----|--------|---------------------|
| d: | 0.9984 | · g/cm <sup>3</sup> |

V případě výskytu chyb během stanovení hustoty se zobrazí zpráva "d-----".

1

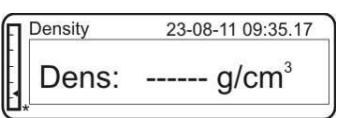

⇒ Abyste mohli provést další měření, vraťte se do režimu stanovení hustoty stisknutím tlačítka MENU.

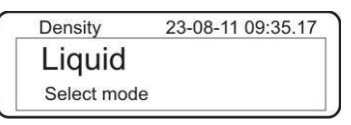

⇒ Zpět do režimu vážení stisknutím tlačítka ON/OFF.

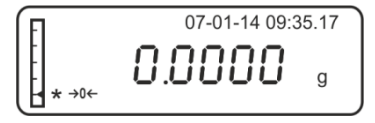

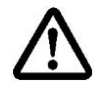

Abyste zabránili poškození ponorného košíčku způsobeného korozí, nenechávejte košíček ponořený v kapalině po delší dobu.

# 6.8 Váhy série KERN AET

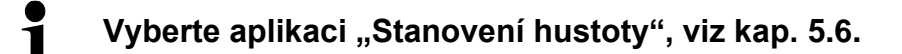

6.8.1 Vyvolání metody "Kapalina" a zadávání objemu výtlačného tělíska

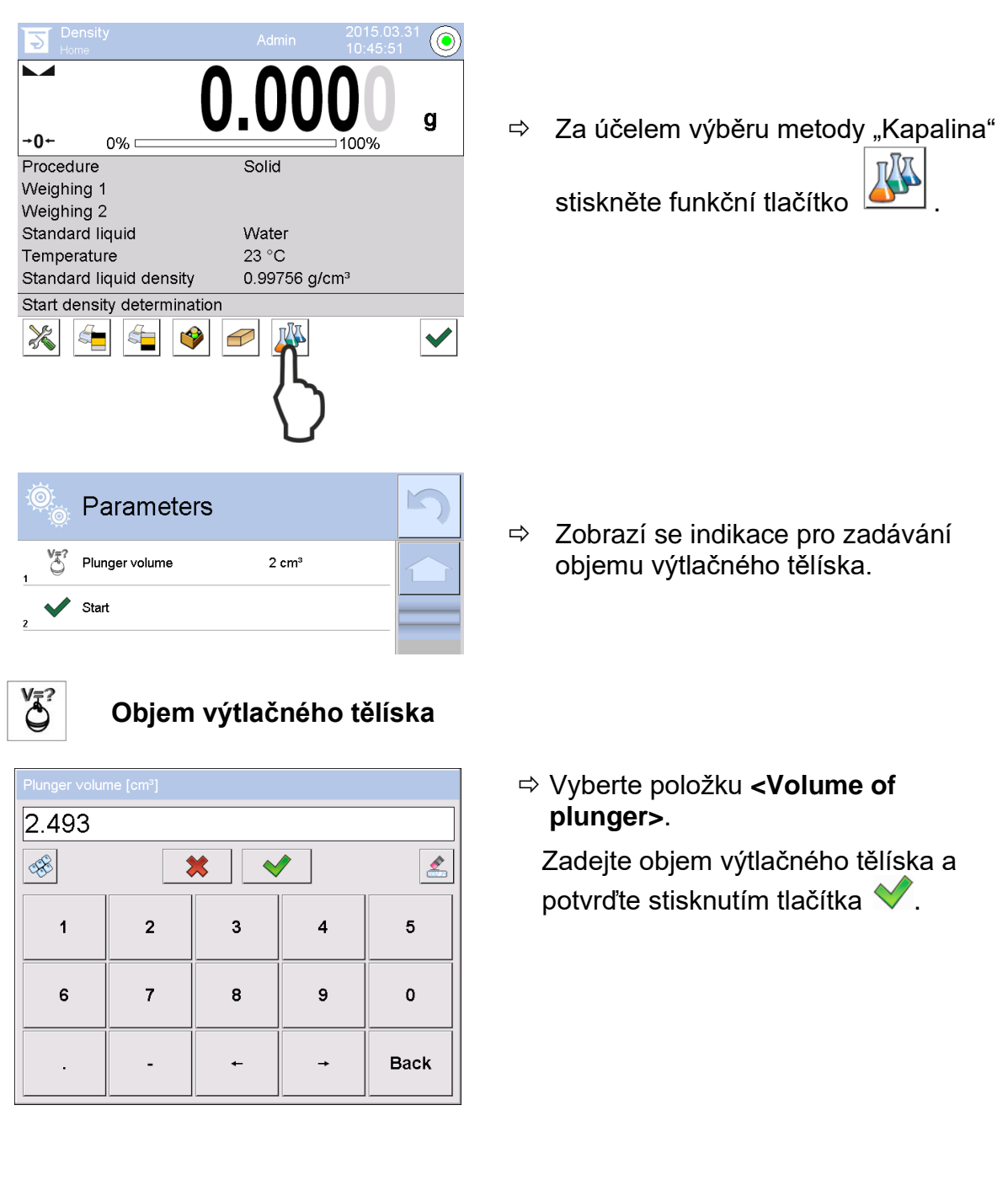

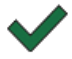

Stisknutí funkčního tlačítka spustí stanovení hustoty.

# 6.8.2 Stanovení hustoty zkoušené kapaliny

- 1. Zkoušenou kapalinu nalijte do kádinky.
- 2. Výtlačné tělísko položte na horní misku na vzorky.

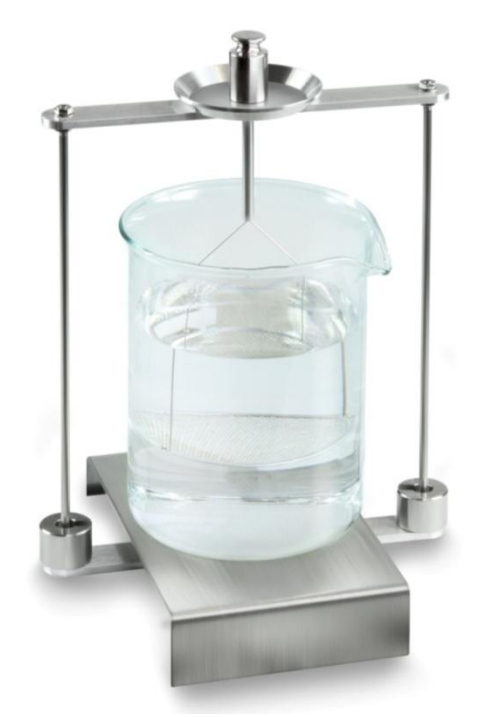

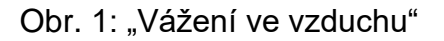

Zobrazí se hmotnost výtlačného tělíska ve vzduchu.

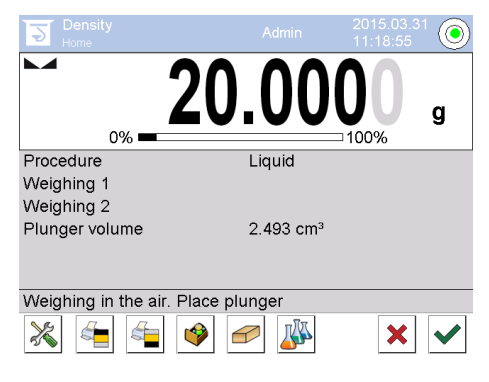

 Počkejte, až se zobrazí ukazatel stabilizace a potvrďte stisknutím tlačítka Hodnota hmotnosti "Výtlačné tělísko ve vzduchu" se zobrazí pod položkou <Vážení 1>.

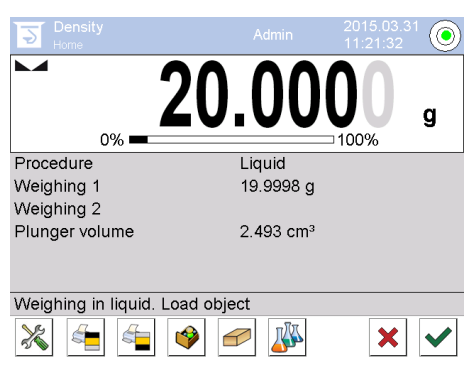

4. Výtlačné tělísko položte na spodní misku se sítkem.

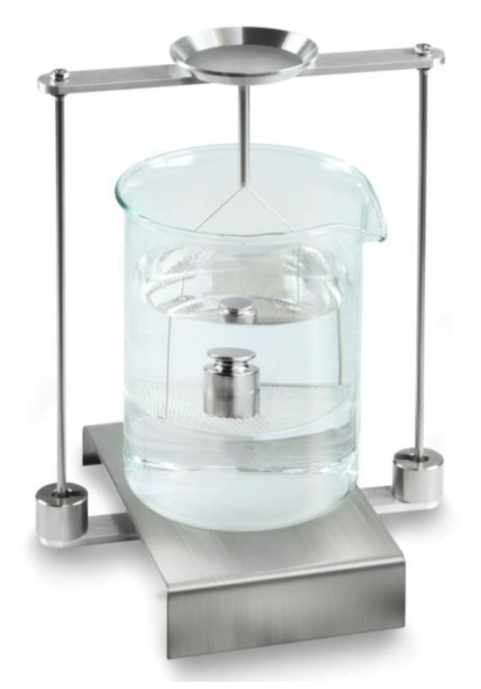

Obr. 2: "Vážení ve zkoušené kapalině"

5. Počkejte, až se zobrazí ukazatel stabilizace a potvrďte stisknutím tlačítka ♥. Hustotu kapaliny stanoví váha a zobrazí ji.

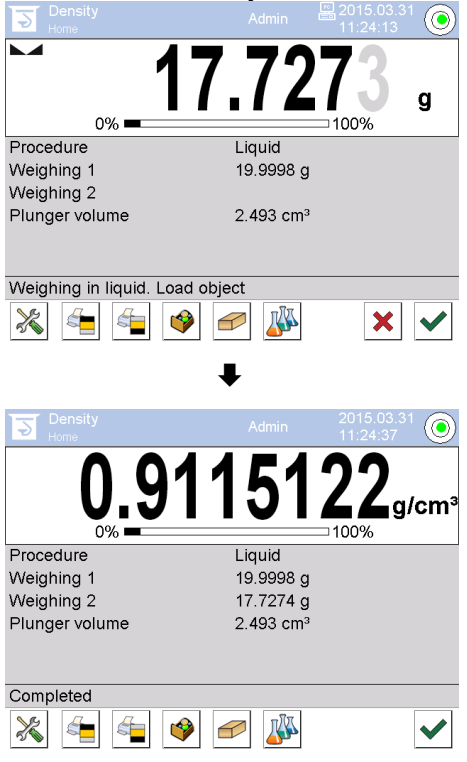

- 6. Po připojení volitelné tiskárny bude výsledek vytištěn. Příklad výtisku, viz kap. 6.6.3
- 7. Proces ukončete stisknutím tlačítka ♥. Vyjměte vzorek. Další vážení začínejte krokem 1.

# 6.8.3 Zapisování stanovení hustoty

#### Příklad výtisku standardního protokolu (KERN YKB01N):

| Density        |                            |  |  |  |
|----------------|----------------------------|--|--|--|
| Liquid         |                            |  |  |  |
| Operator       | Admin                      |  |  |  |
| Balance ID     | 132012                     |  |  |  |
| Date           | 2015.03.05                 |  |  |  |
| Time           | 11:12:30                   |  |  |  |
| Plunger volume | 2.493 g/cm <sup>3</sup>    |  |  |  |
| Weighing 1     | 20.001 g                   |  |  |  |
| Weighing 2     | 17.000 g                   |  |  |  |
| Density        | 1.203771 g/cm <sup>3</sup> |  |  |  |
|                |                            |  |  |  |
| Signature      |                            |  |  |  |
|                |                            |  |  |  |
|                |                            |  |  |  |

Při tisku protokolu o vážení bude zápis automaticky uložen do databáze v položce **<Density reports>**.

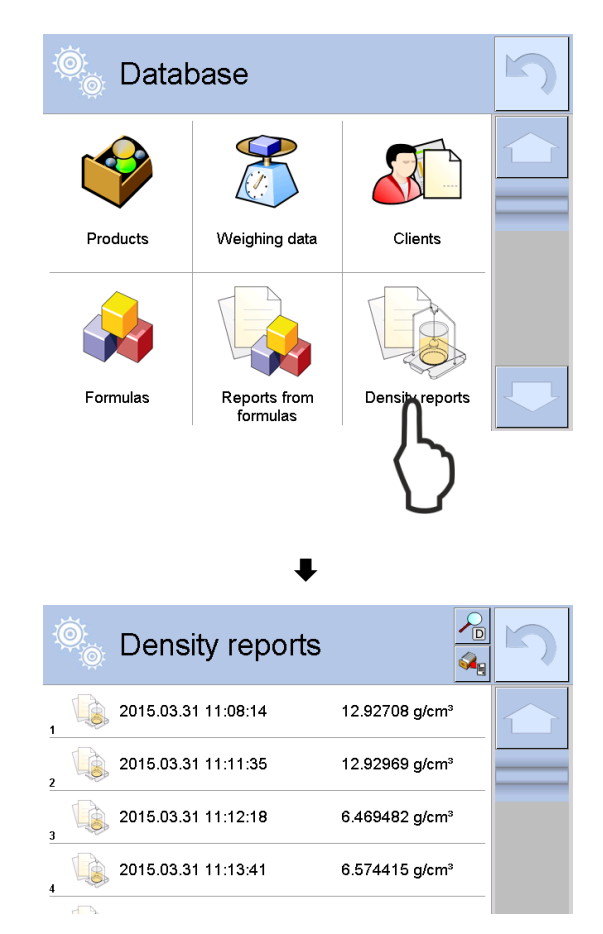

Za účelem výběru nabídky **<Otevřít>/<Tisk>** stiskněte a přidržte prstem požadovaný zápis do okamžiku zobrazení kontextového menu.

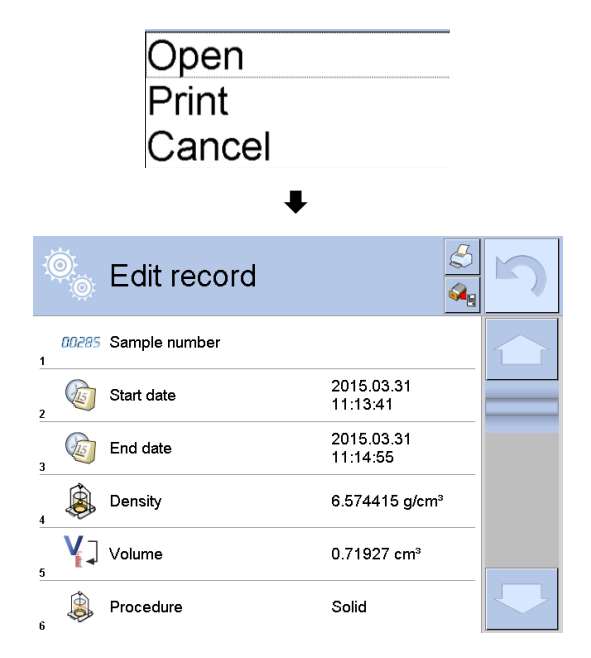

# 6.9 Série KERN ABP

# 6.9.1 Instalace sady pro stanovení hustoty

- Stojan vložte do vážní komory. Kulatý otvor v horní části stojanu musí být otočen ve směru, ze kterého vkládáte ponorný košíček.
- Postavte podstavec pro postavení odměrky na dno vážní komory tak, že jej přeložíte přes stojan. Nasměrujte jej tak, aby se nedotýkal nádoby.
- Pokud musíte postavit na podstavec kompenzační závaží, viz seznam přiřazení kapitola Fehler! Verweisquelle konnte nicht gefunden werden.
- ⇒ Zavřete skleněná dvířka. Připojte elektrické napájení váhy a zapněte váhu.

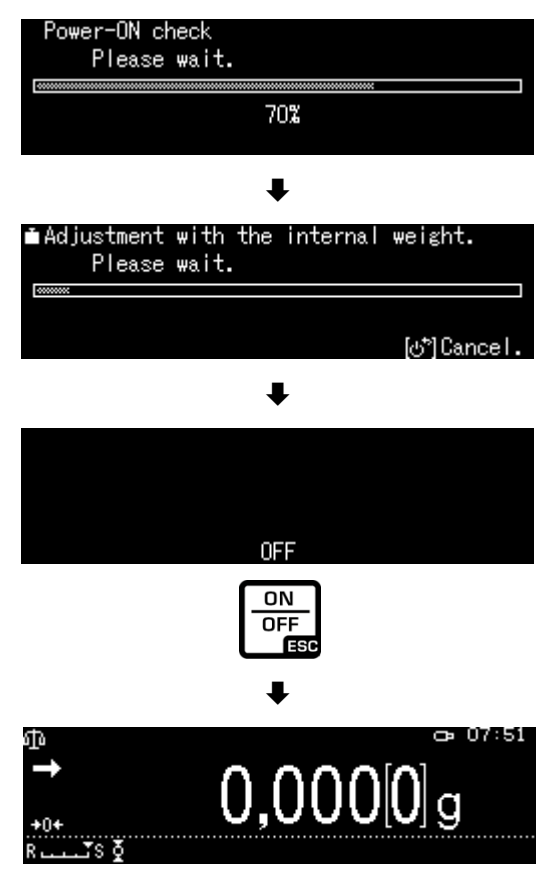

➡ Tak dlouho temperujte teplotu kapaliny a nástrojů, až bude teplota konstantní. Zohledněte dobu zahřívání váhy.

# 6.9.2 Nastavení parametrů

1. Výběr aplikace

- ⇒ Použitím navigačních tlačítek ↑, ↓
   vyberte nabídku <Liquid density>.
   Rámeček označuje vybranou nabídku.
   Potvrďte stisknutím tlačítka OK.
- Stiskněte tlačítko MENU, zobrazí se konfigurační menu.

# 2. Zadání objemu ponorného tělíska

- Použitím navigačních tlačítek ↑ ↓ vyberte nabídku <Sinker volume> a potvrďte stisknutím tlačítka OK.
- Použitím navigačních tlačítek zadejte objem ponorného tělíska (viz kap. 6.1) a potvrďte stisknutím tlačítka OK.

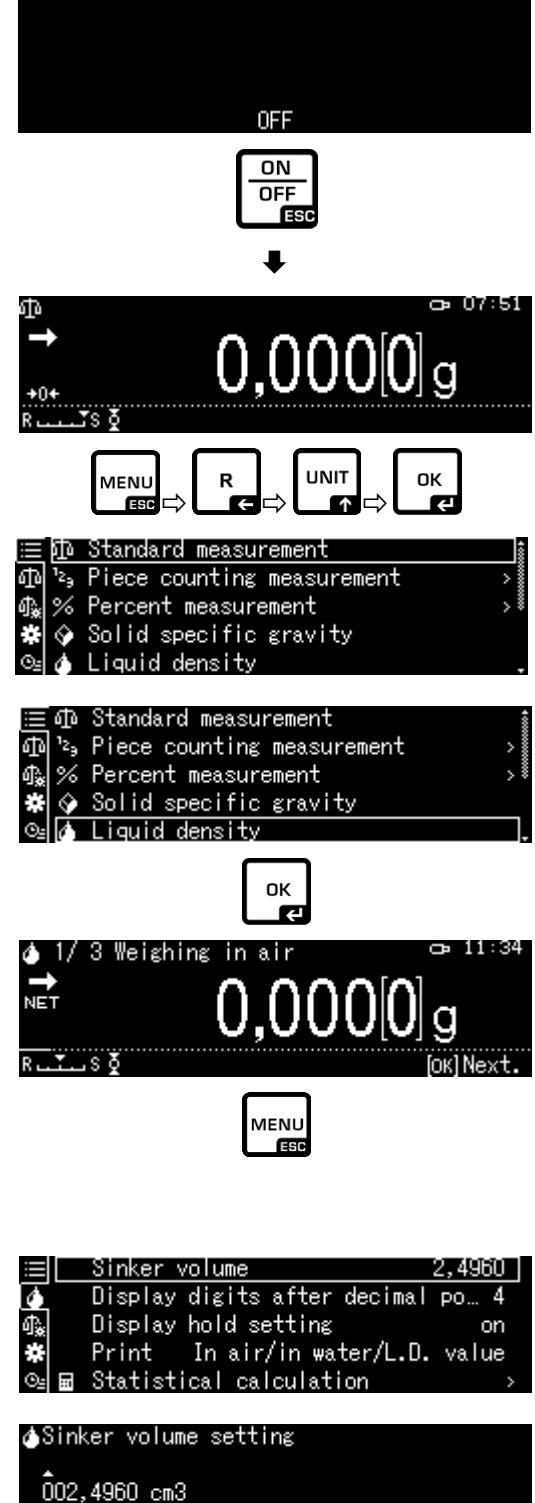

02,4960 сm3 0,0001 - 999,9999 сm3 -/+ [][]Move [ок]ОК. [ტ"]Cancel.

## 3. Počet míst na čárkou

- ⇒ Použitím navigačních tlačítek ↑ ↓ vyberte nabídku <Display digits after decimal po..> a potvrďte stisknutím tlačítka OK.
- Použitím navigačních tlačítek ↑ ↓ zadejte počet míst na čárkou a potvrďte stisknutím tlačítka OK.

#### 4. Funkce "Hold"

- Použitím navigačních tlačítek ↑ ↓ vyberte nabídku <Display hold setting> a potvrďte stisknutím tlačítka OK.
- Použitím navigačních tlačítek ↑ ↓ vyberte nabídku zapnuto (on) nebo vypnuto (off) a potvrďte stisknutím tlačítka OK.
   Při zapnuté funkci se první zobrazovaná hodnota výsledku bude zobrazovat na displeji, až do jejího smazání tlačítkem OK.

|          |     | Sink | er ۱ | /olum | е      |     |         |      | 2,490 | 60   |
|----------|-----|------|------|-------|--------|-----|---------|------|-------|------|
| 4        |     | Disp | lay  | digi  | ts aft | er  | decir   | nal  | PO    | 4    |
| \$₩      |     | Disp | lay  | hold  | setti  | ng  |         |      | i     | on   |
| #        |     | Prin | it – | In a  | ∖ir/in | wa. | ter/L   | .D.  | valu  | ue   |
| ⊙⊴       |     | Stat | isti | ical  | calcul | ati | on      |      |       | >    |
| <b>(</b> | Lic | uid  | dens | ity)  | Input  | nu  | mber    | of   | deci  | mal  |
| 4        | di  | git  |      |       |        |     |         |      |       |      |
|          | ۰.  |      |      |       |        | 1 - | 5 di    | git  | t     |      |
| ۳ŀ       | -/+ |      |      |       |        | 0   | )KJ Set | t UU | rjCan | icel |

| $\equiv$ | Sink   | er volume  |        |          | 2,4960 |
|----------|--------|------------|--------|----------|--------|
| $\phi$   | Disp   | lay digits | after  | decimal  | ро… 4  |
| ♠ [      | Disp   | lay hold s | etting |          | on     |
| *        | Prin   | nt Inair   | /in wa | ter/L.D. | value  |
| Θa       | 🖬 Stat | istical ca | lculat | ion      | >      |

| $\equiv$   | Sinker 🗸 | on  |
|------------|----------|-----|
|            | Displa   | off |
| ¶ <b>*</b> | Displ≀   |     |
| *          | Print    |     |
| ⊙≞⊟        | Statis   |     |
#### 5. Zohlednění vlivu vztlaku vzduchu < korekce vlivu vztlaku vzduchu

Váha řady ABP-A umožňuje vypočítat hustotu se zohledněním vlivu vztlaku vzduchu nebo bez zohlednění takového vlivu. U vah řady ABP je tato funkce trvale aktivní.

- Pomocí navigačních tlačítek ↑ ↓ označte <air buoyancy correction> (<korekce vlivu vztlaku vzduchu>) a potvrďte tlačítkem OK.
- Pomocí navigačních tlačítek ↑ ↓ zapněte nebo vypněte tuto funkci a potvrďte tlačítkem OK.

Při zapnuté funkci se ve výpočtech zohledňuje hustota vzduchu.

|    | Lsggsr     | $\checkmark$ | Ein |  |  |
|----|------------|--------------|-----|--|--|
| 0  | Displ≀     |              | Aus |  |  |
| Ĵ, | Air b      |              |     |  |  |
| ¥  | Drucke     |              |     |  |  |
| ©⊴ | <br>Statis |              |     |  |  |

| ≣             | Air buoyancy correction      | on j    |
|---------------|------------------------------|---------|
| 9             | Solvent                      | Water>  |
| ₫ <b>.</b> ;; | Display digits after decimal | ро 4    |
| #             | Display hold setting         | on      |
| ⊙≘            | Print In air/in water/S.G.   | value , |

|          | Nastavení "Korekce vlivu vztlaku vzduchu"       |                                       |                                       |                                                                    |  |  |  |
|----------|-------------------------------------------------|---------------------------------------|---------------------------------------|--------------------------------------------------------------------|--|--|--|
|          | OFF                                             |                                       |                                       | ON                                                                 |  |  |  |
|          | Výpočet bez zohlednění vlivu<br>vztlaku vzduchu |                                       |                                       | Výpočet se zohledněním vlivu vztlaku<br>vzduchu *Tovární nastavení |  |  |  |
| kapaliny | $\rho = \frac{M_a - M_l}{V}$                    |                                       | $\rho = \frac{M_a - M_l}{V} + \rho_a$ |                                                                    |  |  |  |
| toty     | р                                               | Hustota vzorku                        | р                                     | Hustota vzorku                                                     |  |  |  |
| Inst     | Ma                                              | Hmotnost závaží ve vzduchu            | Ma                                    | Hmotnost závaží ve vzduchu                                         |  |  |  |
| vení l   | M                                               | Hmotnost závaží v pomocné<br>kapalině | Mı                                    | Hmotnost závaží v pomocné kapalině                                 |  |  |  |
| ano      | V                                               | Objem ponořeného tělesa               | V                                     | Objem ponořeného tělesa                                            |  |  |  |
| St       |                                                 |                                       | pa                                    | Těsnost (0,0012 g/cm <sup>3</sup> )                                |  |  |  |

### 6. Přenos dat

- Pomocní navigačních tlačítek ↑ ↓ vyberte <Tisk> a pak potvrďte tlačítkem OK.
- ⇒ Tlačítkem OK použijte vybrané nastavení.

| $\equiv$ | Sinker volume                | 2,4960 |
|----------|------------------------------|--------|
| 4        | Display digits after decimal | ро… 4  |
| 4}.      | Display hold setting         | on     |
| *        | Print In air/in water/L.D.   | value  |
| ⊙₂ 🖬     | Statistical calculation      | >      |

| ≣  | Sinkeı   | 🗸 In | air/in   | water/L | D. | value |
|----|----------|------|----------|---------|----|-------|
| ۵  | Displa   | Der  | nsity or | nly     |    |       |
| ₫. | Displ≀   |      |          |         |    |       |
| *  | Print    |      |          |         |    |       |
| ⊙≞ | 🖬 Stati: |      |          |         |    |       |

### Šablona protokolu <In air/in water/L.D. value> (<Ve vzduchu/ve vodě/hust. kapaliny>)

Šablona protokolu <Density only> (<Pouze hustota>)

| HUST                    | OTA KAPAL            | HUSTOTA KAPALINY                         |                                                |
|-------------------------|----------------------|------------------------------------------|------------------------------------------------|
| DATUM 14<br>ČAS 10.20.  | . listopadu 20<br>24 | DATUM 14. listopadu 2018<br>ČAS 10.20.24 |                                                |
| AIR<br>(VZDUCH)=        | 20,0010              | g                                        | DL (HUST. KAPALINY) = 1.0183 g/cm <sup>3</sup> |
| WATER<br>(VODA)=        | 17,4624              | g                                        |                                                |
| DL (HUST.<br>KAPALINY)= | 1,0183               | g/cm <sup>3</sup>                        |                                                |
|                         |                      |                                          |                                                |

1

Datum a čas se zobrazí pouze při aktivovaném nastavení.

### 7. Statistika

- Použitím navigačních tlačítek ↑ ↓ vyberte nabídku <Statistical calculation> a potvrďte stisknutím tlačítka OK.
- ⇒ Další kroky proveďte v souladu s návodem váhy, viz kap. "Statistika".
- ⇒ Zpět do režimu stanovení hustoty stisknutím tlačítka ON/OFF.

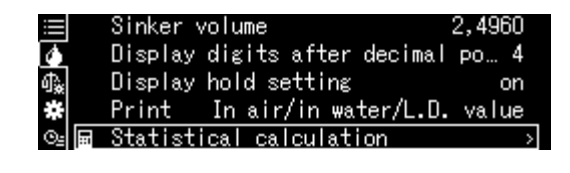

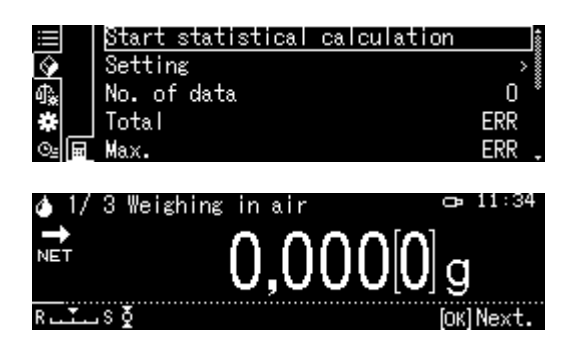

Chcete-li přepínat mezi režimy "Režim stanovení hustoty" ⇔ "Režim vážení", stiskněte tlačítko F.

## 6.9.3 Stanovení hustoty zkoumané kapaliny

 Nalijte do kádinky zkoušenou kapalinu. Ujistěte se, že se váha nachází v režimu < Liquid density> (viz kap. 6.9).

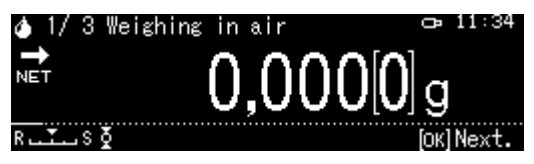

Bude-li třeba, vynulujte váhu.

2. Položte ponorné tělísko na horní misku na vzorky.

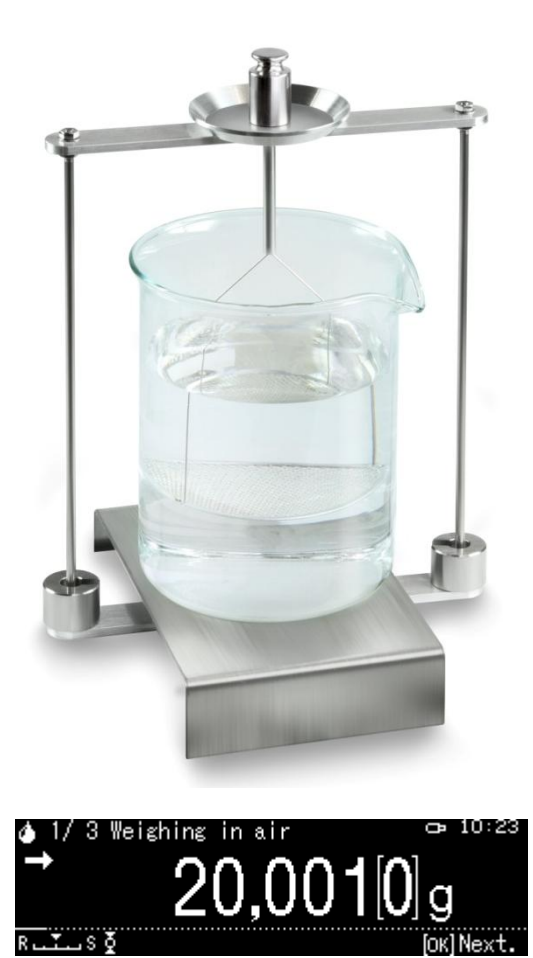

Zobrazí se hmotnost ponorného tělíska ve vzduchu.

- 3. Počkejte, až se zobrazí ukazatel stabilizace (→), pak převezměte hodnotu vážení stisknutím tlačítka OK.
- 4. Položte ponorné tělísko na spodní misku se sítkem. Za tímto účelem vyjměte ponorný košíček ze stojanu. Při opětovném ponoření do kapaliny nesmí vznikat další vzduchové bubliny; vzorek nejlépe vkládejte pomocí pinzety nebo položte přímo na misku se sítkem.

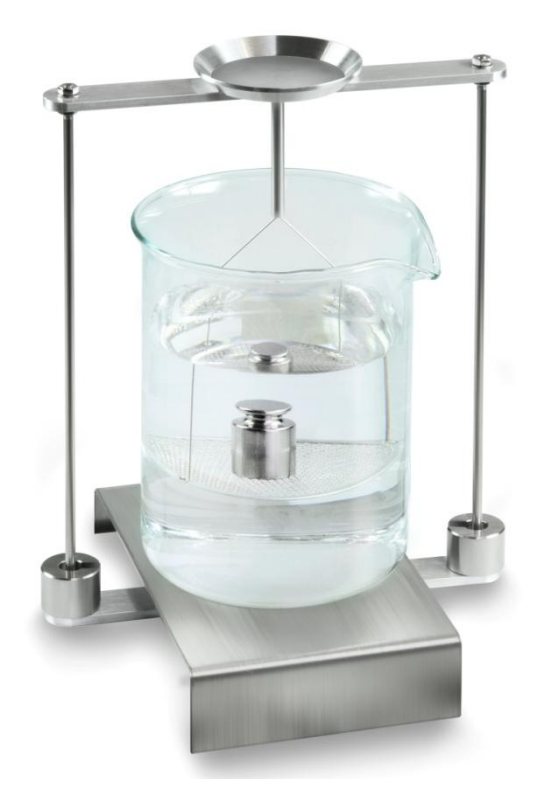

Obr. 2: Vážení ve zkoumané kapalině

5. Zobrazí se hmotnost ponorného tělíska ve zkoumané kapalině.

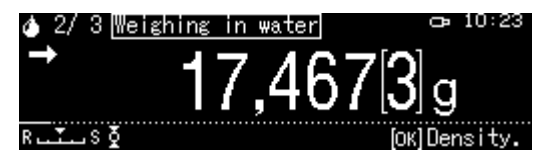

6. Počkejte, až se zobrazí ukazatel stabilizace, pak převezměte hodnotu vážení stisknutím tlačítka OK.

Váha změří odpovídající hustotu a zobrazí ji.

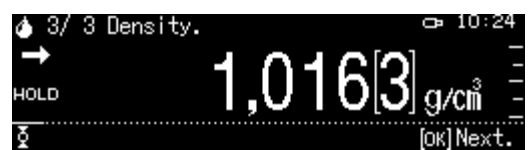

- 7. Po připojení volitelné tiskárny můžete vytisknout výsledek.
- 8. Vyjměte vzorek. Budete-li chtít provést další měření, stiskněte tlačítko **OK** a začněte postup od 1. kroku.

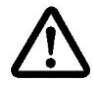

Aby se ponorný košíček nepoškodil v následku koroze, nenechávejte jej ponořený v kapalině delší dobu.

## 6.10 Série KERN TADS-A, TADT-A

## 6.10.1 Instalace sady pro stanovení hustoty

> Nainstalujte sadu pro stanovení hustoty, viz kap. 4.3.2

## 6.10.2 Provedení stanovení hustoty

Informace o provádění stanovení hustoty naleznete v návodu k obsluze váhy.

# 7 Podmínky přesného měření

Během stanovení hustoty existuje mnoho možností výskytu chyb. Za účelem získání přesných výsledků při použití této sady pro stanovení hustoty v kombinaci s váhou jsou nezbytné: podrobné znalosti a opatrnost.

# 7.1 Výpočet výsledků

Během stanovení hustoty pomocí váhy se vždy zobrazují výsledky se 4 místy po čárce. Neznamená to však, že výsledky jsou přesné až po poslední zobrazované místo, jako při výpočtu hodnoty. Proto také k výsledkům vážení používaným pro výpočty přistupujte kriticky.

# 7.2 Činitele ovlivňující chybu měření

# 7.2.1 Vzduchové bublinky

Malá bublinka o průměru 1 mm způsobuje vztlak 0,5 mg, zatímco bublinka o průměru 2 mm vytváří již vztlak 4 mg.

Proto zabraňte, aby k pevným tělesům nebo tělískům ponořeným do kapaliny nepřilnuly vzduchové bublinky.

Naolejovaný povrch přispívá ke vzniku vzduchových bublinek při ponořování do kapaliny, proto:

- odmastěte vzorek pevného tělesa odolný vůči působení rozpouštědel,
- > pravidelně čistěte všechny ponořované části a nedotýkejte se jich prsty.

Vzorky pevného tělesa (zvláště plochých předmětů) nevkládejte do misky na vzorky neponořené do kapaliny, protože při společném ponoření vznikají vzduchové bublinky.

## 7.2.2 Vzorek pevného tělesa

Pokud je objem vzorku příliš velký, po jeho ponoření do kapaliny se zvedá hladina kapaliny v odměrce. Způsobuje to ponoření části zavěšení misky na vzorky, a tímto zvýšení vztlaku. V důsledku toho se hmotnost vzorku v kapalině stává menší. Měření neprovádějte u vzorků s proměnlivým objemem nebo pohlcujících kapaliny.

## 7.2.3 Kapaliny

Z principu jsou pevná tělesa tak málo citlivá na teplotní výkyvy, že vyplývající změny hustoty se nezohledňují. Protože se však stanovení hustoty pevných těles provádí s použitím "Archimédova zákona" pomocí pomocné kapaliny, je třeba její teplotu zohlednit. V případě kapaliny má teplota silnější vliv a ve většině případů způsobuje změny hustoty v řadě velikostí od 0,1 do 1 ‰ na každý °C. Ovlivňuje to již výsledek na třetím místě po čárce.

## 7.2.4 Povrch

Zavěšení misky na vzorky proniká povrchem kapaliny. Tento stav se neustále mění. Pokud vzorek nebo výtlačné tělísko jsou relativně malé, povrchové pnutí zhoršuje opakovatelnost výsledků. Přidání malého množství přípravku na mytí nádobí umožňuje vyhnout se povrchovému napětí a zvýšit opakovatelnost.

## 7.2.5 Výtlačné tělísko pro stanovení hustoty kapaliny

Pokud chcete ušetřit zkoušené kapaliny při označování jejich hustoty, používejte malou odměrku a přiměřené výtlačné tělísko. Pamatujte na to, že větší výtlačné tělísko znamená vyšší přesnost.

Vztlak a objem výťlačného tělíska určete pokud možno maximálně přesně. Tyto výsledky se používají pro výpočet hustoty kapaliny, jak ve jmenovateli, tak i čitateli vzorce.

### 7.3 Všeobecné informace

## 7.3.1 Hustota / relativní hustota

Relativní hustota je hmotnost zkoumaného tělesa vydělená hmotností vody (při teplotě 4 °C) se stejným objemem. Proto také relativní hustota nemá žádnou jednotku. Hustota je hmotnost vydělená objemem.

Pokud místo hustoty kapaliny ve vzorci použijete relativní hustotu, získáte chybný výsledek. Pro kapalinu je směrodatná pouze její hustota.

## 7.3.2 Drift indikace váhy

Driftování váhy (pravidelná změna výsledků v určitém směru) nemá žádný vliv na konečný výsledek stanovení hustoty, i když zobrazovaná hmotnost se týká vážení ve vzduchu. Přesné hodnoty se vyžadují pouze tehdy, jestliže se hustota kapaliny určuje pomocí ponorného tělíska.

V případě změny teploty prostředí nebo umístění je nutné justovat váhu. Za tímto účelem sejměte sadu pro určování hustoty a proveďte justování váhy se standardní vážní deskou.

# 8 Tabulka hustoty kapaliny

| Teplota | Hustota ρ [g/cm <sup>3</sup> ] |        |         |
|---------|--------------------------------|--------|---------|
| [°C]    | Voda                           | Etanol | Metanol |
| 10      | 0,9997                         | 0,7978 | 0,8009  |
| 11      | 0,9996                         | 0,7969 | 0,8000  |
| 12      | 0,9995                         | 0,7961 | 0,7991  |
| 13      | 0,9994                         | 0,7953 | 0,7982  |
| 14      | 0,9993                         | 0,7944 | 0,7972  |
| 15      | 0,9991                         | 0,7935 | 0,7963  |
| 16      | 0,9990                         | 0,7927 | 0,7954  |
| 17      | 0,9988                         | 0,7918 | 0,7945  |
| 18      | 0,9986                         | 0,7909 | 0,7935  |
| 19      | 0,9984                         | 0,7901 | 0,7926  |
| 20      | 0,9982                         | 0,7893 | 0,7917  |
| 21      | 0,9980                         | 0,7884 | 0,7907  |
| 22      | 0,9978                         | 0,7876 | 0,7898  |
| 23      | 0,9976                         | 0,7867 | 0,7880  |
| 24      | 0,9973                         | 0,7859 | 0,7870  |
| 25      | 0,9971                         | 0,7851 | 0,7870  |
| 26      | 0,9968                         | 0,7842 | 0,7861  |
| 27      | 0,9965                         | 0,7833 | 0,7852  |
| 28      | 0,9963                         | 0,7824 | 0,7842  |
| 29      | 0,9960                         | 0,7816 | 0,7833  |
| 30      | 0,9957                         | 0,7808 | 0,7824  |
| 31      | 0,9954                         | 0,7800 | 0,7814  |
| 32      | 0,9951                         | 0,7791 | 0,7805  |
| 33      | 0,9947                         | 0,7783 | 0.7796  |
| 34      | 0,9944                         | 0,7774 | 0.7786  |
| 35      | 0,9941                         | 0,7766 | 0.7777  |

# 9 Užitečné pokyny

- Abyste vytvořili opakovatelnou průměrnou hodnotu, je nutné několikrát změřit hustotu.
- Vzorek / výtlačná tělíska / odměrku odolné vůči rozpouštědlům odmastěte.
- Misky na vzorky / výtlačná tělíska / odměrku pravidelně čistěte, nedotýkejte se rukama ponořované části.
- Vzorek / výtlačné tělísko / pinzetu po každém měření osušte.
- Velikost vzorku přizpůsobte misce na vzorky (ideální velikost vzorku > 5 g).
- Používejte pouze destilovanou vodu.
- Při prvním ponoření lehce zatřeste miskou na vzorky a výtlačným tělískem, aby se uvolnily případné vzduchové bublinky.
- Nutně dávejte pozor, aby při opětovném ponoření do kapaliny nevznikaly dodatečné vzduchové bublinky; vzorek vkládejte nejlépe pomocí pinzety.
- Silně přilnavé vzduchové bublinky stáhněte pomocí pinzety nebo jiného předmětu.
- Abyste zabránili přilnutí vzduchových bublinek, vzorek s pórovitým povrchem nejprve vyhlaďte.
- Během vážení voda z pinzety nesmí kapat na horní misku na vzorky.
- Abyste snížili povrchové pnutí vody a tření vody o drát, do zkušební kapaliny přidejte tři kapky povrchově aktivního přípravku, dostupného v prodeji (přípravek na mytí nádobí) (změnu hustoty destilované vody ve výsledku přidání povrchově aktivního přípravku můžete vynechat).
- Oválné vzorky můžete snadno uchopit pomocí pinzety za obrysy zářezů.
- Hustotu pórovitých pevných těles můžete určit pouze přibližně. Během ponořování do zkušební kapaliny nebude všechen vzduch vytlačen z pórů, což způsobuje zkreslený vztlak.
- Abyste zabránili silným nárazům váhy, vzorek vkládejte opatrně.
- Zabraňte statickým výbojům, např. výtlačné tělísko čistěte pouze bavlněným hadříkem.
- Pokud se hustota pevného tělesa liší pouze nepatrně od hustoty destilované vody, jako pomocnou kapalinu můžete použít etanol. Ale nejprve zkontrolujte, zda je vzorek odolný vůči rozpouštědlům. Navíc při práci s etanolem nutně dodržujte platné bezpečnostní předpisy.
- Abyste zabránili poškození sady pro stanovení hustoty způsobeného korozí, nenechávejte ji ponořenou do kapaliny delší dobu.